# Oracle® Communications EAGLE Application Processor Alarms and Maintenance Guide

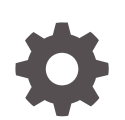

Release 16.4 F29907-02 February 2023

ORACLE

Oracle Communications EAGLE Application Processor Alarms and Maintenance Guide, Release 16.4

F29907-02

Copyright © 2000, 2023, Oracle and/or its affiliates.

This software and related documentation are provided under a license agreement containing restrictions on use and disclosure and are protected by intellectual property laws. Except as expressly permitted in your license agreement or allowed by law, you may not use, copy, reproduce, translate, broadcast, modify, license, transmit, distribute, exhibit, perform, publish, or display any part, in any form, or by any means. Reverse engineering, disassembly, or decompilation of this software, unless required by law for interoperability, is prohibited.

The information contained herein is subject to change without notice and is not warranted to be error-free. If you find any errors, please report them to us in writing.

If this is software, software documentation, data (as defined in the Federal Acquisition Regulation), or related documentation that is delivered to the U.S. Government or anyone licensing it on behalf of the U.S. Government, then the following notice is applicable:

U.S. GOVERNMENT END USERS: Oracle programs (including any operating system, integrated software, any programs embedded, installed, or activated on delivered hardware, and modifications of such programs) and Oracle computer documentation or other Oracle data delivered to or accessed by U.S. Government end users are "commercial computer software," "commercial computer software documentation," or "limited rights data" pursuant to the applicable Federal Acquisition Regulation and agency-specific supplemental regulations. As such, the use, reproduction, duplication, release, display, disclosure, modification, preparation of derivative works, and/or adaptation of i) Oracle programs (including any operating system, integrated software, any programs embedded, installed, or activated on delivered hardware, and modifications of such programs), ii) Oracle computer documentation and/or iii) other Oracle data, is subject to the rights and limitations specified in the license contained in the applicable contract. The terms governing the U.S. Government's use of Oracle cloud services are defined by the applicable contract for such services. No other rights are granted to the U.S. Government.

This software or hardware is developed for general use in a variety of information management applications. It is not developed or intended for use in any inherently dangerous applications, including applications that may create a risk of personal injury. If you use this software or hardware in dangerous applications, then you shall be responsible to take all appropriate fail-safe, backup, redundancy, and other measures to ensure its safe use. Oracle Corporation and its affiliates disclaim any liability for any damages caused by use of this software or hardware in dangerous applications.

Oracle®, Java, and MySQL are registered trademarks of Oracle and/or its affiliates. Other names may be trademarks of their respective owners.

Intel and Intel Inside are trademarks or registered trademarks of Intel Corporation. All SPARC trademarks are used under license and are trademarks or registered trademarks of SPARC International, Inc. AMD, Epyc, and the AMD logo are trademarks or registered trademarks of Advanced Micro Devices. UNIX is a registered trademark of The Open Group.

This software or hardware and documentation may provide access to or information about content, products, and services from third parties. Oracle Corporation and its affiliates are not responsible for and expressly disclaim all warranties of any kind with respect to third-party content, products, and services unless otherwise set forth in an applicable agreement between you and Oracle. Oracle Corporation and its affiliates will not be responsible for any loss, costs, or damages incurred due to your access to or use of third-party content, products, or services, except as set forth in an applicable agreement between you and Oracle.

# Contents

| Introduction                               |      |
|--------------------------------------------|------|
| Overview                                   | 1-1  |
| Problem Detection and Reporting            |      |
| Detecting and Reporting Problems           | 2-1  |
| E5-APP-B Card LEDs                         | 2-1  |
| Displaying Errors on EPAP GUI              | 2-3  |
| Unsolicited Alarm and Information Messages | 2-5  |
| Recovery Support                           |      |
| Daily Maintenance Procedures               | 3-1  |
| Backing Up the RTDB                        | 3-1  |
| Backing Up the PDB                         | 3-4  |
| Transferring RTDB and PDB Backup Files     | 3-5  |
| System Health Check Overview               | 3-5  |
| Health Check Outputs                       | 3-8  |
| Running the System Health Check            | 3-12 |
| Running syscheck from the Command line     | 3-12 |
| Running syscheck Through the EPAP GUI      | 3-13 |
| Running syscheck Using the syscheck Login  | 3-13 |
| Restoring Databases from Backup Files      | 3-14 |
| Recovering From Alarms                     | 3-18 |
| Decode Alarm Strings                       | 3-18 |
| Determine Alarm Cause                      | 3-19 |

### 4 Alarms

| Alarm Categories                                 | 4-1 |
|--------------------------------------------------|-----|
| EPAP Alarm Recovery Procedures                   | 4-4 |
| Critical Platform Alarms                         | 4-4 |
| 100000000002000 - Uncorrectable ECC Memory Error | 4-4 |
|                                                  |     |

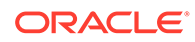

| Critical Application Alarms                                      | 4-4  |
|------------------------------------------------------------------|------|
| Major Platform Alarms                                            | 4-4  |
| 32300 300000000000001 – Server Fan Failure                       | 4-4  |
| 32301 300000000000002 - Server Internal Disk Error               | 4-6  |
| 32303 300000000000008 - Server Platform Error                    | 4-6  |
| 32304 3000000000000010 - Server File System Error                | 4-7  |
| 32305 3000000000000020 - Server Platform Process Error           | 4-7  |
| 32307 300000000000000000000 - Server Swap Space Shortage Failure | 4-7  |
| 32308 3000000000000100 - Server Provisioning Network Error       | 4-8  |
| 32309 3000000000000200 – Server Eagle Network A Error            | 4-8  |
| 32310 3000000000000400 – Server Eagle Network B Error            | 4-10 |
| 32311 300000000000800 – Server Sync Network Error                | 4-12 |
| 32312 3000000000001000 - Server Disk Space Shortage Error        | 4-14 |
| 32313 300000000002000 - Server Default Route Network Error       | 4-19 |
| 32314 3000000000004000 - Server Temperature Error                | 4-25 |
| 32315 300000000008000 – Server Mainboard Voltage Error           | 4-27 |
| 32317 300000000020000 - Server Disk Health Test Error            | 4-27 |
| 32318 300000000040000 - Server Disk Unavailable Error            | 4-27 |
| 32321 300000000200000 – Correctable ECC Memory Error             | 4-28 |
| 32334 30000004000000000 - Multipath Device Access Link Problem   | 4-28 |
| 300000800000000 – Switch Link Down Error                         | 4-29 |
| 32336 3000001000000000 - Half-open Socket Limit                  | 4-29 |
| 32337 30000020000000000 - Flash Program Failure                  | 4-29 |
| 32338 3000004000000000 - Serial Mezzanine Unseated               | 4-29 |
| Major Application Alarms                                         | 4-30 |
| 400000000000001 - Mate EPAP Unavailable                          | 4-30 |
| 400000000000002 - RTDB Mate Unavailable                          | 4-30 |
| 40000000000004 - Congestion                                      | 4-32 |
| 400000000000008 - File System Full                               | 4-33 |
| 40000000000010 - Log Failure                                     | 4-33 |
| 4000000000000020 - RMTP Channels Down                            | 4-33 |
| 400000000000040 - Fatal Software Error                           | 4-33 |
| 400000000000080 - RTDB Corrupt                                   | 4-33 |
| 400000000000100 - RTDB Inconsistent                              | 4-33 |
| 400000000000200 - RTDB Incoherent                                | 4-35 |
| 40000000001000 - RTDB 100% Full                                  | 4-36 |
| 4000000000002000 - RTDB Resynchronization In Progress            | 4-36 |
| 400000000004000 - RTDB Reload Is Required                        | 4-36 |
| 400000000008000 - Mate PDBA Unreachable                          | 4-39 |
| 400000000010000 - PDBA Connection Failure                        | 4-41 |
| 400000000020000 - PDBA Replication Failure                       | 4-42 |

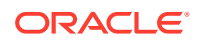

| 400000000040000 - RTDB DSM Over-Allocation                    | 4-42 |
|---------------------------------------------------------------|------|
| 400000000080000 - RTDB Maximum Depth Reached                  | 4-42 |
| 400000000100000 - No PDBA Proxy to Remote PDBA Connection     | 4-43 |
| 400000000200000 - DSM Provisioning Error                      | 4-43 |
| 400000000800000 - EPAP State Changed to UP                    | 4-44 |
| 400000004000000 - RTDB Overallocated                          | 4-44 |
| 400000020000000 - Mysql Lock Wait Timeout Exceeded            | 4-44 |
| Minor Platform Alarms                                         | 4-45 |
| 32500 5000000000000001 – Server Disk Space Shortage Warning   | 4-45 |
| 32501 500000000000002 – Server Application Process Error      | 4-46 |
| 500000000000004 - Server Hardware Configuration Error         | 4-47 |
| 32506 50000000000000000000000000000000000                     | 4-47 |
| 32507 50000000000000000000 – Server Temperature Warning       | 4-50 |
| 32508 50000000000000000 - Server Core File Detected           | 4-52 |
| 32509 500000000000000000 – Server NTP Daemon Not Synchronized | 4-54 |
| 32511 50000000000000000000 – Server Disk Self Test Warning    | 4-54 |
| 32514 50000000000000000 – Server Reboot Watchdog Initiated    | 4-54 |
| 32518 5000000000040000 – Platform Health Check Failure        | 4-55 |
| 32519 500000000080000 – NTP Offset Check Failed               | 4-55 |
| 32520 50000000000000 – NTP Stratum Check Failed               | 4-55 |
| 32529500000020000000 – Server Kernel Dump File Detected       | 4-55 |
| 32530500000040000000 – TPD Upgrade Failed                     | 4-56 |
| 3253150000008000000– Half Open Socket Warning                 | 4-56 |
| 50000010000000 – Server Upgrade Pending Accept/Reject         | 4-57 |
| 500000400000000 - Platform Data Collection Error              | 4-57 |
| Minor Application Alarms                                      | 4-57 |
| 600000000000001 - RMTP Channel A Down                         | 4-57 |
| 600000000000002 - RMTP Channel B Down                         | 4-58 |
| 60000000000008 - RTDB 80% Full                                | 4-58 |
| 60000000000000000000000000000000000000                        | 4-58 |
| 60000000000000000000000000000000000000                        | 4-59 |
| 600000000000040 - RTDB Tree Error                             | 4-60 |
| 600000000000080 - PDB Backup failed                           | 4-60 |
| 60000000000000000 - Automatic PDB Backup failed               | 4-61 |
| 6000000000000000 - RTDB Backup failed                         | 4-62 |
| 6000000000000400 - Automatic RTDB Backup failed               | 4-63 |
| 6000000000000000 - SSH tunnel not established                 | 4-64 |
| 60000000002000 - RTDB 90% Full                                | 4-64 |
| 600000000004000 - PDB 90% Full                                | 4-65 |
| 60000000008000 - PDB 80% Full                                 | 4-65 |
| 600000000010000 - PDB InnoDB Space 90% Full                   | 4-66 |

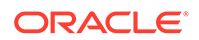

| 600000000040000 - RTDB Client Lagging Behind         | 4-66 |
|------------------------------------------------------|------|
| 600000000080000 - Automatic Backup is not configured | 4-66 |
| 600000000100000 - EPAP QS Replication Issue          | 4-66 |
| 600000000200000 - EPAP QS Lagging Behind             | 4-67 |
| 600000000400000 - License capacity is not configured | 4-67 |

## 5 Field Replaceable Units

| Introduction                                     | 5-1  |
|--------------------------------------------------|------|
| Safety Information                               | 5-1  |
| E5-APP-B Card FRUs and Part Numbers              | 5-2  |
| Removing and Replacing E5-APP-B Cards            | 5-2  |
| Removing an E5-APP-B Card                        | 5-2  |
| Replacing an E5-APP-B Card                       | 5-4  |
| Removing and Replacing a Drive Module Assembly   | 5-7  |
| Removing a Drive Module Assembly                 | 5-9  |
| Replacing a Drive Module Assembly                | 5-11 |
| Increasing Data Capacity with 480G Drive Modules | 5-16 |

### A General Procedures

| Accessing the EPAP GUI            | A-1 |
|-----------------------------------|-----|
| Accessing the EPAP Text Interface | A-2 |
| Restarting the EPAP and PDBA      | A-2 |
| Restarting the EPAP Software      | A-4 |
| Saving Logs Using the EPAP GUI    | A-6 |
| Resolution Of Known Issues        | A-7 |

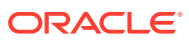

# My Oracle Support

My Oracle Support (https://support.oracle.com) is your initial point of contact for all product support and training needs. A representative at Customer Access Support can assist you with My Oracle Support registration.

Call the Customer Access Support main number at 1-800-223-1711 (toll-free in the US), or call the Oracle Support hotline for your local country from the list at http://www.oracle.com/us/support/contact/index.html. When calling, make the selections in the sequence shown below on the Support telephone menu:

- For Technical issues such as creating a new Service Request (SR), select 1.
- For Non-technical issues such as registration or assistance with My Oracle Support, select 2.
- For Hardware, Networking and Solaris Operating System Support, select 3.

You are connected to a live agent who can assist you with My Oracle Support registration and opening a support ticket.

My Oracle Support is available 24 hours a day, 7 days a week, 365 days a year.

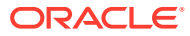

# 1 Introduction

This chapter provides general information about manual organization, the scope of this manual, its targeted audience, how to get technical assistance, and how to locate customer documentation on the Customer Support site.

# **Overview**

This manual describes all available alarms and provides their recovery procedures.

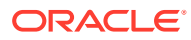

# 2 Problem Detection and Reporting

This chapter provides information about problem detection and reporting by the platform operating system and the EPAP application.

# **Detecting and Reporting Problems**

Problems are detected and reported by the platform operating system and the EPAP application.

The EAGLE Application B Card (E5-APP-B) platform constantly monitors its operational status using the System Health Check utility syscheck. This utility can be initiated also by the user. For more details about syscheck, see System Health Check Overview.

## E5-APP-B Card LEDs

This section describes the LEDs found on the front face of the E5-APP-B card.

Server Panel LEDs

Figure 2-1 shows the E5-APP-B card LEDs on the front panel

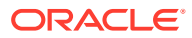

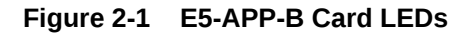

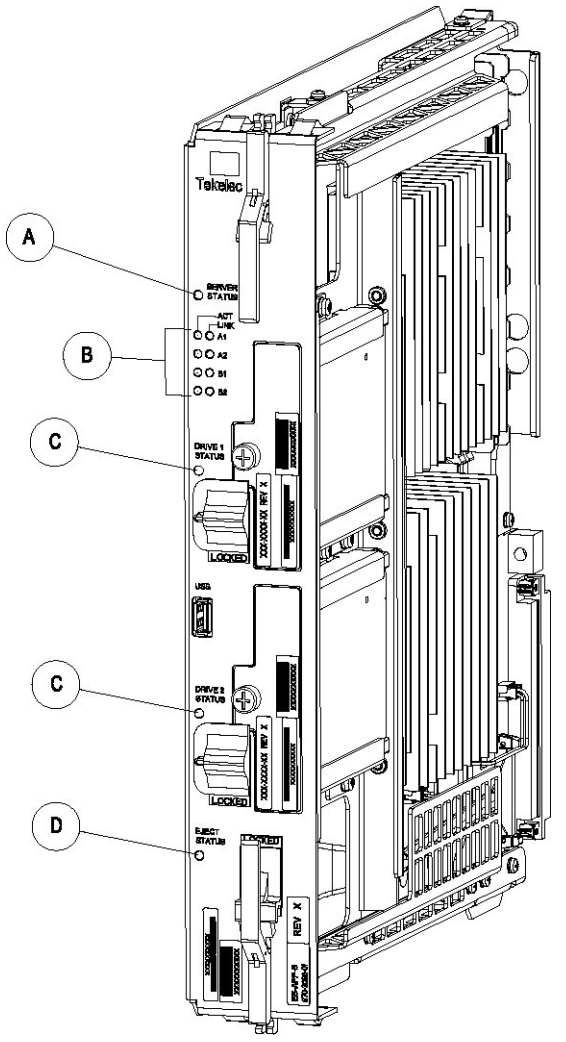

The following light-emitting diode (LED) status indicators can be found on the E5-APP- B card:

- One Server Status indicator (A)
- Four E-Net link and Active LED status indicators (B)
- Two drive module status indicators (C)
- One Card Eject status indicator (D)

| LED Name       | HW/SW Controlled | Description                                     |
|----------------|------------------|-------------------------------------------------|
| Server Status  | SW               | Solid Red - Server is halted                    |
|                |                  | Flashing Red - Server is booting                |
|                |                  | Solid Amber - TKLC configuration<br>beginning   |
|                |                  | Solid Green - TPD loaded/operational state      |
|                |                  | Flashing Green - Server is shutting down        |
| Drive 1 Status | SW/HW            | HW: Flashing Green - Drive activity             |
|                |                  | SW: Flashing Red - Impending drive<br>removal   |
|                |                  | SW: Steady red - Drive ready for<br>removal     |
| Drive 2 Status | SW/HW            | HW: Flashing Green - Drive activity             |
|                |                  | SW: Flashing Red - Impending drive<br>removal   |
|                |                  | SW: Steady red - Drive ready for<br>removal     |
| Eject Status   | SW               | Red - Card ready for extraction                 |
|                |                  | Flashing Red - Card preparing for<br>extraction |
|                |                  | Off - Card is not ready for extraction          |
| Act LED A1     | HW               | Flashing Green - Link Activity                  |
| Act LED A2     | HW               | Flashing Green - Link Activity                  |
| Act LED B1     | HW               | Flashing Green - Link Activity                  |
| Act LED B2     | HW               | Flashing Green - Link Activity                  |
| Link LED A1    | HW               | Green - 10/100 Link Speed                       |
|                |                  | Amber - 1000 Link Speed                         |
| Link LED A2    | HW               | Green - 10/100 Link Speed                       |
|                |                  | Amber - 1000 Link Speed                         |
| Link LED B1    | HW               | Green - 10/100 Link Speed                       |
|                |                  | Amber - 1000 Link Speed                         |
| Link LED B2    | HW               | Green - 10/100 Link Speed                       |
|                |                  | Amber - 1000 Link Speed                         |

#### Table 2-1 E5-APP-B LED Table

# **Displaying Errors on EPAP GUI**

If the EPAP application detects an application error or receives an alarm message from the platform layer, the EPAP application displays the error on the graphical user interface (GUI). See "EPAP GUI Main Screen" in *Administration Guide* for details on the EPAP GUI Banner.

Figure 2-2 shows the GUI banner components:

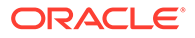

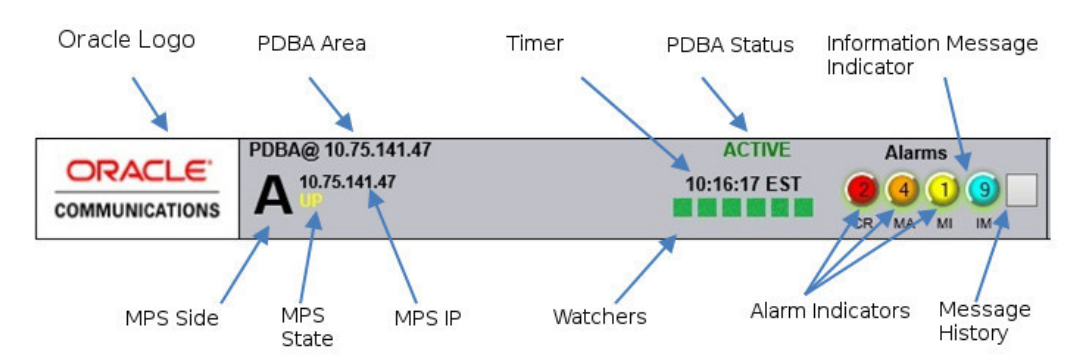

#### Figure 2-2 EPAP Banner Components

Tool tips are displayed for all EPAP banner components. Tool tips are activated when the mouse cursor (mouse-over event) is placed over the component. Each tip is unique to the banner component. The components of the EPAP Banner are displayed in Figure 2-2:

#### **Viewing Alarm Details**

The first three indicators (from left) are the alarm indicators on the EPAP GUI. These indicators displays the number of respective alarms on the EPAP. The left indicator indicates the Critical alarms; it turns red when a Critical alarm occurs. The middle indicator indicates the major alarms, and turns orange when a Major alarm is raised. The right indicator indicates the Minor alarm, and turns yellow when Minor alarm is raised. A maximum of 99 alarm counts can be displayed, considering the sum of all 3 alarm types. The indicator will remain brown if no alarm of that type is raised on the EPAP, as seen in Figure 2-3.

#### Figure 2-3 EPAP GUI With No Raised Alarms

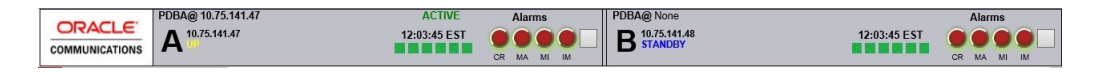

Clicking on any of the alarm indicators displays the details of each prevailing alarm on the EPAP, depending on which alarm indicator is clicked, in a new window. The new window with alarm details will remain persistent until either the GUI is terminated or the user logs out of the GUI. The user will have to close all opened alarm windows manually. The details of alarm include:

- 1. Alarm severity and type (heading)
- 2. Alarm name

The individual alarm text is found in Alarm Categories. To correct the alarm condition, perform the associated procedure described in EPAP Alarm Recovery Procedures.

#### IPv4 and IPv6 Addresses in the EPAP GUI Banner

When the EPAP is configured as an IPv6-only node, the configured IPv6 address is reflected in both the PDB area and the MPS area. See "EPAP GUI Banner Section" in *Administration Guide* for different banner examples.

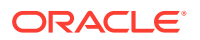

# Unsolicited Alarm and Information Messages

The EAGLE displays only one alarm per EPAP at a time based on the highest priority. If a single error is detected, the EPAP application sends an error message to the EAGLE terminal to report the active alarm category. If multiple errors are detected, the EPAP application sends an error message to the EAGLE terminal to report the most severe active alarm category.

If multiple alarms of the same severity exist and their severity is the highest alarm severity currently active, a combination alarm code is sent to the EAGLE. The EAGLE issues the appropriate **UAM** to the operator.

Errors detected in the hardware and software are reported by the following UAMs, which are described in greater detail in the EAGLE *Unsolicited Alarm and Information Messages Guide*.

- Critical Platform Alarms are reported by the EAGLE in UAM 0370.
- Critical Application Alarms are reported to the EAGLE in UAM 0371.
- Major Platform Alarms are reported to the EAGLE in UAM 0372.
- Major Application Alarms are reported to the EAGLE in UAM 0373.
- Minor Platform Alarms are reported to the EAGLE in UAM 0374.
- Minor Application Alarms are reported to the EAGLE in UAM 0375.

When all error conditions are corrected for all platform and application errors, the operator receives this UAM:

UAM 0250 MPS available.

For information about the alarm data contained in UAMs, see Alarms.

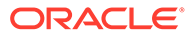

# 3 Recovery Support

The information in this section describes the recommended backing up of the RTDB and presents additional recovery support procedures that may be referred to by alarms recovery actions.

### **Daily Maintenance Procedures**

Use the Automatic PDB/RTDB Backup feature to backup all data stored in the PDB/RTDB. The manual backup procedures are included in this section in case the database backup needs to be performed manually. Storing database backups in a secure off-site location ensures the ability to recover from system failures.

This section describes the following recommended daily maintenance procedures:

- Backing Up the RTDB
- Backing Up the PDB
- Transferring RTDB and PDB Backup Files

### Backing Up the RTDB

Perform this procedure once each day. The estimated time required to complete this procedure is one hour.

1. Log in to the EPAPGUI on server A as the epapall user.

For information about how to log in to the EPAP GUI, refer to Accessing the EPAP GUI.

- 2. If you are not logged in to EPAP A, select the Select Mate option.
- 3. From the EPAP Menu, select Process Control>Stop Software.
- 4. In the Stop EPAP Software screen as shown in Figure 3-1, click Stop EPAP Software.

#### Note:

DO NOT select the option to stop the PDB along with the EPAP software.

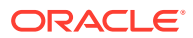

#### Figure 3-1 Stop EPAP Software

| Α                                                                                        | Stop EPAP Software                                                                     |
|------------------------------------------------------------------------------------------|----------------------------------------------------------------------------------------|
|                                                                                          |                                                                                        |
| the RTDB until the EPAP software is re-started (by executing                             | is, and will prevent the selected EPAP from updating<br>the Start Software menu item). |
| $\overline{\mathbf{v}}$ Check if you want the software to automatically start on reboot. |                                                                                        |
| PDBA                                                                                     |                                                                                        |
| Check if you want to stop the PDBA software along with the                               | EPAP software.                                                                         |
| Check if you want the PDBA software to automatically start                               | on reboot.                                                                             |
| Are you sure you want to stop the EPAP software?                                         |                                                                                        |

After the EPAP software has stopped successfully, the screen shown in Figure 3-2 is displayed.

#### Figure 3-2 EPAP Software Successfully Stopped

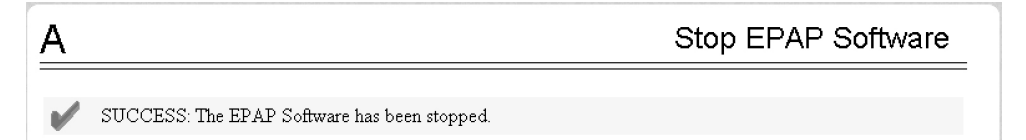

5. From the EPAP menu, select RTDB>Maintenance>Backup RTDB.

The screen shown in Figure 3-3 is displayed.

#### Figure 3-3 Backup the RTDB

| Α                                                                                                    | Backup the RTDB                                               |
|----------------------------------------------------------------------------------------------------|---------------------------------------------------------------|
| Logs & Backups partition space allocation: Size: 27G, Used: 13G,                                        | Available: 13G, Usage: 49%                                    |
| This action will backup the RTDB to the file on the stopped on the selected EPAP in order for the backu | selected EPAP. The EPAP software must be<br>pp to be allowed. |
| Backup will be stored in the file: /var/TKLC/epap/free/rtdbBackup                                       | _naples-a_20050322082235.tar.gz                               |
| Backup RTDB                                                                                             |                                                               |

6. Record the file name as shown in this example:

/var/TKLC/epap/free/rtdbBackup\_naples-a20050322082516.tar.gz

7. Click Backup RTDB.

The screen shown in Figure 3-4 displays a request for confirmation.

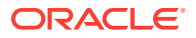

| <u>A</u>                                                                                                    | Backup the RTDB     |
|----------------------------------------------------------------------------------------------------|---------------------|
| Logs & Backups partition space allocation: Size: 27G, Used: 13G, Availabl                                                   | ie: 13G, Usage: 49% |
| Are you sure that you want to backup the RTDB to the<br>file /var/TKLC/epap/free/rtdbBackup_naples-a_20050322082516.tar.gz? |                     |
| Confirm RTDB Backup                                                                                                    |                     |

#### Figure 3-4 Backup the RTDB Confirmation

#### 8. Click Confirm RTDB Backup.

After the backup completes successfully, the screen shown in Figure 3-5 is displayed.

Figure 3-5 Backup the RTDB - Success

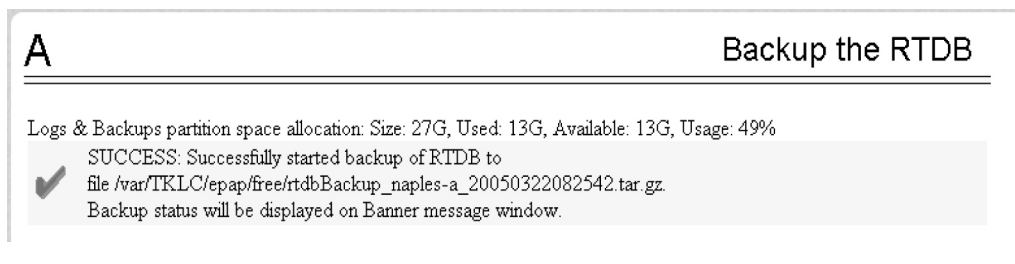

- 9. Select Process Control>Start Software from the EPAP Menu.
- 10. On the Start EPAP Software screen shown in Figure 3-6, click Start EPAP Software.

Figure 3-6 Start EPAP Software

| A                                                 | Start EPAP Software               |
|---------------------------------------------------|-----------------------------------|
| PDBA                                              |                                   |
| □ Check if you want to start the PDBA softwa      | are along with the EPAP software. |
| Are you sure you want to start the EPAP software? |                                   |
| Start EPAP Software                               |                                   |

After the EPAP software has started successfully, the screen in Figure 3-7 is displayed.

Figure 3-7 Start EPAP Software - Success

| SUCCESS: The EPAP Software has been started | Α |                                              | Start EPAP Software |
|---------------------------------------------|---|----------------------------------------------|---------------------|
|                                             | V | SUCCESS: The EPAP Software has been started. |                     |

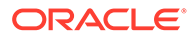

**11.** Continue to Backing Up the PDB.

### Backing Up the PDB

Perform this procedure once each day. The estimated time required to complete this procedure is two hours. PDB provisioning can take place while this procedure is being performed, but will extend the time required.

### Note:

Make sure that you perform this procedure on the same server on which you performed Backing Up the RTDB. Make sure that you performed Backing Up the RTDB first so that the RTDB backup level will be lower than the associated PDB backup level.

1. Log in to the EPAP GUI on server A as the epapall user.

For information about how to log in to the EPAP GUI, refer to Accessing the EPAP GUI.

- 2. If you are not logged in to EPAP A, select the Select Mate option.
- 3. From the EPAP Menu, select PDBA>Maintenance>Backup>Backup the PDB.
- 4. In the Backup the PDB screen shown in Figure 3-8, click Backup PDB.

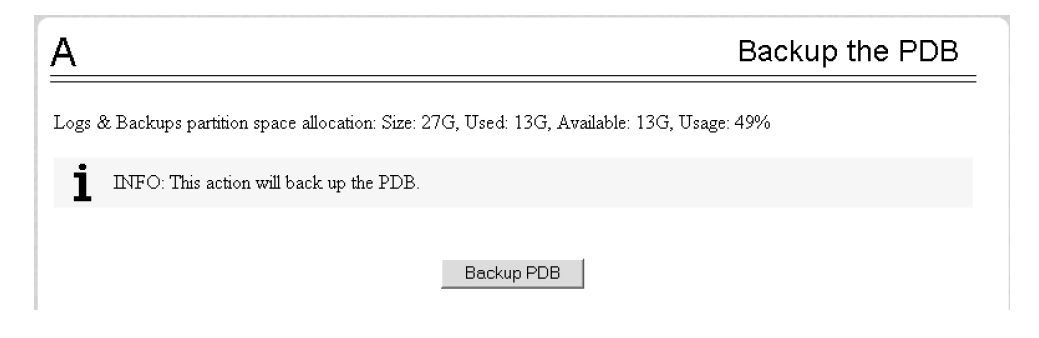

Figure 3-8 Backup the PDB

The resulting screen, shown in Figure 3-9, displays a button to confirm the request to backup the PDB and the file name.

Figure 3-9 Backup PDB Confirmation

| Α                                                                                                    | Backup the PDB |
|----------------------------------------------------------------------------------------------------|----------------|
| Logs & Backups partition space allocation: Size: 27G, Used: 13G, Available: 13G,                                                                                | Usage: 49%     |
| CAUTION: Are you sure that you want to backup the PDB to<br>/var/TKLC/epap/free/pdbBackup_naples-<br>a_20050322082900_DBBirthdate_20050317204336GMT_DBLevel_169 | 939.bkp        |
| Confirm Backup PDB                                                                                                    |                |

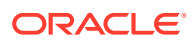

5. Record the file name.

In this example, the file name is:

```
/var/TKLC/epap/free/pdbBackup_naples-
a_20050322082900_DBBirthdate_20050317204336GMT_DBLevel_16939.bkp
```

#### 6. Click Confirm Backup PDB.

After the backup completes successfully, the screen shown in Figure 3-10 is displayed:

#### Figure 3-10 Backup the PDB - Success

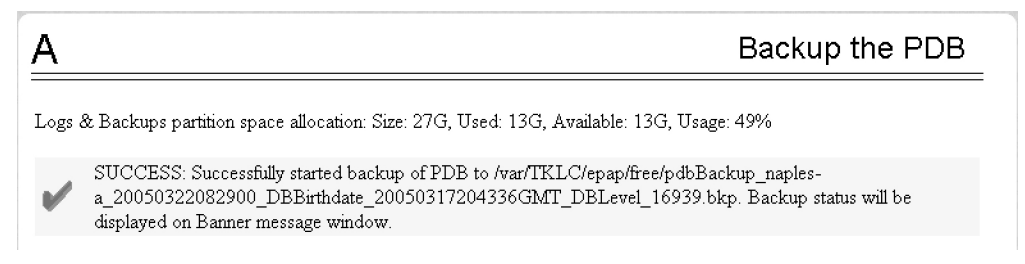

7. Continue to Transferring RTDB and PDB Backup Files .

### Transferring RTDB and PDB Backup Files

Perform this procedure once each day. The time required to complete this procedure depends on network bandwidth. File sizes can be several gigabytes for each database.

- 1. Log in to the EPAP command line interface with user name epapdev and the password associated with that user name.
- 2. Use the Secure File Transfer Protocol (sftp) to transfer the following files to a remote, safe location:
  - a. The RTDB backup file, the name of which was recorded in Backing Up the RTDB
  - b. The PDB backup file, the name of which was recorded in Backing Up the PDB

## System Health Check Overview

The server runs a self-diagnostic utility program called syscheck to monitor itself. The system health check utility syscheck tests the server hardware and platform software. Checks and balances verify the health of the server and platform software for each test, and verify the presence of required application software.

If the syscheck utility detects a problem, an alarm code is generated. The alarm code is a 16-character data string in hexadecimal format. All alarm codes are ranked by severity: critical, major, and minor. Alarm Categories lists the platform alarms and their alarm codes.

The syscheck output can be in either of the following forms (see Health Check OutputsHealth Check Outputs for output examples):

- Normal— results summary of the checks performed by syscheck
- Verbose—detailed results for each check performed by syscheck

The syscheck utility can be run in the following ways:

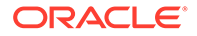

- The operator can invoke syscheck :
  - From the EPAPGUI Platform Menu (see Accessing the EPAP GUI). The user can request Normal or Verbose output.
  - By logging in as a syscheck user (see Running syscheck Using the syscheck Login). Only Normal output is produced.
  - By logging in as admusr and using sudo to run syscheck on the command line (see Running syscheck from the Command line).
  - By logging into the platofg utility and running syscheck in either Normal or Verbose mode. For more information, see 7.a.
- syscheck runs automatically by timer at the following frequencies:
  - Tests for critical platform errors run automatically every 30 seconds.
  - Tests for major and minor platform errors run automatically every 60 seconds.

#### **Functions Checked by syscheck**

Table 3-1 summarizes the functions checked by syscheck.

| System Check | Function                                                                                                    |
|--------------|----------------------------------------------------------------------------------------------------|
| Disk Access  | Verify disk read and write functions continue to<br>be operable. This test attempts to write test<br>data in the file system to verify disk operability.<br>If the test shows the disk is not usable, an<br>alarm is reported to indicate the file system<br>cannot be written to.                                                                                                   |
| Smart        | Verify that the smartd service has not reported any problems.                                                                                                    |
| File System  | Verify the file systems have space available to<br>operate. Determine what file systems are<br>currently mounted and perform checks<br>accordingly. Failures in the file system are<br>reported if certain thresholds are exceeded, if<br>the file system size is incorrect, or if the<br>partition could not be found. <b>Alarm</b> thresholds<br>are reported in a similar manner. |

 Table 3-1
 System Health Check Operation

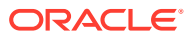

| System Check           | Function                                                                                                    |
|------------------------|----------------------------------------------------------------------------------------------------|
| Swap Space             | <ul> <li>Verify that disk swap space is sufficient for efficient operation. All TPD installations are configured with 16 Gigabytes of swap space. The swap space is allocated between two physical disk partitions:</li> <li>The first partition is 2 Gigabytes in size. It resides on a software RAID device, /dev/md2, which is a raid-1 mirror set made up of physical devices /dev/hda2 and /dev/hdc2.</li> <li>The second partition is 14 Gigabytes and is formatted with a filesystem. The 14 Gigabytes of space on this partition is divided into multiple 2 Gigabyte swap files. The second partition is software RAID device /dev/md11, which is a mirror set consisting of physical partitions /dev/hda11 and /dev/hdc11, and is mounted under /var/TKLC/swap.</li> </ul> |
| Memory                 | Verify that 8 <b>GB</b> of <b>RAM</b> is installed.                                                                                                    |
| Network                | Verify that all ports are functioning by pinging<br>each network connection (provisioning, sync,<br>and <b>DSM</b> networks). Check the configuration<br>of the default route.                                                                                                    |
| Process                | <ul> <li>Verify that the following critical processes are running. If a program is not running the minimum required number of processes, an alarm is reported. If more than the recommended processes are running, an alarm is also reported.</li> <li>sshd (Secure Shelldaemon)</li> <li>ntpd (NTPdaemon)</li> </ul>                                                                                                    |
|                        | <ul> <li>syscheck (System Health Check<br/>daemon)</li> </ul>                                                                                                    |
| Hardware Configuration | Verify that the processor is running at an<br>appropriate speed and that the processor<br>matches what is required on the server.<br>Alarms are reported when a processor is not<br>available as expected.                                                                                                    |
| Cooling Fans           | Verifies no fan alarm is present. Fan alarm will be issued if fans are outside expected RPM.                                                                                                    |
| Voltages               | Measure all monitored voltages on the server<br>main board. Verify that all monitored voltages<br>are within the expected operating range.                                                                                                    |
| Temperature            | Measure the following temperatures and verify that they are within a specified range.                                                                                                    |
|                        | <ul> <li>Inlet and Outlet temperatures</li> <li>Processor internal temperature</li> <li>MCH internal temperature</li> </ul>                                                                                                    |

| Table 3-1 | (Cont.) System Health Check Operation | l |
|-----------|---------------------------------------|---|
|-----------|---------------------------------------|---|

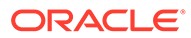

| System Check | Function                                                                                               |
|--------------|----------------------------------------------------------------------------------------------------|
| MPS Platform | Provide alarm if internal diagnostics detect any other error, such as server syscheck script failures. |

### Health Check Outputs

System health check utility syscheck output can be Normal (brief) or Verbose (detailed), depending upon how syscheck was initiated. The following example shows a Normal output format:

#### **Normal Output**

Following is an example of Normal output:

```
[admusr@EPAP17 ~]$ sudo syscheck
Running modules in class disk...
OK
Running modules in class hardware...
OK
Running modules in class net...
OK
Running modules in class proc...
OK
Running modules in class services...
OK
Running modules in class system...
OK
Running modules in class upgrade...
OK
```

LOG LOCATION: /var/TKLC/log/syscheck/fail\_log

#### Verbose Output Containing Errors

If an error occurs, the system health check utility syscheck provides alarm data strings and diagnostic information for platform errors in its output. The following is an example of Verbose syscheck output:

```
[admusr@Salta-a ~]$ sudo syscheck -v
Running modules in class disk...
fs: Current file space use in "/" is 31%.
fs: Current Inode used in "/" is 10%.
fs: Current file space use in "/boot" is 21%.
```

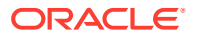

fs: Current Inode used in "/boot" is 0%. fs: Current file space use in "/usr" is 57%. fs: Current Inode used in "/usr" is 19%. fs: Current file space use in "/var" is 30%. fs: Current Inode used in "/var" is 4%. fs: Current file space use in "/var/TKLC" is 31%. fs: Current Inode used in "/var/TKLC" is 1%. fs: Current file space use in "/tmp" is 0%. fs: Current Inode used in "/tmp" is 0%. fs: Current file space use in "/var/TKLC/epap/db" is 88%. fs: Current Inode used in "/var/TKLC/epap/db" is 0%. fs: Current file space use in "/var/TKLC/epap/logs" is 3%. fs: Current Inode used in "/var/TKLC/epap/logs" is 0%. fs: Current file space use in "/var/TKLC/epap/free" is 7%. fs: Current Inode used in "/var/TKLC/epap/free" is 0%. hpdisk: Only HP ProLiant servers support hpdisk diagnostics. lsi: Could not find LSI controller. Not running test. meta: Checking md status on system. meta: md Status OK, with 2 active volumes. meta: Checking md configuration on system. meta: Server md configuration OK. multipath: No multipath devices configured to be checked. sas: Only T1200 supports SAS diagnostics. smart: Finished examining logs for disk: sdb. smart: Finished examining logs for disk: sda. smart: SMART status OK. write: Successfully read from file system "/". write: Successfully read from file system "/boot". write: Successfully read from file system "/usr". write: Successfully read from file system "/var". write: Successfully read from file system "/var/TKLC". write: Successfully read from file system "/tmp". write: Successfully read from file system "/var/TKLC/epap/db". write: Successfully read from file system "/var/TKLC/epap/logs". write: Successfully read from file system "/var/TKLC/epap/free". OK Running modules in class hardware... cmosbattery: This hardware does not support monitoring the CMOS battery. cmosbattery: The test will not be ran. ecc: Checking ECC hardware. ecc: Correctible Error Count: 0 ecc: Uncorrectible Error Count: 0 Discarding cache... fan: Checking Status of Server Fans. fan: Fan is OK. fana: 1, CHIP: FAN fan: Server Fan Status OK. fancontrol: EAGLE E5APPB does not support Fan Controls fancontrol: Will not run the test. flashdevice: Checking programmable devices. flashdevice: PSOC OK. flashdevice: CPLD OK. flashdevice: BIOS OK. flashdevice: ALL Programmable Devices OK. mezz: Checking Status of Serial Mezzanine.

```
mezz: Serial Mezzanine is OK. mezza: 1, CHIP: MEZZ
        mezz: Serial Mezzanine is OK. mezzb: 1, CHIP: MEZZ
        mezz: Server Serial Mezz Status OK.
       oemHW: Only Oracle servers support hwmgmt.
         psu: This hardware does not support power feed monitoring.
         psu: Will not run test.
         psu: This hardware does not support PSU monitoring.
         psu: Will not run test.
      serial: Running serial port configuration test
      serial: EAGLE E5APPB does not support serial port configuration
monitoring
      serial: Will not run test.
        temp: Checking server temperature.
        temp: Server Temp OK. Inlet Air Temp: +24.5 C (high = +70.0 C,
warn = +66 \text{ C}, hyst = +75.0 \text{ C}), CHIP: 1m75-i2c-0-48
        temp: Server Temp OK. Outlet Air Temp: +27.5 C (high = +70.0
C, warn = +66 C, hyst = +75.0 C), CHIP: lm75-i2c-0-49
        temp: Server Temp OK. MCH Diode Temp: +38.9 C (high = +95.0 C,
warn = +90 C, low = +10.0 C), CHIP: sch311x-isa-0a70
        temp: Server Temp OK. Internal Temp: +25.1 C (high = +95.0 C,
warn = +90 C, low = +10.0 C), CHIP: sch311x-isa-0a70
        temp: Server Temp OK. Core 0: +32.0 C (high = +71.0 C, crit =
+95.0 C, warn = +67 C), CHIP: coretemp-isa-0000
        temp: Server Temp OK. Core 1: +32.0 C (high = +71.0 C, crit =
+95.0 C, warn = +67 C), CHIP: coretemp-isa-0000
     voltage: Checking server voltages.
     voltage: Voltage is OK. V2.5: +2.44 V (min = +2.37 V, max = +2.63
V), CHIP: sch311x-isa-0a70
     voltage: Voltage is OK. Vccp: +1.08 V (min = +0.85 V, max = +1.35
V), CHIP: sch311x-isa-0a70
     voltage: Voltage is OK. V3.3: +3.28 V (min = +3.13 V, max = +3.47
V), CHIP: sch311x-isa-0a70
     voltage: Voltage is OK. V5: +4.93 V (min = +4.74 V, max = +5.26
V), CHIP: sch311x-isa-0a70
     voltage: Voltage is OK. V1.8: +1.81 V (min = +1.69 V, max = +1.88
V), CHIP: sch311x-isa-0a70
     voltage: Voltage is OK. V3.3stby: +3.29 V (min = +3.13 V, max =
+3.47 V), CHIP: sch311x-isa-0a70
     voltage: Voltage is OK. V3.3: +3.29 V (min = +3.13 V, max = +3.46
V), CHIP: cy8c27x43-i2c-0-28
     voltage: Voltage is OK. V1.8: +1.81 V (min = +1.71 V, max = +1.89
V), CHIP: cy8c27x43-i2c-0-28
     voltage: Voltage is OK. V1.5: +1.50 V (min = +1.42 V, max = +1.57
V), CHIP: cy8c27x43-i2c-0-28
     voltage: Voltage is OK. V1.2: +1.20 V (min = +1.14 V, max = +1.26
V), CHIP: cy8c27x43-i2c-0-28
     voltage: Voltage is OK. V1.05: +1.04 V (min = +1.00 V, max =
+1.10 V), CHIP: cy8c27x43-i2c-0-28
     voltage: Voltage is OK. V1.0: +1.00 V (min = +0.95 V, max = +1.05
V), CHIP: cy8c27x43-i2c-0-28
     voltage: Server Voltages OK.
                                 OK
Running modules in class net...
  defaultroute: Checking default route(s)
```

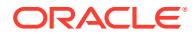

```
defaultroute: Checking static default route through device eth01 to
gateway fe80::226:98ff:fe1a:9ac1...
  defaultroute:
                 Checking static default route through device eth01 to
gateway 192.168.61.250...
  defaultroute:
                 Checking auto-configured default route through device
eth04 to gateway fe80::226:98ff:fe1a:9ac1...
        ping: Checking ping hosts
        ping: prova-ip network connection OK
                                 OK
Running modules in class proc...
         run: Checking RTCtimeStampd...
         run: Found 1 instance(s) of the RTCtimeStampd process.
         run: Checking ntdMgr...
         run: Found 1 instance(s) of the ntdMgr process.
         run: Checking smartd...
         run: Found 1 instance(s) of the smartd process.
         run: Checking switchMon...
         run: Found 1 instance(s) of the switchMon process.
         run: Checking atd...
         run: Found 1 instance(s) of the atd process.
         run: Checking crond...
         run: Found 1 instance(s) of the crond process.
         run: Checking sshd...
         run: Found 3 instance(s) of the sshd process.
         run: Checking syscheck...
         run: Found 1 instance(s) of the syscheck process.
         run: Checking rsyslogd...
         run: Found 1 instance(s) of the rsyslogd process.
         run: Checking alarmMgr...
         run: Found 1 instance(s) of the alarmMgr process.
         run: Checking tpdProvd...
         run: Found 1 instance(s) of the tpdProvd process.
         run: Checking maint...
         run: Found 1 instance(s) of the maint process.
         run: Checking pdba...
         run: Found 1 instance(s) of the pdba process.
         run: Checking exinit...
         run: Found 1 instance(s) of the exinit process.
         run: Checking gs...
         run: Found 1 instance(s) of the gs process.
         run: Checking mysgld...
         run: Found 2 instance(s) of the mysgld process.
         run: Checking httpd...
         run: Found 12 instance(s) of the httpd process.
         run: Checking epapSnmpAL...
         run: Found 1 instance(s) of the epapSnmpAL process.
         run: Checking epapSnmpAgent...
         run: Found 1 instance(s) of the epapSnmpAgent process.
         run: Checking epapSnmpHBS...
         run: Found 1 instance(s) of the epapSnmpHBS process.
         run: Checking snmpd...
         run: Found 1 instance(s) of the snmpd process.
```

OK

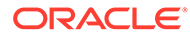

```
Running modules in class system...
        core: Checking for core files.
         cpu: Found "2" CPU(s)... OK
         cpu: CPU 0 is on-line... OK
         cpu: CPU 0 speed: 2660.018 MHz... OK
         cpu: CPU 1 is on-line... OK
         cpu: CPU 1 speed: 2660.018 MHz... OK
       kdump: Checking for kernel dump files.
         mem: Skipping expected memory check.
         mem: Minimum expected memory found.
         mem: 8252940288 bytes (~7871 Mb) of RAM installed.
                                 OK
Running modules in class upgrade...
   snapshots: No snapshots found. Not running test.
                                 OK
LOG LOCATION: /var/TKLC/log/syscheck/fail log
[admusr@Salta-a ~]$
```

#### Note:

For the explanation of alarm codes in the alarm strings and how to respond to them, refer to Alarm Categories.

### Running the System Health Check

The operator can run syscheck to obtain the operational platform status with one of the following procedures:

- Running syscheck from the Command line
- Running syscheck Through the EPAP GUI
- Running syscheck Using the syscheck Login

### Running syscheck from the Command line

The admust can use sudo to run syscheck from the command line. This method can be used whether an application is installed or whether the **GUI** is available.

1. Log in to the MPS as the admusr:

```
Login: admusr
Password: <Enter admusr password>
```

2. Run syscheck with any command line arguments.

```
$ sudo syscheck
```

For help on command syntax, use the -h option.\$ syscheck

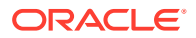

### Running syscheck Through the EPAP GUI

Refer to Administration Guide for more details and information about logins and permissions.

- 1. Log in to the User Interface of the EPAP GUI (see Accessing the EPAP GUI).
- 2. Check the banner information above the menu to verify that the EPAP about which system health information is sought is the one that is logged into.
- 3. If it is necessary to switch to the other EPAP, click the Select Mate menu item.
- 4. When the GUI shows you are logged into the EPAP about which you want system health information, select **Platform > Run Health Check** as shown in the following window.

Figure 3-11 Run Health Check

| Ru                            | n Health Check                                                                     |
|-------------------------------|------------------------------------------------------------------------------------|
| Dutput detail level. Normal 💌 |                                                                                    |
| Perform Check                 |                                                                                    |
| e June 03 2003 13:58:04 EDT   |                                                                                    |
|                               |                                                                                    |
|                               |                                                                                    |
| >                             | Rui<br>utput detaillevet: Normol V<br>Perform Check<br>> June 03 2003 13:58:04 EDT |

- 5. On the Run Health Check window, use the pull-down menu to select Normal or Verbose for the **Output detail level** desired.
- 6. Click the **Perform Check** button to run the system health check on the selected server.

The system health check output data is displayed. The example shown in Figure 3-12 shows Normal output with errors.

Figure 3-12 Displaying System Health Check on EPAP GUI

| 3                                 | Run Health Check |
|-----------------------------------|------------------|
| Running modules in class disk     |                  |
| OK                                |                  |
| Running modules in class hardware |                  |
| OK                                |                  |
| Running modules in class net      |                  |
| OK                                |                  |
| Running modules in class proc     |                  |
| OK                                |                  |
| Running modules in class services |                  |
| OK                                |                  |
| Running modules in class system   |                  |
| OK                                |                  |
| Running modules in class upgrade  |                  |
| OK                                |                  |

### Running syscheck Using the syscheck Login

If the EPAP application has not been installed on the server or you are unable to log in to the EPAP user interface, you cannot run syscheck through the **GUI**. Instead, you can run syscheck from the syscheck login, and report the results to My Oracle Support.

1. Connect the Local Access Terminal to the server whose status you want to check (see *Administration Guide*).

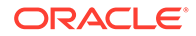

2. Log in as the syscheck user.

Login: syscheck Password: syscheck

The syscheck utility runs and its output is displayed to the screen.

## **Restoring Databases from Backup Files**

This section describes how restore the RTDB or PDB or both from backup files.

#### **Restoring the RTDB from Backup Files**

To restore the EPAP's RTDB from a backup file, contact My Oracle Support.

Note: Back up the RTDB daily (see Backing Up the RTDB).

Use the following procedure to restore the RTDB from a previously prepared backup file.

Caution: Contact My Oracle Support before performing this procedure.

- 1. Log into the EPAP command line interface with user name epapdev and the password associated with that name.
- 2. Use the Secure File Transfer Protocol (sftp) to transfer the RTDB backup file (whose name was recorded in Restoring Databases from Backup Files) to the following location:

/var/TKLC/epap/free/

- 3. Log into the EPAP GUI (see Accessing the EPAP GUI).
- 4. Select **Process Control>Stop Software** to ensure that no other updates are occurring. The screen in Figure 3-13 displays:

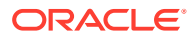

| Figure 3-13 Stop EPAP Software |
|--------------------------------|
|--------------------------------|

| A                                                                                                    | Stop EPAP Software                                                                                          |  |  |  |
|----------------------------------------------------------------------------------------------------|----------------------------------------------------------------------------------------------------|--|--|--|
| CAUTION: This action will stop all EPAP software<br>the RTDB until the EPAP software is re-started (by | e processes, and will prevent the selected EPAP from updating<br>r executing the Start Software menu item). |  |  |  |
| Check if you want the software to automatically start on reboot.                                       |                                                                                                    |  |  |  |
| PDBA                                                                                                   |                                                                                                    |  |  |  |
| Check if you want to stop the PDBA software along with the EPAP software.                              |                                                                                                    |  |  |  |
| Check if you want the PDBA software to automatically start on reboot.                                  |                                                                                                    |  |  |  |
| Are you sure you want to stop the EPAP software?                                                       |                                                                                                    |  |  |  |
| Stop EPAP Software                                                                                     |                                                                                                    |  |  |  |

5. When you stopped the software on the selected EPAP, the screen in Figure 3-14 displays:

Figure 3-14 Stop EPAP Software - Success

| Α                                            | Stop EPAP Software |
|----------------------------------------------|--------------------|
| SUCCESS: The EPAP Software has been stopped. |                    |

6. Select RTDB>Maintenance>Restore . The screen shown in Figure 3-15 displays:

Figure 3-15 Restoring the RTDB

| Α      | A Restore the RTDB                                                                                                    |                     |                   |          |            |                                    |  |
|--------|----------------------------------------------------------------------------------------------------|---------------------|-------------------|----------|------------|------------------------------------|--|
|        | CAUTION: This action will restore the RTDB from the specified file on the selected EPAP. The EPAP software must be stopped on the selected EPAP in order for the restore to be allowed. |                     |                   |          |            |                                    |  |
| Select | Туре                                                                                                    | Originating Host    | File N            | ame      | File Size  | Creation Time                      |  |
| 0      | rtdbBackup                                                                                                    | naples-a            | <u>rtdbBackup</u> | naples-a | 822M bytes | Wed March 09 2005 13:53:05 EST     |  |
| 0      | rtdbBackup                                                                                                    | naples-a            | <u>rtdbBackup</u> | naples-a | 555M bytes | Wed September 15 2004 12:20:06 EDT |  |
| 0      | rtdbBackup                                                                                                    | naples-a            | <u>rtdbBackup</u> | naples-a | 13M bytes  | Tue March 22 2005 08:25:42 EST     |  |
|        |                                                                                                    |                     |                   |          |            |                                    |  |
|        | Restore RT                                                                                                    | DB from the Selecte | d File.           |          |            |                                    |  |

- 7. On the screen shown in Figure 3-15, select the file that was transferred in Figure 3-15. Click Restore the RTDB from the Selected File.
- 8. To confirm restoring a file, click **Confirm RTDB Restore** shown in the screen for RTDB in Figure 3-16:

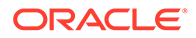

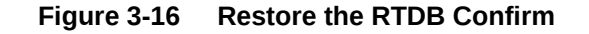

| <u>A</u>                                                                                                    | Restore the RTDB |
|----------------------------------------------------------------------------------------------------|------------------|
| Are you sure that you want to restore the RTDB from the file<br>rtdbBackup_naples-a_20050322082542.tar.gz ? |                  |
| Confirm RTDB Restore                                                                                        |                  |

9. When restoring the file is successful, the screen shown in Figure 3-17 displays:

Figure 3-17 Restore the RTDB - Success

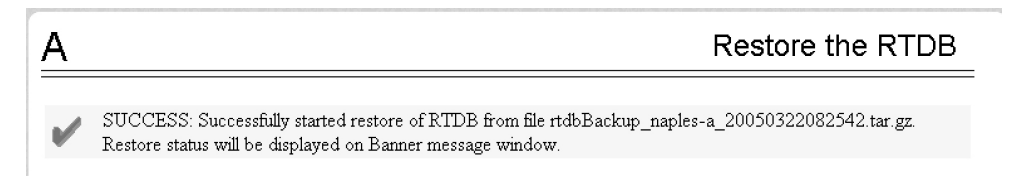

10. This procedure is complete.

#### **Restoring the PDB from Backup Files**

To restore the EPAP's PDB from a backup file, contact Technical Services and Support, see My Oracle Support.

Note: Back up the PDB daily (see Backing Up the PDB).

Use the following procedure to restore the PDB from a previously prepared backup file.

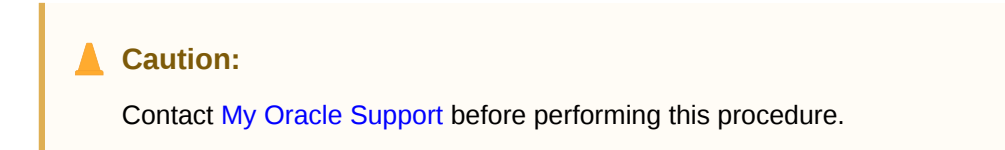

Text inset.

- 1. Log into the EPAP command line interface with user name epapdev and the password associated with that name.
- 2. Use the Secure File Transfer Protocol (sftp) to transfer the PDB backup file (whose name was recorded in 4) to the following location:

/var/TKLC/epap/free/

3. Log into the EPAPGUI (see Accessing the EPAP GUI).

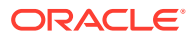

 Select Process Control>Stop Software to ensure that no other updates are occurring. The screen in Figure 3-18 displays:

Figure 3-18 Stop EPAP Software

| A                                                                                                    | Stop EPAP Software                                                                                               |
|----------------------------------------------------------------------------------------------------|----------------------------------------------------------------------------------------------------|
| CAUTION: This action will stop all EPAP softw<br>the RTDB until the EPAP software is re-started       | vare processes, and will prevent the selected EPAP from updating<br>(by executing the Start Software menu item). |
| Check if you want the software to automatically star                                                  | t on reboot.                                                                                                    |
| PDBA<br>Check if you want to stop the PDBA software a<br>Check if you want the PDBA software to autom | long with the EPAP software.<br>latically start on reboot.                                                       |
| Are you sure you want to stop the EPAP software?                                                      |                                                                                                    |
| Stop EPAP Software                                                                                    |                                                                                                    |

5. When you stopped the software on the selected EPAP, the screen in Figure 3-19 displays:

Figure 3-19 Stop EPAP Software - Success

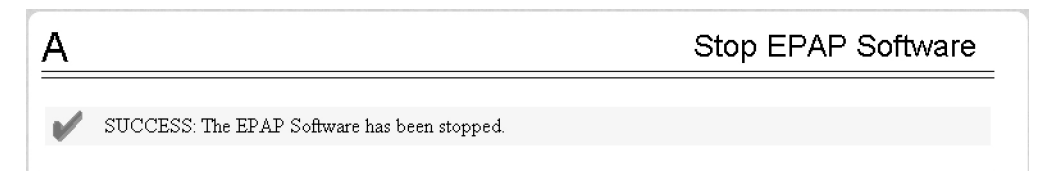

6. Select PDBA>Maintenance>Backup>Restore the PDB.

The screen shown in Figure 3-20 displays:

Figure 3-20 Restoring the PDB

| Α      | A Restore the PDB                   |                     |                          |                |                                            |  |  |
|--------|-------------------------------------|---------------------|--------------------------|----------------|--------------------------------------------|--|--|
| À      | CAUTION:                            | Restoring the PDB , | will prevent the PDBA fr | om receiving u | pdate and query requests until the restore |  |  |
| Select | : Tyne                              | Originating Host    | File Name                | File Size      | Creation Time                              |  |  |
| C      | pdbBackup                           | naples-a            | pdbBackup naples-a       | 370M bytes     | Wed September 15 2004 12:21:37 EDT         |  |  |
| 0      | pdbBackup                           | naples-a            | pdbBackup naples-a       | 618M bytes     | Tue March 22 2005 08:29:00 EST             |  |  |
|        | Restore PDB from the Selected File. |                     |                          |                |                                            |  |  |

7. On the screen shown in 6, select the file that was transferred in Restoring Databases from Backup Files.

Click Restore the PDB from the Selected File.

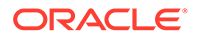

- 8. Click Confirm PDB Restore.
- 9. When restoring the file is successful, a message displays informing you that the procedure was successful.

# **Recovering From Alarms**

Alarms are resolved in order of severity level from highest to lowest. When combination alarms are decoded into their individual component alarms, the customer can decide in which order to resolve the alarms because all alarms are of equal severity. For assistance in deciding which alarm to resolve first or how to perform a recovery procedure, contact My Oracle Support.

Evaluate the following problems to find the appropriate recovery procedure as follows:

- If the problem being investigated is no longer displayed on the EPAP GUI, perform the following:
  - 1. Procedure Decode Alarm Strings
  - 2. Procedure Determine Alarm Cause
  - 3. Recovery procedure to which you are directed by procedure Determine Alarm Cause
- If the problem being investigated is being reported currently on the EPAP GUI, perform the following:
  - 1. Procedure Decode Alarm Strings

### **Decode Alarm Strings**

Use the following procedure to decode alarm strings that consist of multiple alarms.

- Log in to the User Interface screen of the EPAP GUI (see Accessing the EPAP GUI).
- 2. After logging in to the EPAP, select Maintenance>Decode MPS Alarm from the menu.
- 3. Enter the 16-digit alarm string into the window on the **Decode MPS Alarm** screen, as shown in Figure 3-21.

| EPAP A: epapall<br>Select Mate<br>Process Control<br>Select Maintenance                                                                                                    | <u>A</u>                                              | Decode Eagle MPS Alarm |
|----------------------------------------------------------------------------------------------------|-------------------------------------------------------|------------------------|
| Grantemance     Grantemance     Grantemancemancemancemancemancemancemancemanc | MPS alarm string from Eagle<br>REPT-STAT-MPS command: | 400000000000003        |
|                                                                                                    | Decode                                                | nc FDT                 |
| Platform     PDBA     User Administration     Change Password     Lorgett                                                                                                    |                                                       |                        |

#### Figure 3-21 Decode MPS Alarm Screen

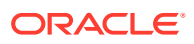

4. Click the **Decode** button.

The system returns information on the Alarm Category (Critical Application, Major Platform) and error text, as shown in Figure 3-22.

EPAP A: epapall ] Select Mate A Decode Eagle MPS Alarm Process Control 🔄 Maintenance • 🗋 Force Standby Display Release Levels
 Decode MPS Alarm
 TDB Audit The string alarm value comes from the Major Application alarm category Configure File Transfer The following alarms are encoded within the hex string: 🗄 🗋 Debug ELAP Unavailable + 🗋 Platform Mate MPS DB Connection Failure + 🗋 PDBA + 🗋 User Administration Change Password Thu August 05 2004 16:56:15 EDT Logout

#### Figure 3-22 Decoded MPS Alarm Information

5. Find the alarm text string shown on the **GUI** in Alarm Categories. Note the corresponding alarm number change. Perform procedure Determine Alarm Cause.

Note:

For combination errors, multiple procedures may be required to resolve the problem.

### **Determine Alarm Cause**

Use this procedure to find information about recovering from an alarm.

- Record the alarm data string shown in the banner or the Alarm View on the EPAPGUI, or as decoded from Decode Alarm Strings.
- 2. Run syscheck in Verbose mode (see Running the System Health Check).
- 3. Examine the syscheck output for specific details about the alarm.
- 4. Find the recovery procedure for the alarm in the procedures shown in EPAP Alarm Recovery Procedures. The alarms are ordered by ascending alarm number.

Other procedures may be required to complete an alarm recovery procedure:

- Refer to procedures for replacing Field Replaceable Units (FRUs) in Recovering From Alarms if instructed by an alarm recovery procedure to replace a FRU.
- Refer to general procedures used in a number of alarm recovery procedures in General Procedures
- 5. If the alarm persists after performing the appropriate procedure, call My Oracle Support.

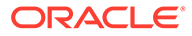

# 4 Alarms

This chapter provides recovery procedures for platform and application alarms.

# **Alarm Categories**

This chapter describes recovery procedures to use when an alarm condition or other problem occurs on the server. For information about how and when alarm conditions are detected and reported, see Detecting and Reporting Problems.

When an alarm code is reported, locate the alarm in Table 4-1. The procedures for correcting alarm conditions are described in Recovering From Alarms.

#### Note:

Sometimes the alarm string may consist of multiple alarms and must be decoded in order to use the **Alarm** Recovery Procedures in this manual. If the alarm code is not listed, see Decode Alarm Strings.

Platform and application errors are grouped by category and severity. The categories are listed from most to least severe:

- Critical Platform Alarms
- Critical Application Alarms
- Major Platform Alarms
- Major Application Alarms
- Minor Platform Alarms
- Minor Application Alarms

Table 4-1 shows the alarm numbers and alarm text for all alarms generated by the platform and the EPAP application. The order within a category is not significant.

#### Table 4-1 Platform and Application Alarms

| Alarm Codes and Error Descriptor                      | UAM Number |
|-------------------------------------------------------|------------|
| Critical Platform Alarms                              |            |
| 100000000002000 - Uncorrectable ECC Memory Error      | 0370       |
| Major Platform Alarms                                 |            |
| 32300 300000000000001 – Server Fan Failure            | 0372       |
| 32301 300000000000002 - Server Internal Disk Error    | 0372       |
| 32303 300000000000008 - Server Platform Error         | 0372       |
| 32304 3000000000000000000000000000000000              | 0372       |
| 32305 300000000000020 - Server Platform Process Error | 0372       |

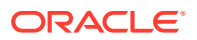

| Alarm Codes and Error Descriptor                                 | UAM Number |
|------------------------------------------------------------------|------------|
| 32307 3000000000000000000000000000000000                         | 0372       |
| 32308 300000000000000 - Server Provisioning Network<br>Error     | 0372       |
| 32309 30000000000000000 – Server Eagle Network A Error           | 0372       |
| 32310 3000000000000400 – Server Eagle Network B Error            | 0372       |
| 32311 3000000000000800 – Server Sync Network Error               | 0372       |
| 32312 300000000000000 - Server Disk Space Shortage<br>Error      | 0372       |
| 32313 3000000000000000000000000000000000                         | 0372       |
| 32314 3000000000004000 - Server Temperature Error                | 0372       |
| 32315 3000000000008000 – Server Mainboard Voltage<br>Error       | 0372       |
| 32317 300000000020000 - Server Disk Health Test Error            | 0372       |
| 32318 300000000040000 - Server Disk Unavailable Error            | 0372       |
| 32321 300000000200000 – Correctable ECC Memory<br>Error          | 0372       |
| 32334 3000000400000000 - Multipath Device Access Link<br>Problem | 0372       |
| 300000800000000 – Switch Link Down Error                         | 0372       |
| 32336 300001000000000 - Half-open Socket Limit                   | 0372       |
| 32337 30000200000000 - Flash Program Failure                     | 0372       |
| 32338 3000004000000000 - Serial Mezzanine Unseated               | 0372       |
| Major Application Alarms                                         |            |
| 400000000000001 - Mate EPAP Unavailable                          | 0373       |
| 400000000000002 - RTDB Mate Unavailable                          | 0373       |
| 40000000000004 - Congestion                                      | 0373       |
| 400000000000008 - File System Full                               | 0373       |
| 400000000000010 - Log Failure                                    | 0373       |
| 4000000000000020 - RMTP Channels Down                            | 0373       |
| 400000000000040 - Fatal Software Error                           | 0373       |
| 400000000000080 - RTDB Corrupt                                   | 0373       |
| 400000000000100 - RTDB Inconsistent                              | 0373       |
| 400000000000200 - RTDB Incoherent                                | 0373       |
| 400000000001000 - RTDB 100% Full                                 | 0373       |
| 400000000002000 - RTDB Resynchronization In Progress             | 0373       |
| 4000000000004000 - RTDB Reload Is Required                       | 0373       |
| 400000000008000 - Mate PDBA Unreachable                          | 0373       |
| 400000000010000 - PDBA Connection Failure                        | 0373       |
| 400000000020000 - PDBA Replication Failure                       | 0373       |
| 400000000040000 - RTDB DSM Over-Allocation                       | 0373       |
| 400000000080000 - RTDB Maximum Depth Reached                     | 0373       |

| Table 4-1 | (Cont. | ) Platform | and A | pplication | Alarms |
|-----------|--------|------------|-------|------------|--------|
|-----------|--------|------------|-------|------------|--------|

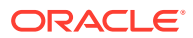

| Alarm Codes and Error Descriptor                              | UAM Number |
|---------------------------------------------------------------|------------|
| 400000000100000 - No PDBA Proxy to Remote PDBA<br>Connection  | 0373       |
| 400000000200000 - DSM Provisioning Error                      | 0373       |
| 400000000800000 - EPAP State Changed to UP                    | 0373       |
| 400000004000000 - RTDB Overallocated                          | 0373       |
| 400000020000000 - Mysql Lock Wait Timeout Exceeded            | 0373       |
| Minor Platform Alarms                                         |            |
| 32500 5000000000000000000000000000000000                      | 0374       |
| 32501 500000000000000 – Server Application Process<br>Error   | 0374       |
| 5000000000000004 - Server Hardware Configuration Error        | 0374       |
| 32506 50000000000000000000000000000000000                     | 0374       |
| 32507 500000000000080 – Server Temperature Warning            | 0374       |
| 32508 500000000000000 - Server Core File Detected             | 0374       |
| 32509 50000000000000000 – Server NTP Daemon Not Synchronized  | 0374       |
| 32511 5000000000000800 - Server Disk Self Test Warning        | 0374       |
| 32514 50000000000000000 – Server Reboot Watchdog<br>Initiated | 0374       |
| 32518 500000000040000 – Platform Health Check Failure         | 0374       |
| 32519 500000000080000 – NTP Offset Check Failed               | 0374       |
| 32520 5000000000100000 - NTP Stratum Check Failed             | 0374       |
| 3252950000002000000 – Server Kernel Dump File Detected        | 0374       |
| 32530500000040000000 – TPD Upgrade Failed                     | 0374       |
| 3253150000008000000– Half Open Socket Warning                 | 0374       |
| 500000100000000 – Server Upgrade Pending Accept/<br>Reject    | 0374       |
| Minor Application Alarms                                      |            |
| 6000000000000001 - RMTP Channel A Down                        | 0375       |
| 6000000000000002 - RMTP Channel B Down                        | 0375       |
| 600000000000008 - RTDB 80% Full                               | 0375       |
| 600000000000010 - Minor Software Error                        | 0375       |
| 6000000000000020 - Standby PDBA Falling Behind                | 0375       |
| 600000000000040 - RTDB Tree Error                             | 0375       |
| 600000000000080 - PDB Backup failed                           | 0375       |
| 600000000000100 - Automatic PDB Backup failed                 | 0375       |
| 6000000000000200 - RTDB Backup failed                         | 0375       |
| 600000000000400 - Automatic RTDB Backup failed                | 0375       |
| 600000000001000 - SSH tunnel not established                  | 0375       |
| 600000000002000 - RTDB 90% Full                               | 0375       |
| 600000000004000 - PDB 90% Full                                | 0375       |

| Table 4-1 | (Cont.) | Platform and | Application | Alarms |
|-----------|---------|--------------|-------------|--------|
|-----------|---------|--------------|-------------|--------|

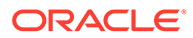

| Alarm Codes and Error Descriptor                      | UAM Number |
|-------------------------------------------------------|------------|
| 60000000008000 - PDB 80% Full                         | 0375       |
| 600000000010000 - PDB InnoDB Space 90% Full           | 0375       |
| 600000000040000 - RTDB Client Lagging Behind          | 0375       |
| 600000000080000 - Automatic Backup is not configured  | 0375       |
| 600000000100000 - EPAP QS Replication Issue           | 0375       |
| 600000000200000 - EPAP QS Lagging Behind              | 0375       |
| 600000000400000 - License capacity is not configured  | 0375       |
| NOTE: The order within a category is not significant. |            |

| Table 4-1 | (Cont.) | Platform and | Application | Alarms |
|-----------|---------|--------------|-------------|--------|
|-----------|---------|--------------|-------------|--------|

### **EPAP Alarm Recovery Procedures**

This section provides recovery procedures for platform and application alarms. The alarm categories are listed by severity.

# **Critical Platform Alarms**

### 100000000002000 - Uncorrectable ECC Memory Error

#### Alarm Type: TPD

**Description:** This alarm indicates that chipset has detected an uncorrectable (multiple-bit) memory error that the ECC (Error-Correcting Code) circuitry in the memory is unable to correct.

Severity: Critical

OID: 1.3.6.1.4.1.323.5.3.18.3.1.1.14TpdFanErrorNotifyTpdEccUncorrectableError

Alarm ID: TKSPLATCR14100000000002000

Recovery

Contact My Oracle Support to request hardware replacement.

# **Critical Application Alarms**

No critical EPAP alarms are generated.

## **Major Platform Alarms**

Major platform alarms involve hardware components, memory, and network connections.

### 32300 300000000000001 - Server Fan Failure

Alarm Type: TPD

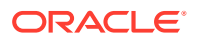
**Description:** This alarm indicates that a fan on the application server is either failing or has failed completely. In either case, there is a danger of component failure due to overheating.

**Description:** This alarm indicates that a fan in the EAGLE fan tray in the EAGLE shelf where the E5-APP-B is "jacked in" is either failing or has failed completely. In either case, there is a danger of component failure due to overheating.

Severity: Major

**OID:** TpdFanErrorNotifyTpdFanErrorNotify 1.3.6.1.4.1.323.5.3.18.3.1.2.1

Recovery

Note:

1. Run syscheck in Verbose mode to verify a fan failure using the following command:

```
[admusr@hostname1351690497 ~]$ sudo syscheck -v hardware fan
Running modules in class hardware...
fan: Checking Status of Server Fans.
fan: FAILURE:: MAJOR::30000000000001 -- Server Fan Failure.
This test uses the leaky bucket algorithm.
fan: FAILURE:: Fan RPM is too low, fana: 0, CHIP: FAN
One or more module in class "hardware" FAILED
```

LOG LOCATION: /var/TKLC/log/syscheck/fail log

- 2. Refer to the procedure for determining the location of the fan assembly that contains the failed fan and replacing a fan assembly in the appropriate hardware manual. After you have opened the front lid to access the fan assemblies, determine whether any objects are interfering with the fan rotation. If some object is interfering with fan rotation, remove the object.
- 3. Run "syscheck -v hardware fan" (see Running syscheck Through the EPAP GUI)
  - If the alarm has been cleared (as shown below), the problem is resolved

```
[admusr@hostname1351691862 ~]$ sudo syscheck -v hardware fan
Running modules in class hardware...
Discarding cache...
fan: Checking Status of Server Fans.
fan: Fan is OK. fana: 1, CHIP: FAN
fan: Server Fan Status OK.
OK
```

• If the alarm has not been cleared (as shown below) continue with the next step

```
[admusr@hostname1351690497 ~]$ sudo syscheck -v hardware fan
Running modules in class hardware...
fan: Checking Status of Server Fans.
fan: FAILURE:: MAJOR::3000000000001 -- Server Fan Failure.
This test uses the leaky bucket algorithm.
```

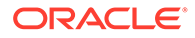

\* fan: FAILURE:: Fan RPM is too low, fana: 0, CHIP: FAN
One or more module in class "hardware" FAILED

```
LOG LOCATION: /var/TKLC/log/syscheck/fail log
```

4. Contact My Oracle Support.

## 32301 300000000000002 - Server Internal Disk Error

### Alarm Type: TPD

**Description:** This alarm indicates the server is experiencing issues replicating data to one or more of its mirrored disk drives. This could indicate that one of the server's disks has either failed or is approaching failure.

Severity: Major

OID: 1.3.6.1.4.1.323.5.3.18.3.1.2.2TpdFanErrorNotifyTpdIntDiskErrorNotify

Alarm ID: TKSPLATMA2300000000000002

### Recovery

- 1. Run syscheck in Verbose mode (see procedure Running the System Health Check.).
- 2. Contact the My Oracle Support and provide the system health check output.

## Note:

Refer to Hardware and Installation Guide for E5-APP-B, Field Replaceable Units (FRUs) section for information about installing a hard disk drive.

3. Contact My Oracle Support.

# 32303 300000000000008 - Server Platform Error

## Alarm Type: TPD

**Description:** This alarm indicates an error such as a corrupt system configuration or missing files, or indicates that syscheck itself is corrupt.

## Severity: Major

OID: 1.3.6.1.4.1.323.5.3.18.3.1.2.4TpdFanErrorNotifyTpdPlatformErrorNotify

Alarm ID: TKSPLATMA43000000000000008

## Recovery

- 1. Run syscheck in Verbose mode (see procedure Run Syscheck Manually).).
- 2. Contact My Oracle Support and provide the system health check output.

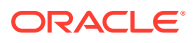

# 32304 300000000000010 - Server File System Error

## Alarm Type: TPD

**Description:** This alarm indicates that syscheck was unsuccessful in writing to at least one of the server's file systems.

### Severity: Major

OID: 1.3.6.1.4.1.323.5.3.18.3.1.2.5TpdFanErrorNotifyTpdFileSystemErrorNotify

Alarm ID: TKSPLATMA53000000000000000

### Recovery

• Contact My Oracle Support.

# 32305 300000000000020 - Server Platform Process Error

## Alarm Type: TPD

**Description:** This alarm indicates that either the minimum number of instances for a required process are not currently running or too many instances of a required process are running.

### Severity: Major

OID: 1.3.6.1.4.1.323.5.3.18.3.1.2.6TpdFanErrorNotifyTpdPlatProcessErrorNotify

Alarm ID: TKSPLATMA630000000000000000

## Recovery

- 1. Rerun syscheck in verbose mode (see procedure Running the System Health Check).
  - If the alarm has been cleared, the problem is solved.
  - If the alarm has not been cleared, contact My Oracle Support.
- 2. Contact My Oracle Support.

## 32307 300000000000000 - Server Swap Space Shortage Failure

## Alarm Type: TPD

**Description:** This alarm indicates that the server's swap space is in danger of being depleted. This is usually caused by a process that has allocated a very large amount of memory over time.

## Note:

The interface identified as eth01 on the hardware is identified as eth91 by the software (in syscheck output, for example).

### Severity: Major

OID: 1.3.6.1.4.1.323.5.3.18.3.1.2.8TpdFanErrorNotifyTpdSwapSpaceShortageErrorNotify

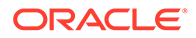

### 

### Recovery

Contact My Oracle Support.

# 32308 300000000000000 - Server Provisioning Network Error

## Alarm Type: TPD

**Description:** This alarm indicates that the connection between the server's eth1ethernet interface and the customer network is not functioning properly. The eth1 interface is at the upper right port on the rear of the server on the EAGLE backplane.

## Note:

The interface identified as eth01 on the hardware is identified as eth91 by the software (in syscheck output, for example).

### Severity: Major

OID: TpdFanErrorNotifyTpdProvNetworkErrorNotify 1.3.6.1.4.1.323.5.3.18.3.1.2.9

Alarm ID: TKSPLATMA930000000000000000

### Recovery

- 1. Verify that a customer-supplied cable labeled TO CUSTOMER NETWORK is securely connected to the upper right port on the rear of the server on the EAGLE backplane.to the appropriate server. Follow the cable to its connection point on the local network and verify this connection is also secure.
- 2. Test the customer-supplied cable labeled TO CUSTOMER NETWORK with an Ethernet Line Tester. If the cable does not test positive, replace it.
- 3. Have your network administrator verify that the network is functioning properly.
- 4. If no other nodes on the local network are experiencing problems and the fault has been isolated to the server or the network administrator is unable to determine the exact origin of the problem, contact My Oracle Support.

## 32309 30000000000000000 - Server Eagle Network A Error

## Alarm Type: TPD

**Description:** This alarm is generated by the MPS syscheck software package and is not part of the TPD distribution.

**Description:** 

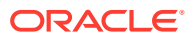

## Note:

If these three alarms exist, the probable cause is a failed mate server.

- 3000000000000200-Server Eagle Network A Error
- 3000000000000400-Server Eagle Network B Error
- 300000000000800-Server Sync Network Error

This alarm indicates an error in the Main **SM** network, which connects to the SM A ports. The error may be caused by one or more of the following conditions:

- One or both of the servers is not operational.
- One or both of the switches is not powered on.
- The link between the switches is not working.
- The connection between server A and server B is not working.

Some of the connections between the servers of the SM networks (main and backup).

- The **eth01** interface (top ethernet port on the rear of the server A) connects to the customer provisioning network.
- The **eth02** interface (2nd from top ethernet port on the rear of the server A) connects to port 3 of switch A.
- The **eth03** interface (2nd from bottom ethernet port on the rear of the server A) connects to port 3 of switch B.
- The **eth04** interface (bottom ethernet port on the rear of the server A) is an optional connection to the backup customer provisioning network.
- The interfaces on the switch are ports 1 through 20 (from left to right) located on the front of the switch.
- Ports 1 and 2 of switch A connect to ports 1 and 2 of switch B.
- Ports 5 through 21 of switch A can be used for links to the Main SM ports (SM A ports) on the EAGLE.

#### Severity: Major

OID: 1.3.6.1.4.1.323.5.3.18.3.1.2.10

### 

#### Recovery

- 1. Refer to MPS-specific documentation for information regarding this alarm.
- 2. Contact My Oracle Support.
- 3. Perform the following:
  - a. Verify that both servers are powered on by confirming that the **POWER** LEDs on both servers are illuminated green.
  - **b.** Verify that the switch is powered on.
  - c. Verify that the switch does not have any fault lights illuminated.

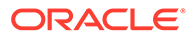

- d. Verify that the **eth01** cable is securely connected to the top port on the server that is reporting the error.
- e. Trace the **eth01** cable to the switch. Verify that the **eth01** cable is securely connected at correct point of the customer uplink.
- f. Verify that the cable connecting the switches is securely connected at both switches.
- 4. Run syscheck (see Running syscheck Through the EPAP GUI).
  - a. If the alarm is cleared, the problem is resolved.
  - **b.** If the alarm is not cleared, continue with the next step.
- 5. Verify that the cable from **eth01** to the switch tests positive with an Ethernet Line Tester. Replace any faulty cables.
- 6. If the problem persists, call My Oracle Support.
- 7. Perform general IP troubleshooting.

The syscheck utility reports this error when it tries to ping hosts dsmm-a and dsmm-b a set number of times and fails. This failure could mean any number of things are at fault on the network, but general **IP** troubleshooting will usually resolve the issue. The platcfg utility can be used to help isolate the problem. To access the platcfg utility:

a. Log in as platefy to the server that is generating the alarm.

```
Login: platcfg
Password: <Enter platcfg password>
```

- b. To display various network information and statistics, select menu options:Diagnostics->Network Diagnostics->Netstat
- c. To ping the dsmb-a and/or dsmb-b select menu options:Diagnostics->Network Diagnostics->Ping
- d. To verify no routing issues exist, select menu options:Diagnostics->Network Diagnostics->Traceroute
- 8. Run savelogs to gather all application logs, (see Saving Logs Using the EPAP GUI).
- 9. Run savelogs\_plat to gather system information for further troubleshooting, (see Saving Logs Using the EPAP GUI), and contact My Oracle Support.

## 

### Alarm Type: TPD

**Description:** This alarm is generated by the MPS syscheck software package and is not part of the TPD distribution.

### **Description:**

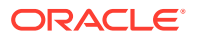

## Note:

If these three alarms exist, the probable cause is a failed mate server.

- 3000000000000200-Server Eagle Network A Error
- 3000000000000400-Server Eagle Network B Error
- 300000000000800-Server Sync Network Error

This alarm indicates an error in the Backup **SM** network, which connects to the SM B ports. The error may be caused by one or more of the following conditions:

- One or both of the servers is not operational.
- One or both of the switches is not powered on.
- The link between the switches is not working.
- The connection between server A and server B is not working.

Some of the connections between the servers of the SM networks (main and backup).

- The **eth01** interface (top ethernet port on the rear of the server B) connects to the customer provisioning network.
- The **eth02** interface (2nd from top ethernet port on the rear of the server B) connects to port 4 of switch A.
- The **eth03** interface (2nd from bottom ethernet port on the rear of the server B) connects to port 4 of switch B.
- The **eth04** interface (bottom ethernet port on the rear of the server B) is an optional connection to the customer backup provisioning network.
- The interfaces on the switch are ports 1 through 20 (from left to right) located on the front of the switch.
- Ports 1 and 2 of switch A connect to ports 1 and 2 of switch B.
- Ports 5 through 21 of switch B can be used for links to the Backup SM ports (SM B ports) on the EAGLE.

#### Severity: Major

**OID:** 1.3.6.1.4.1.323.5.3.18.3.1.2.11

### Alarm ID: TKSPLATMA113000000000000400

#### Recovery

- 1. Refer to MPS-specific documentation for information regarding this alarm.
- 2. Contact My Oracle Support.
- **3.** Perform the following:
  - a. Verify that both servers are powered on by confirming that the **POWER** LEDs on both servers are illuminated green.
  - **b.** Verify that the switch is powered on.
  - c. Verify that the switch does not have any fault lights illuminated.

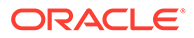

- d. Verify that the **eth01** cable is securely connected to the top port of the server that is reporting the error.
- e. Trace the **eth01** cable to the switch. Verify that the **eth01** cable is securely connected to the correct point of the customer uplink.
- f. Verify that the cable connecting the switches is securely connected at both switches.
- 4. Run syscheck (see Running syscheck Through the EPAP GUI).
  - a. If the alarm is cleared, the problem is resolved.
  - **b.** If the alarm is not cleared, continue with the next step.
- 5. Verify that the cable from **eth01** to the hub tests positive with an Ethernet Line Tester. Replace any faulty cables.
- 6. If the problem persists, call My Oracle Support for assistance.
- 7. Perform general IP troubleshooting.

The syscheck utility reports this error when it tries to ping hosts dsmb-a and dsmb-b a set number of times and fails. This failure could mean any number of things are at fault on the network, but general **IP** troubleshooting will usually resolve the issue. The platcfg utility can be used to help isolate the problem. To access the platcfg utility:

a. Log in as platcfg to the server that is generating the alarm.

```
Login: platcfg
Password: <Enter platcfg
password>
```

- b. To display various network information and statistics, select menu options:Diagnostics->Network Diagnostics->Netstat
- c. To ping the dsmm-a and/or dsmm-b select menu options:Diagnostics->Network Diagnostics->Ping
- d. To verify no routing issues exist, select menu options:Diagnostics->Network Diagnostics->Traceroute
- 8. Run savelogs to gather all application logs, (see Saving Logs Using the EPAP GUI).
- 9. Run savelogs\_plat to gather system information for further troubleshooting, (see Saving Logs Using the EPAP GUI), and contact My Oracle Support.

## 32311 300000000000000000 - Server Sync Network Error

### Alarm Type: TPD

**Description:** This alarm is generated by the MPS syscheck software package and is not part of the TPD distribution.

### Description:

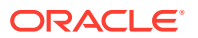

## Note:

If these three alarms exist, the probable cause is a failed mate server.

- 300000000000200-Server Eagle Network A Error
- 3000000000000400-Server Eagle Network B Error
- 300000000000800-Server Sync Network Error

This alarm indicates that the **eth03** connection between the two servers is not functioning properly. The **eth03** connection provides a network path over which the servers synchronize data with one another. The **eth03** interface is the 2nd from the bottom ethernet port on the rear of the server.

## Note:

The sync interface uses eth03 and goes through switch B. All pairs are required.

### Severity: Major

**OID:** 1.3.6.1.4.1.323.5.3.18.3.1.2.12

#### 

#### Recovery

- 1. Refer to MPS-specific documentation for information regarding this alarm.
- 2. Contact My Oracle Support.
- 3. Verify that both servers are powered on by confirming that the **POWER** LEDs on both servers are illuminated green.
- 4. Verify that the **eth03** cable is securely connected to the 2nd from bottom ethernet port on both Server A and Server B.
- 5. Test the **eth03** cable with an Ethernet Line Tester that is set to test a straight-through cable.
- 6. If the cable does not test positive, replace it.
- 7. If the problem persists, call My Oracle Support for assistance. Switch B may have failed.
- 8. Perform general IP troubleshooting.

The syscheck utility reports this error when it tries to ping hosts sync-a and sync-b a set number of times and fails. This failure could mean any number of things are at fault on the network, but general IP troubleshooting will usually resolve the issue. The platcfg utility can be used to help isolate the problem. To access the platcfg utility:

a. Log in as platefy to the server that is generating the alarm.

Login: platcfg Password: <Enter platcfg password>

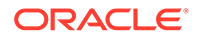

- b. To display various network information and statistics, select menu options:Diagnostics->Network Diagnostics->Netstat
- c. To ping the sync-a and/or sync-b select menu options:Diagnostics->Network Diagnostics->Ping
- d. To verify no routing issues exist, select menu options:Diagnostics->Network Diagnostics->Traceroute
- 9. Run savelogs to gather all application logs (see Saving Logs Using the EPAP GUI).
- **10.** Run savelogs\_plat to gather system information for further troubleshooting, (see Saving Logs Using the EPAP GUI), and contact Platform Engineering.

# 32312 30000000000000 - Server Disk Space Shortage Error

## Alarm Type: TPD

**Description:** This alarm indicates that one of the following conditions has occurred:

- A filesystem has exceeded a failure threshold, which means that more than 90% of the available disk storage has been used on the filesystem.
- More than 90% of the total number of available files have been allocated on the filesystem.
- A filesystem has a different number of blocks than it had when installed.

### Severity: Major

OID: 1.3.6.1.4.1.323.5.3.18.3.1.2.13

### Alarm ID: TKSPLATMA1330000000000000000

### Recovery

- 1. Run syscheck.
- Examine the syscheck output to determine if the file system /var/TKLC/epap/ free/var/TKLC/elap/free is low on space. If it is, continue to the next step. Otherwise, go to 4
- 3. If possible, recover space on the free partition by deleting unnecessary files:
  - a. Log in to the EPAP GUI.
  - b. Select Debug>Manage Logs & Backups.

A screen similar to Figure 4-1 is displayed. This screen displays the information about the total amount of space allocated for and currently used by logs and backups. The display includes logs and backup files which might be selected for deletion to recover additional disk space.

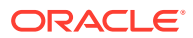

| Process Control                                                                                                    |                       | A Manage Logs & Backups                                                       |                                                                                                    |                                                                                                    |                                                           |                                                                                                |                                                                                      |                                                                                                    |  |  |
|----------------------------------------------------------------------------------------------------|-----------------------|-------------------------------------------------------------------------------|----------------------------------------------------------------------------------------------------|----------------------------------------------------------------------------------------------------|-----------------------------------------------------------|------------------------------------------------------------------------------------------------|--------------------------------------------------------------------------------------|----------------------------------------------------------------------------------------------------|--|--|
| Maintenance<br>RTDB<br>Debug<br>View Logs                                                                                                    |                       | Logs &<br>1%                                                                  | Backups partiti                                                                                                    | on space alloc                                                                                               | cation: Si                                                | ize: 35G, Use                                                                                  | d: 40M, Av                                                                           | ailable: 33G, Usage                                                                                            |  |  |
| Capture Log Files     Manage Logs & Bac     View Any File                                                                                                    | kups                  | Select                                                                        | Туре                                                                                                    | Originating<br>Host                                                                                          | I                                                         | File Name                                                                                      | File<br>Size                                                                         | Creation Time                                                                                                  |  |  |
| List EPAP Processe                                                                                                    | es<br>t               |                                                                               | logsCapture                                                                                                    | bambi-a                                                                                                    | <u>logsCa</u>                                             | pture bambi-                                                                                   | a 7.3M<br>bytes                                                                      | Tue September 1<br>2003 11:49:07 ED                                                                            |  |  |
| Platform<br>DDBA                                                                                                    |                       |                                                                               | rtdbBackup                                                                                                    | bambi-a                                                                                                    | <u>rtdbBa</u>                                             | ickup bambi-                                                                                   | <u>a</u> 21K<br>bytes                                                                | Tue September 1<br>2003 15:40:28 ED                                                                            |  |  |
| Change Password                                                                                                    |                       |                                                                               | systemBackup                                                                                                    | bambi-a                                                                                                    | <u>system</u>                                             | <u>Backup bam</u><br><u>a</u>                                                                  | <u>ibi-</u> 96K<br>bytes                                                             | Tue September 1<br>2003 15:38:24 ED                                                                            |  |  |
|                                                                                                    |                       | Tue Se                                                                        | ptember 16 2                                                                                                    | 2003 15:40:                                                                                                  | 42 EDT                                                    |                                                                                                | -                                                                                    | _                                                                                                    |  |  |
| ELAP A: elapall                                                                                                    |                       | Tue Se                                                                        | ptember 16 2                                                                                                    | 2003 15:40:                                                                                                  | 42 EDT                                                    |                                                                                                |                                                                                      |                                                                                                    |  |  |
| ELAP A: elapall                                                                                                    | A                     | Tue Se                                                                        | ptember 16 2                                                                                                    | 2003 15:40:                                                                                                  | 42 EDT                                                    | Ма                                                                                             | nage Log                                                                             | gs & Backups                                                                                                   |  |  |
| ELAP A: elapall<br>Select Mate<br>Process Control<br>Maintenance<br>RTDB<br>Debug                                                                                                    | A<br>Logs &           | Tue Se                                                                        | ptember 16 2                                                                                                    | 2003 15:40:<br>Size: 142G, Used                                                                              | 42 EDT                                                    | Mai<br>ailable: 127G, Usa                                                                      | nage Loc<br>age: 6%                                                                  | gs & Backups                                                                                                   |  |  |
| ELAP A: elapall<br>Select Mate<br>Process Control<br>Maintenance<br>RTDB<br>Debug<br>View Logs<br>Canture Log Files                                                                                     | A<br>Logs &<br>Select | Tue Se<br>Backups partiti<br>Type                                             | ptember 16 2<br>on space allocation:<br><b>Originating Host</b>                                                        | 2003 15:40:<br>Size: 142G, Used<br>File Na                                                                   | 42 EDT<br>: 7.6G, Av:<br>me                               | Mai<br>ailable: 127G, Usa<br>File Size                                                         | nage Loo<br>age: 6%<br>Cre                                                           | gs & Backups                                                                                                   |  |  |
| ELAP A: elapall<br>Process Control<br>Maintenance<br>RTDB<br>Debug<br>• Ufew Logs<br>Capture Log Files<br>Manage Logs & Backups                                                                         | A<br>Logs &<br>Select | Tue Se<br>Backups partiti<br>Type<br>logsCapture                              | ptember 16 2<br>on space allocation:<br>Originating Host<br>aruba-a                                                    | 2003 15:40:<br>Size: 142G, Used<br>File Na<br>logsCapture :                                                  | 42 EDT<br>: 7.6G, Av:<br>me<br>aruba-a                    | Ma<br>ailable: 127G, Usa<br><b>File Size</b><br>5.4M bytes                                     | nage Log<br>age: 6%<br>Cre<br>Fri August 19                                          | gs & Backups                                                                                                   |  |  |
| ELAP A: elapall<br>Select Mate<br>Process Control<br>Maintenance<br>RTDB<br>Obug<br>Capture Log S<br>Manage Logs & Backups<br>Sat Debug Levels                                                          | A<br>Logs &<br>Select | Tue Se<br>Backups partiti<br>Type<br>logsCapture<br>logsCapture               | ptember 16 2<br>on space allocation:<br>Originating Host<br>aruba-a<br>aruba-a                                         | 2003 15:40:<br>Size: 142G, Used<br>File Na<br>logsCapture a<br>logsCapture a                                 | 42 EDT<br>: 7.6G, Av.<br>me<br>aruba-a<br>aruba-a         | Mai<br>ailable: 127G, Usu<br>File Size<br>5.4M bytes<br>5.7M bytes                             | nage Log<br>age: 6%<br>Fri August 19<br>Wed August 2                                 | <b>gs &amp; Backups</b><br><b>ation Time</b><br>2 2005 13:27:03 EDT<br>24 2005 13:25:03 EDT                    |  |  |
| ELAP A: elapall<br>Select Mate<br>Process Control<br>Maintenance<br>RTDB<br>Debug<br>Capture Log Files<br>Manage Logs & Backups<br>Ser Debug Levels<br>View Any File<br>List ELAP Processes             | A<br>Logs &<br>Select | Tue Se<br>Backups partiti<br>Type<br>logsCapture<br>logsCapture<br>rtdbBackup | ptember 16 2<br>on space allocation:<br>Originating Host<br>aruba-a<br>aruba-a<br>aruba-a                              | 2003 15:40:<br>Size: 142G, Used<br>File Na<br>logsCapture a<br>ItdbBackup a                                  | 42 EDT<br>: 7.6G, Av.<br>me<br>uuba-a<br>aruba-a          | Mai<br>ailable: 127G, Usa<br>File Size<br>5.4M bytes<br>5.7M bytes<br>3.8G bytes               | nage Log<br>age: 6%<br>Fri August 19<br>Wed August 2<br>Wed August 2                 | <b>ation Time</b><br>2 2005 13:27:03 EDT<br>24 2005 13:25:03 EDT<br>0 2005 13:50:54 EDT                        |  |  |
| ELAP A: elapall<br>Select Mate<br>Process Control<br>Maintenance<br>Debug<br>Capture Log Files<br>Set Debug Levels<br>Set Debug Levels<br>Uview Any File<br>Utist ELAP Processes<br>Connect to MMI Port | A<br>Logs &<br>Select | Tue Se<br>Backups partiti<br>Type<br>logsCapture<br>logsCapture<br>rtdbBackup | ptember 16 2<br>on space allocation:<br><b>Originating Host</b><br>aruba-a<br>aruba-a<br>aruba-a<br>aruba-a<br>aruba-a | 2003 15:40:<br>Size: 142G, Used<br>File Na<br>logsCapture a<br>hogsCapture a<br>rtdbBackup a<br>rtdbBackup a | 42 EDT<br>: 7.6G, Av:<br>me<br>ruba-a<br>ruba-a<br>ruba-b | Mai<br>ailable: 127G, Usi<br>File Size<br>5.4M bytes<br>5.7M bytes<br>3.8G bytes<br>3.8G bytes | nage Log<br>age: 6%<br>Fri August 19<br>Wed August 2<br>Wed August 1<br>Thu August 1 | <b>ation Time</b><br>9 2005 13:27:03 EDT<br>14 2005 13:25:03 EDT<br>0 2005 13:50:54 EDT<br>1 2005 10:36:52 EDT |  |  |

Figure 4-1 Manage Logs and Backups

- c. Click the checkbox of each file that you want to delete and then click **Delete** Selected File(s).
- 4. If the file system mounted on /var/TKLC/epap/logs/var/TKLC/elap/logs is the file system that syscheck is reporting to be low on space, execute the following steps:
  - a. Log into the server generating the alarm as the admusr:

```
Login: admusr
Password:<Enter admusr password>
```

**b.** Change to the /var/TKLC/epap/logs directory:

\$ cd /var/TKLC/epap/logs

c. Confirm that you are in the /var/TKLC/epap/logs directory:

\$ pwd
/var/TKLC/epap/logs

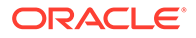

- d. When the pwd command is executed, if /var/TKLC/epap/logs is not output, go back to sub-step b.
- e. Look for files that you want to delete and execute an rm command for each:

```
$ sudo rm <filename>
```

where <filename> is replaced by the name of the file to be deleted.

- f. Re-run syscheck.
  - If the alarm is cleared, the problem is solved.
  - If the alarm is not cleared, go to the next step.
- 5. If syscheck has determined inodes have been depleted or a file system has a different number of blocks, skip to 11.
- 6. Execute the following steps to collect and remove any core files from the server.

Core files can occupy a large amount of disk space and may be the cause of this alarm:

a. Log into the server generating the alarm as the admusr:

```
Login: admusr
Password:<Enter admusr password>
```

b. To list core files on the server, execute the following command, where <mountpoint> is the file system's mount point:

```
$ sudo find <mountpoint> -name core.[0-9]\* -print -exec gzip -9
{} \;
```

### Note:

The find command shown above will list any core files found and then compress and rename the file adding a ".gz" extension.

If any core files are found, transfer them off of the system and save them aside for examination by Oracle. Once a copy of a compressed file has been saved it is safe to delete it from the server.

- c. Re-run syscheck.
  - If the alarm has been cleared, the problem is resolved.
  - If the alarm has not been cleared, proceed to 7.
- 7. Execute the following steps if the file system reported by syscheck is /tmp, otherwise skip to 11.

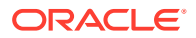

a. Log into the server generating the alarm as the admusr:

```
Login: admusr
Password:<Enter admusr password>
```

**b.** Change to the /tmp directory:

\$ cd /tmp

c. Confirm that you are in the /tmp directory:

```
$ pwd
/tmp
```

- d. When the pwd command is executed, if / tmp is not output, go back to 5.
- e. Look for possible candidates for deletion:

\$ ls \*.iso \*.bz2 \*.gz \*.tar \*.tgz \*.zip

f. If any files that can be deleted exist, the output of the ls will show them. For each of the files listed, execute the rm command to delete the file:

\$ sudo rm <filename>

- g. Run syscheck.
  - If the alarm is cleared, the problem is solved.
  - If the alarm is not cleared, go to the next step.
- h. Upon a reboot the system will clean the /tmp directory.

To reboot the system, issue the following command:

\$ sudo shutdown -r now

- i. Re-run syscheck.
  - If the alarm has been cleared, the problem is resolved.
  - If the alarm has not been cleared, proceed to the next step.
- Execute the following steps if the file system reported by syscheck is /var, otherwise skip to 11.
  - a. Log into the server generating the alarm as the admusr:

```
Login: admusr
Password:<Enter admusr password>
```

- **b.** Change to the /var/tmp directory:
  - \$ cd /var/tmp

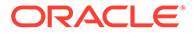

c. Confirm that you are in the /var/tmp directory:

```
$ pwd
/var/tmp
```

- d. When the pwd command is executed, if /var/tmp is not output, go back to 6.
- e. Since all files in this directory can be safely deleted, execute the rm \* command to delete all files from the directory:

```
$ sudo rm -i *
```

- f. Re-run syscheck.
  - If the alarm is cleared, the problem is solved.
  - If the alarm is not cleared, go to 11.
- Execute the following steps if the file system reported by syscheck is /var/TKLC, otherwise skip to 11.
  - a. Log into the server generating the alarm as the admusr:

```
Login: admusr
Password:<Enter admusr password>
```

b. Change to the /var/TKLC/upgrade directory:

\$ cd /var/TKLC/upgrade

c. Confirm that you are in the /var/TKLC/upgrade directory:

```
$ pwd
/var/TKLC/upgrade
```

- d. When the pwd command is executed, if /var/TKLC/upgrade is not output, go back to 6.
- e. Since all files in this directory can be safely deleted, execute the rm \* command to delete all files from the directory:

```
$ sudo rm -i *
```

- f. Run syscheck.
  - If the alarm is cleared, the problem is solved.
  - If the alarm is not cleared, go to 11.
- For any other file system, execute the following command, where <mountpoint>
  is the file system's mount point:

```
$ sudo find <mountpoint> -type f -exec du -k {} \; | sort -nr
> /tmp/file sizes.txt
```

This will produce a list of files in the given file system sorted by file size in the file /tmp/file\_sizes.txt.

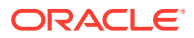

Note:

The find command noted above could possibly take a few minutes to complete if the given mountpoint contains many files.

Do not delete any file unless you know for certain that it is not needed. Continue to 11.

- 11. Run savelogs to gather all application logs (see Saving Logs Using the EPAP GUI).
- 12. Run savelogs\_plat to gather system information for further troubleshooting, (see Saving Logs Using the EPAP GUI), and contact My Oracle Support.
- 13. Run syscheck in Verbose mode.
- 14. Contact My Oracle Support.

# 32313 30000000000000 - Server Default Route Network Error

### Alarm Type: TPD

**Description:** This alarm indicates that the default network route of the server is experiencing a problem. Running syscheck in Verbose mode will provide information about which type of problem is occurring.

## Caution:

When changing the network routing configuration of the server, verify that the modifications will not impact the method of connectivity for the current login session. The route information must be entered correctly and set to the correct values. Incorrectly modifying the routing configuration of the server may result in total loss of remote network access.

### Severity: Major

OID: 1.3.6.1.4.1.323.5.3.18.3.1.2.14

### Alarm ID: TKSPLATMA143000000000002000

#### Recovery

1. Run syscheck in Verbose mode.

The output should indicate one of the following errors:

• The default router at <IP address> cannot be pinged.

This error indicates that the router may not be operating or is unreachable. If the syscheck Verbose output returns this error, go to 4.

• The default route is not on the provisioning network.

This error indicates that the default route has been defined in the wrong network. If the syscheck Verbose output returns this error, go to 4.

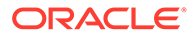

• An active route cannot be found for a configured default route.

This error indicates that a mismatch exists between the active configuration and the stored configuration. If the syscheck Verbose output returns this error, go to 5.

2. Run syscheck in Verbose mode.

If the output should indicates:

The default router at <IP address> cannot be pinged

Go to 3, otherwise go to 4.

- **3.** Perform the these substeps:
  - a. Verify the network cables are firmly attached to the server, network switch, router, hub, and any other connection points.
  - **b.** Verify that the configured router is functioning properly.

Request that the network administrator verify the router is powered on and routing traffic as required.

- c. Request that the router administrator verify that the router is configured to reply to pings on that interface.
- d. If the alarm is cleared, the problem is resolved.
- 4. Perform the following substeps when syscheck Verbose output indicates:

The default route is not on the provisioning network

a. Obtain the proper Provisioning Network netmask and the IP address of the appropriate Default **Route** on the provisioning network.

This information is maintained by the customer network administrators.

**b.** Log in to the server with username epapconfig.

The server designation at this site is displayed as well as **hostname**, **hostid**, **Platform Version**, **Software Version**, and date. Verify that the side displayed is the MPS that is reporting the problem. In this example, MPS A is reporting the problem. Enter option 2, Configure Network Interfaces Menu, from the EPAP Configuration Menu.

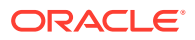

| 1 1        |                                   |
|------------|-----------------------------------|
| 3          | Set Time Zone                     |
|            | Exchange Secure Shell Keys        |
|            | Change Password                   |
|            | Platform Menu                     |
|            | Configure NTP Server              |
|            | PDB Configuration Menu            |
|            | Security                          |
| 10         | SNMP Configuration                |
| 11         | Configure Alarm Feed              |
| 12         | Configure Query Server            |
| 13         | Configure Query Server Alarm Feed |
| 14         | Configure SNMP Agent Community    |
| <br>  e    | <br>Exit                          |
| \<br>Enter | Choice: 2                         |

c. Enter option 1, Configure Provisioning Network, from the Configure Network Interfaces Menu.

The submenu for configuring communications networks and other information is displayed.

```
/----Configure Network Interfaces Menu----
/-----\
| 1 | Configure Provisioning Network
                     |----|
| 2 | Configure Sync Network
                      |----|
| 3 | Configure DSM Network
                     |----|
| 4 | Configure Backup Provisioning Network |
5 | Configure Forwarded Ports
|----|
| 6 | Configure Static NAT Addresses
                     |----|
| 7 | Configure Provisioning VIP Addresses |
|----|
| e | Exit
\-----/
Enter choice: 1
```

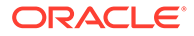

d. Enter option 1, IPv4 Configuration (or 2 for IPv6 Configuration), from the Configure Provisioning Network Menu.

```
MPS Side A: hostname: EPAP17 hostid: f80al10f

Platform Version: 6.0.2-7.0.3.0.0_86.45.0

Software Version: EPAP 161.0.28-16.1.0.0.0_161.28.0

Wed Jun 15 01:33:56 EDT 2016
```

/----Configure Provisioning Network Menu-\

```
/-----\
| 1 | IPv4 Configuration |
|----|------|
| 2 | IPv6 Configuration |
|----|-------|
| e | Exit |
```

Enter Choice: 1

e. The following warning is displayed. Type Y and press Enter.

EPAP software and PDBA are running. Stop them? [N] Y

f. The EPAP A provisioning network IP address is displayed.

Verifying connectivity with mate ... Enter the EPAP A provisioning network IP Address [192.168.61.90]:

g. Press Enter after each address is displayed until the Default Route address is displayed.

```
Verifying connectivity with mate ...
Enter the EPAP A provisioning network IP Address
[192.168.61.90]:
Enter the EPAP B provisioning network IP Address
[192.168.61.91]:
Enter the EPAP provisioning network netmask [255.255.255.0]:
Enter the EPAP provisioning network default router IP Address:
192.168.61.250
```

- h. If the default router IP address is incorrect, type the correct address and press Enter.
- i. After you have verified or corrected the Provisioning Network configuration information, enter e to return to the Configure Network Interfaces Menu.
- j. Enter e again to return to the EPAP Configuration Menu.
- k. Go to 6.

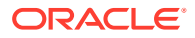

5. Perform the following substeps to reboot the server if the syscheck output indicates the following error. Otherwise, go to 6:

An active route cannot be found for a configured default route

a. Log in as epapconfig on the server console.

Enter option 6, Platform Menu, from the EPAP Configuration Menu.

| /     | EPAP Configuration Menu\          |
|-------|-----------------------------------|
| 1     | Display Configuration             |
| 2     | Configure Network Interfaces Menu |
| 3     | Set Time Zone                     |
| 4     | Exchange Secure Shell Keys        |
| 5     | Change Password                   |
| 6     | Platform Menu                     |
| 7     | Configure NTP Server              |
| 8     | PDB Configuration Menu            |
| 9     | Security                          |
| 10    | SNMP Configuration                |
| 11    | Configure Alarm Feed              |
| 12    | Configure Query Server            |
| 13    | Configure Query Server Alarm Feed |
| 14    | Configure SNMP Agent Community    |
| e     | Exit                              |
| Enter | Choice: <b>6</b>                  |

**b.** Enter option 2, Reboot MPS, from the EPAP Platform Menu.

At the prompt, enter the identifier of the server to which you are logged in (A or B). In this example, A is used.

MPS Side A: hostname: EPAP17 hostid: f80a110f Platform Version: 6.0.2-7.0.3.0.0\_86.45.0 Software Version: EPAP 161.0.28-16.1.0.0.0\_161.28.0 Wed Jun 15 01:34:39 EDT 2016

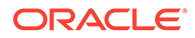

```
/----EPAP Platform Menu-\
/-----\
| 1 | Initiate Upgrade
             |----|
| 2 | Reboot MPS
|----|
| 3 | MySQL Backup
             |----|
| 4 | RTDB Backup
             |----|
| 5 | PDB Backup
|----|
| e | Exit |
\----/
```

```
Enter Choice: 2
Reboot MPS A, MPS B or BOTH? [BOTH]: A
Reboot local MPS...
```

- c. Wait for the reboot to complete.
- d. Go to 6.
- 6. Run syscheck.
  - If the alarm is cleared, the problem is resolved.
  - If the alarm is not cleared, go to the next step.
- 7. Contact My Oracle Support with the syscheck output collected in the previous steps.
- 8. Run savelogs to gather all application logs (see Saving Logs Using the EPAP GUI).
- 9. Run savelogs\_plat to gather system information for further troubleshooting (see Saving Logs Using the EPAP GUI), and contact My Oracle Support.
- **10.** Run syscheck in Verbose mode.

The output should indicate one of the following errors:

• The default router at <IP address> cannot be pinged.

This error indicates that the router may not be operating or is unreachable. If the syscheck Verbose output returns this error, go to 4.

• The default route is not on the provisioning network.

This error indicates that the default route has been defined in the wrong network. If the syscheck Verbose output returns this error, contact My Oracle Support.

• An active route cannot be found for a configured default route.

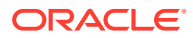

This error indicates that a mismatch exists between the active configuration and the stored configuration. If the syscheck Verbose output returns this error, contact My Oracle Support.

11. Perform the following substeps when syscheck Verbose output indicates:

The default router at <IP address> cannot be pinged

- **a.** Verify the network cables are firmly attached to the server, network switch, router, hub, and any other connection points.
- **b.** Verify that the configured router is functioning properly.

Request that the network administrator verify the router is powered on and routing traffic as required.

- c. Request that the router administrator verify that the router is configured to reply to pings on that interface.
- d. Rerun syscheck:
  - If the alarm has been cleared, the problem is solved.
  - If the alarm has not been cleared, contact My Oracle Support.
- 12. Contact My Oracle Support.

## 32314 3000000000004000 - Server Temperature Error

#### Alarm Type: TPD

Description: The internal temperature within the server is unacceptably high.

#### Severity: Major

OID: TpdTemperatureErrorNotify 1.3.6.1.4.1.323.5.3.18.3.1.2.15

Alarm ID: TKSPLATMA15300000000004000

#### Recovery

- 1. Ensure that nothing is blocking the fan's intake. Remove any blockage.
- 2. Verify that the temperature in the room is normal (see the following table). If it is too hot, lower the temperature in the room to an acceptable level.

#### Table 4-2 Server Environmental Conditions

| Ambient Temperature | Operating: 5 degrees C to 40 degrees C                   |
|---------------------|----------------------------------------------------------|
|                     | Exceptional Operating Limit: 0 degrees C to 50 degrees C |
|                     | Storage: -20 degrees C to 60 degrees C                   |
| Ambient Temperature | Operating: 5° C to 35° C                                 |
|                     | Storage: -20° C to 60° C                                 |
| Relative Humidity   | Operating: 5% to 85% non-condensing                      |
|                     | Storage: 5% to 950% non-condensing                       |

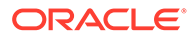

| Elevation                                  | Operating: -300m to +300m<br>Storage: -300m to +1200m                                            |
|--------------------------------------------|--------------------------------------------------------------------------------------------------|
| Heating, Ventilation, and Air Conditioning | Capacity must compensate for up to 5100<br>BTUs/hr for each installed frame.                     |
|                                            | Calculate HVAC capacity as follows:                                                              |
|                                            | Determine the wattage of the installed<br>equipment. Use the formula: watts x 3.143 =<br>BTUs/hr |

### Table 4-2 (Cont.) Server Environmental Conditions

## Note:

Be prepared to wait the appropriate period of time before continuing with the next step. Conditions need to be below alarm thresholds consistently for the alarm to clear. The alarm may take up to five minutes to clear after conditions improve. It may take about ten minutes after the room returns to an acceptable temperature before syscheck shows the alarm cleared.

3. Verify that the temperature in the room is normal. If it is too hot, lower the temperature in the room to an acceptable level.

## Note:

Be prepared to wait the appropriate period of time before continuing with the next step. Conditions need to be below alarm thresholds consistently for the alarm to clear. It may take about ten minutes after the room returns to an acceptable temperature before the alarm cleared.

- 4. Run syscheck Check to see if the alarm has cleared
  - If the alarm has been cleared, the problem is resolved.
  - If the alarm has not been cleared, continue with the next step.
- 5. Run syscheck Check to see if the alarm has cleared
  - If the alarm has been cleared, the problem is resolved.
  - If the alarm has not been cleared, continue with the next step.
- 6. Replace the filter (refer to the appropriate hardware manual).

## Note:

Be prepared to wait the appropriate period of time before continuing with the next step. Conditions need to be below alarm thresholds consistently for the alarm to clear. The alarm may take up to five minutes to clear after conditions improve. It may take about ten minutes after the filter is replaced before syscheck shows the alarm cleared.

7. Run syscheck (see Running the System Health Check).

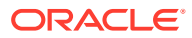

- If the alarm has been cleared, the problem is resolved.
- If the alarm has not been cleared, continue with the next step.
- 8. If the problem has not been resolved, contact My Oracle Support.

# 32315 300000000008000 – Server Mainboard Voltage Error

### Alarm Type: TPD

**Description:** This alarm indicates that one or more of the monitored voltages on the server mainboard have been detected to be out of the normal expected operating range.

Severity: Major

OID: TpdMainboardVoltageErrorNotify 1.3.6.1.4.1.323.5.3.18.3.1.2.16

Alarm ID: TKSPLATMA16300000000008000

### Recovery

• Contact My Oracle Support.

# 32317 300000000020000 - Server Disk Health Test Error

## Alarm Type: TPD

Description: Either the hard drive has failed or failure is imminent.

Severity: Major

OID: TpdDiskHealthErrorNotify 1.3.6.1.4.1.323.5.3.18.3.1.2.18

Alarm ID: TKSPLATMA18300000000020000

## Recovery

- 1. Immediately contact My Oracle Support for assistance with a disk replacement.
- 2. Perform the recovery procedures for the other alarms that accompany this alarm.
- 3. If the problem has not been resolved, contact My Oracle Support.

# 32318 300000000040000 - Server Disk Unavailable Error

## Alarm Type: TPD

**Description:** The smartd service is not able to read the disk status because the disk has other problems that are reported by other alarms. This alarm appears only while a server is booting.

### Severity: Major

OID: TpdDiskUnavailableErrorNotify 1.3.6.1.4.1.323.5.3.18.3.1.2.19

Alarm ID: TKSPLATMA19300000000040000

#### Recovery

Contact My Oracle Support.

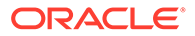

# 32321 300000000200000 – Correctable ECC Memory Error

## Alarm Type: TPD

**Description:** This alarm indicates that chipset has detected a correctable (single-bit) memory error that has been corrected by the ECC (Error-Correcting Code) circuitry in the memory.

### Severity: Major

OID: TpdEccCorrectableErrorNotify 1.3.6.1.4.1.323.5.3.18.3.1.2.22

Alarm ID: TKSPLATMA223000000000200000

### Recovery

 No recovery necessary. If the condition persists, contact My Oracle Support to request hardware replacement.

# 32334 300000400000000 - Multipath Device Access Link Problem

## Alarm Type: TPD

**Description:** One or more "access paths" of a multipath device are failing or are not healthy, or the multipath device does not exist.

### Severity: Major

**OID:** TpdMpathDeviceProblemNotify1.3.6.1.4.1.323.5.3.18.3.1.2.35

Alarm ID: TKSPLATMA3530000040000000

### Recovery

- **1.** My Oracle Support should do the following:
  - a. Check in the MSA administration console (web-application) that correct "volumes" on MSA exist, and read/write access is granted to the blade server.
  - **b.** Check if multipath daemon/service is running on the blade server: service multipathd status. Resolution:
    - i. start multipathd: service multipathd start
  - c. Check output of "multipath -II": it shows all multipath devices existing in the system and their access paths; check that particular /dev/sdX devices exist. This may be due to SCSI bus and/or FC HBAs haven't been rescanned to see if new devices exist. Resolution:
    - i. run "/opt/hp/hp\_fibreutils/hp\_rescan -a",
    - ii. "echo 1 > /sys/class/fc\_host/host\*/issue\_lip",
    - iii. "echo '- -' > /sys/class/scsi\_host/host\*/scan"
  - d. Check if syscheck::disk::multipath test is configured to monitor right multipath devices and its access paths: see output of "multipath -II" and compare them to "syscheckAdm disk multipath - -get - -var=MPATH\_LINKS" output. Resolution:
    - i. configure disk::multipath check correctly.

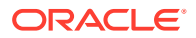

2. Contact My Oracle Support.

# 30000080000000 - Switch Link Down Error

This alarm indicates that the switch is reporting that the link is down. The link that is down is reported in the alarm. For example, port 1/1/2 is reported as 1102.

**Recovery Procedure:** 

- **1.** Verify cabling between the offending port and remote side.
- 2. Verify networking on the remote end.
- **3.** If problem persists, contact My Oracle Support to verify port settings on both the server and the switch.

# 32336 3000001000000000 - Half-open Socket Limit

## Alarm Type: TPD

**Description:** This alarm indicates that the number of half open TCP sockets has reached the major threshold. This problem is caused by a remote system failing to complete the TCP 3-way handshake.

### Severity: Major

OID: tpdHalfOpenSocketLimit 1.3.6.1.4.1.323.5.3.18.3.1.2.37

Alarm ID: TKSPLATMA37 300000100000000

Recovery

Contact My Oracle Support.

## 32337 3000002000000000 - Flash Program Failure

## Alarm Type: TPD

**Description:** This alarm indicates there was an error while trying to update the firmware flash on the E5-APP-B cards.

## Severity: Major

OID: tpdFlashProgramFailure 1.3.6.1.4.1.323.5.3.18.3.1.2.38

Alarm ID: TKSPLATMA38300000200000000

## Recovery

Contact My Oracle Support.

## 32338 3000004000000000 - Serial Mezzanine Unseated

## Alarm Type: TPD

Description: This alarm indicates the serial mezzanine board was not properly seated.

Severity: Major

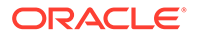

OID: tpdSerialMezzUnseated 1.3.6.1.4.1.323.5.3.18.3.1.2.39

Alarm ID: TKSPLATMA39300000400000000

Recovery

Contact My Oracle Support.

# **Major Application Alarms**

The major application alarms involve the EPAP software, RTDBs, file system and logs.

# 40000000000001 - Mate EPAP Unavailable

One EPAP has reported that the other EPAP is unreachable.

## Recovery

- 1. Log in to the EPAPGUI (see Accessing the EPAP GUI).
- 2. View the EPAP status on the banner.
  - If the mate EPAP status is **DOWN**, go to 3.
  - If the mate EPAP status is **ACTIVE** or **STANDBY**, go to 4.
- 3. Select the Select Mate menu item to change to the mate EPAP.
- 4. Select Process Control > Start Software to start the mate EPAP software.
- 5. View the EPAP status on the banner.
  - If the mate EPAP status is **ACTIVE** or **STANDBY**, the problem is resolved.
  - If the mate EPAP status is still **DOWN**, continue with 6.
- 6. Select the **Select Mate** menu item to change back to the side that reported the alarm.
- 7. Stop and start the software on the side that is reporting the alarm (see Restarting the EPAP Software).
- 8. If the problem persists, run savelogs to gather system information for further troubleshooting (see Saving Logs Using the EPAP GUI), and contact My Oracle Support.

## 40000000000002 - RTDB Mate Unavailable

The local EPAP cannot use the direct link to the Standby for RTDB database synchronization.

## Recovery

- 1. Log in to the EPAPGUI (see Accessing the EPAP GUI).
- 2. View the EPAP status on the banner.
  - If the mate EPAP status is **DOWN**, go to **3**.
  - If the mate EPAP status is **ACTIVE** or **STANDBY**, go to 4.
- 3. Select **Process Control > Start Software** to start the mate EPAP software.

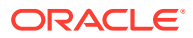

- 4. Select the **Select Mate** menu item to change to the mate EPAP.
- 5. Determine whether the alarm has cleared by verifying whether it is still being displayed in the banner or in the Alarm View window.
  - If the alarm has cleared, the problem is resolved.
  - If the alarm has not yet cleared, continue with 6.
- 6. Make sure that you are logged into the side opposite from the side reporting the alarm.

If it is necessary to change sides, select the **Select Mate** menu item to change to the side opposite the side that reported the alarm.

- 7. Stop and start the software on the side that is reporting the alarm (see Restarting the EPAP Software).
- 8. Select **RTDB>View RTDB Status** to verify that the RTDB status on both sides is coherent, as shown in Figure 4-2.

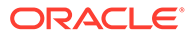

| В                                         |                                               |                           |                                                  | VIEW RTD                              | 3 Status  |
|-------------------------------------------|-----------------------------------------------|---------------------------|--------------------------------------------------|---------------------------------------|-----------|
|                                           |                                               |                           | EI AD DTDD Stotus                                |                                       |           |
| DB Status<br>RTDB Le<br>Counts:           | :: Coherent<br>vel: 208848<br>TNs=10567518 1  | RTDB Birth                | day: 09/10/2008 17:27:5<br>10000 OGTTs=1 Splits= | 2 GMT<br>1 LRNMRs=1781639 LRNs=502 MF | ts=408026 |
|                                           | INPAINAAs=1080                                | 12 IN-NPANAAs=14          | 108                                              |                                       |           |
|                                           |                                               |                           | Refresh Options                                  |                                       |           |
| View RTI<br>(seconds)                     | DB Status refresh time                        | 0 Cha                     | ange refresh time                                | p refresh                             |           |
| Tue Octo                                  | ber 14 2008 07:1:                             | 1:38 EDT                  |                                                  |                                       | D Ctatua  |
| A                                         |                                               |                           |                                                  | View RTL                              | B Status  |
|                                           |                                               |                           | Local RTDB Status                                |                                       |           |
| DB Status:                                | Coherent                                      | Audit Enabled: Yes        |                                                  |                                       |           |
| RTDB Level                                | 2                                             | RTDB Birthday: 04/11      | 1/2016 06:30:33 GMT                              |                                       |           |
| PDB Level                                 | 2                                             | PDB Birthday: 04/11       | 1/2016 06:24:14 GMT                              |                                       |           |
| Counts:                                   | IMSIs=0, DNs=2, DN BI                         | ASD=0                     |                                                  |                                       |           |
| Tables:                                   | 101 M                                         | MinDemSr 3235             | MR (1101 on tekeleastn)                          |                                       |           |
| Reload.                                   | None                                          | Mill 31132 5255           | ALD (1101 OII (CREICESIP)                        |                                       |           |
|                                           |                                               |                           | Mate RTDB Status                                 |                                       |           |
| DB Status:                                | Coherent                                      | Audit Enabled: Yes        |                                                  |                                       |           |
| RTDB Level                                | 2                                             | RTDB Birthday: 04/11      | 1/2016 06:30:33 GMT                              |                                       |           |
| PDB Lever                                 | 4<br>IMSI-0 DM-2 DN R                         | PDB Birthday: 04/11       | 1/2016 06:24:14 GM1                              |                                       |           |
| Tables:                                   | IMSI=0 DN=1 IMEI=0                            | ASD=0                     |                                                  |                                       |           |
| DB Size:                                  | 401 M                                         | MinDsmSz 3235             | MB (1101 on tekelecstp)                          |                                       |           |
| Reload:                                   | None                                          |                           |                                                  |                                       |           |
|                                           |                                               |                           | RTDB Configuration                               |                                       |           |
| Homing Polic<br>Min DSM Si<br>Max DB Size | y: Prefer PDBA @<br>ze: 3235 MB<br>:: 3235 MB | : 10.250.51.149 (PDBA_L)  | OCAL_NAME), Alternate alle                       | wed                                   |           |
|                                           |                                               | PI                        | DBA@10.250.51.149 Status                         |                                       |           |
| Status:                                   | ACTIVE                                        |                           | Version:                                         | 1.0                                   |           |
| Level:                                    | 2                                             |                           | Birthday:                                        | 04/11/2016 06:24:14 GMT               |           |
| DN Prefix:                                | DAGL-0 DM-0 I                                 | N Plaster NE-             | IMSI Prefix                                      | O DN DN-O DNR DN-O                    |           |
| Counts:                                   | INISIS=0, D148=2, 1                           | DIN DIOCKS=0, INES=0, IME | IS-0, INEI BIOCKS=0, ASDS=                       | -0, DIA_DIAS=0, DIAB_DIAS=0           |           |

Figure 4-2 Coherent RTDB Status

9. If the problem persists, run savelogs to gather system information for further troubleshooting (see Saving Logs Using the EPAP GUI), and contact My Oracle Support.

# 40000000000004 - Congestion

The EPAP **RTDB** database record cache used to keep updates currently being provisioned is above 80% capacity.

### Recovery

1. At the EAGLE input terminal, enter the rept-stat-mps command to verify the status.

Refer to Commands User's Guide to interpret the output.

2. If the problem does not clear within 2 hours with an "EPAP Available" notice, capture the log files on both EPAPs (see Saving Logs Using the EPAP **GUI**) and contact My Oracle Support.

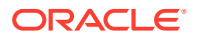

# 40000000000008 - File System Full

This alarm indicates that the server file system is full.

## Recovery

• Call My Oracle Support for assistance.

# 400000000000010 - Log Failure

This alarm indicates that the system was unsuccessful in writing to at least one log file.

• Call My Oracle Support for assistance.

# 400000000000020 - RMTP Channels Down

Both IP multicast mechanisms are down.

## Recovery

1. Check the physical connections between the local server and the **Service Module** cards on the EAGLE.

Make sure the connectors are firmly seated.

- 2. Stop and restart the software on the side that is reporting the alarm (see Restarting the EPAP Software).
- 3. Capture the log files on both EPAPs (see Saving Logs Using the EPAP **GUI**) and contact My Oracle Support.

# 400000000000040 - Fatal Software Error

A major software component on the EPAP has failed.

## Recovery

- 1. Restart EPAP software. See Restarting the EPAP Software
- 2. Capture the log files on both EPAPs (see Saving Logs Using the EPAP **GUI**) and contact My Oracle Support.

# 400000000000080 - RTDB Corrupt

A real-time database is corrupt. The calculated checksum did not match the checksum value stored for one or more records.

## Recovery

 Capture the log files on both EPAPs (see Saving Logs Using the EPAP GUI) and contact My Oracle Support.

## 4000000000000100 - RTDB Inconsistent

This message indicates one or more of the following conditions:

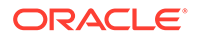

- The real-time database for one or more Service Module cards is inconsistent with the current real-time database on the Active EPAP fixed disks
- RTDBs detect that it is ahead of an ACTIVEPDBA that it just connected to (probably a PDBA switchover has occurred, or a restore from a backup of PDB with a previous db level)
- **RTDB** timestamp of most recent level does not match the **PDBA**s record of that timestamp.

#### Recovery

- 1. Log in to the User Interface screen of EPAP A (see Accessing the EPAP GUI)
- 2. Check the banner information above the menu to verify that you are logged into the EPAP A that is reporting the problem.

If it is necessary to switch to EPAP B, click the Select Mate menu item.

3. From the menu, select **RTDB>View RTDB Status** to display status information about the **RTDB**s.

Figure 4-3 shows an example of two Inconsistent RTDBs.

### Figure 4-3 Inconsistent RTDB Status

| A            |                |                                 | View RTDB Status                              |
|--------------|----------------|---------------------------------|-----------------------------------------------|
|              |                |                                 | Local RTDR Status                             |
| DB Status:   | Inconsistent   | Audit Enabled                   | Vec                                           |
| RTDR Level   | 1592           | RTDB Birthday                   | 04/07/2016 17:54:23 GMT                       |
| PDB Level    | 1592           | PDB Birthday                    | 04/07/2016 17:53:49 GMT                       |
| Counts:      | IMSIs=0. DNs=  | 1591. DN Blocks=0. NEs=2. ASDs  | =0                                            |
| Tables:      | IMSI=0, DN=1.  | IMEI=0, ASD=0                   |                                               |
| DB Size:     | 403 M          | MinDsmSz                        | 3235 MB (1101 on tekelecstp)                  |
| Reload:      | Unknown        |                                 |                                               |
|              |                |                                 |                                               |
|              |                |                                 | Mate RTDB Status                              |
| DB Status:   | Inconsistent   | Audit Enabled:                  | Yes                                           |
| RTDB Level:  | 1592           | RTDB Birthday.                  | 04/07/2016 17:54:23 GMT                       |
| PDB Level    | 1592           | PDB Birthday:                   | 04/07/2016 17:53:49 GMT                       |
| Counts:      | IMSIs=0, DNs=  | 1591, DN Blocks=0, NEs=2, ASDs  | =0                                            |
| Tables:      | IMSI=0, DN=1,  | IMEI=0, ASD=0                   |                                               |
| DB Size:     | 403 M          | MinDsmSz                        | 3235 MB (1101 on tekelecstp)                  |
| Reload:      | Unknown        |                                 |                                               |
|              |                |                                 | RTDB Configuration                            |
| Homing Polic | v. Prefer      | PDBA @ 10.250.51.149 (PDBA L    | OCAL NAME). Alternate allowed                 |
| Min DSM Si   | ze: 3235 1     | AB ( )                          |                                               |
| Max DB Size  | : 3235 M       | √B                              |                                               |
|              |                |                                 |                                               |
|              |                | P                               | DBA@10.250.51.149 Status                      |
| Status: F    | EPLERR         | Version:                        | 1.0                                           |
| Level: 1     | 592            | Birthday:                       | 04/07/2016 17:53:49 GMT                       |
| DN Prefix:   |                | IMSI Prefix:                    |                                               |
| Counts: I    | MSIs=0, DNs=1: | 591, DN Blocks=0, NEs=2, IMEIs= | 0, IMEI Blocks=0, ASDs=0, DN_DNs=0, DNB_DNs=0 |

If one RTDB is inconsistent and the other is coherent in a mated pair setup, proceed to 4. If both RTDBs on an EPAP paired setup are inconsistent, reload from the nearest EPAP site with a coherent RTDB. If all RTDBs are inconsistent, additional steps may be required to reload one RTDB from PDB and backup the new RTDB, then restore the remaining RTDBs.

- 4. Verify the PDB information on the RTDB Status view is correct before continuing.
- **5.** Before attempting to copy the RTDB, the EPAP A software must be stopped by doing the following:

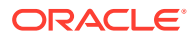

## Caution:

If the software is not stopped as directed in 5.a through 5.c, the RTDB will become corrupted.

a. Select **Process Control>Stop Software** to stop the software.

The following warning appears:

CAUTION: This action will stop all EPAP software processes, and will prevent the selected EPAP from updating the RTDB until the EPAP software is re-started (by executing the Start Software menu item).

- b. On the Stop EPAP Software screen, make sure the following item on the screen is checked: Check if you want the software to automatically start on reboot.
- c. Select the Stop EPAP Software button to stop the software.
- d. Select **Select Mate** from the menu to return to the EPAP that is reporting the problem.

### 6. Select RTDB>Maintenance>Reload from Remote.

The screen shown in Figure 4-6 shows this function.

### Figure 4-4 Reload RTDB from Mate EPAP

| EPAP B: uiadmin                                                                                              | В                                 | Reload RTDB from Remote                                                                                                    |
|----------------------------------------------------------------------------------------------------|-----------------------------------|----------------------------------------------------------------------------------------------------|
| Process Control     Maintenance     RTDB     View RTDB Status                                                | This action will oboth the source | copy the RTDB from the specified source machine to the local machine. The EPAP software must be stopped on<br>and destination machine in order for the copy to be allowed. |
| Reload from PDBA<br>Reload from Remote<br>Backup RTDB<br>Restore RTReboat RDB from<br>Configure Record Delay | Source EPAP:<br>Remote            | © Mate<br>○ Remote IP                                                                                                    |
| Retrieve Records     Debug     Platform     User Administration     Change Password                          | Begin RTDB                        | Reload from Remote                                                                                                    |

- 7. Make sure that the Mate radio button is filled in, as shown in Figure 4-6 and click the **Begin RTDB Reload from Remote** button.
- 8. Click the Reload button as shown in Figure 4-6.
- 9. When the reload has completed, start the software on EPAP A by doing the following:
  - a. Select Process Control > Start Software to start the software again.

Make sure the following item on the screen is checked:

Check if you want to start the PDBA software along with the EPAP software

- b. Select the Start EPAP Software button to start the software.
- 10. If the problem persists, capture the log files on both EPAPs (see Saving Logs Using the EPAP **GUI**) and contact My Oracle Support.

## 4000000000000200 - RTDB Incoherent

This message usually indicates that the **RTDB** database download is in progress.

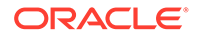

When the download is complete, the following UIM message will appear:

0452 - RTDB reload complete

### Recovery

- 1. If this alarm displays while an **RTDB** download is in progress, no further action is necessary.
- If this alarm displays when an RTDB download is not in progress, capture the log files on both EPAPs (see Saving Logs Using the EPAP GUI) and contact My Oracle Support.

# 40000000000000 - RTDB 100% Full

The **RTDB** on the EPAP is at capacity. The EPAP **RTDB** is not updating.

You may be able to free up space by deleting unnecessary data in the database.

This error can result from one of the following conditions on the EAGLE:

- The EPAP Data Split feature is not ON
- The epap240m STP option is not ON (E5-SM8G-B card required)
- The 120M DN and 120M IMSIs via split database feature is OFF at EPAP and OFF at Eagle
- The 120M DN and 120M IMSIs via split database feature is OFF at EPAP and ON at Eagle

### Recovery

- 1. On the EAGLE, turn ON the optional EPAP Data Split feature to allow more room for the provisioned data.
- 2. On the EAGLE, turn ON the epap240m STP option (E5-SM8G-B card required) to allow more room for the provisioned data.
- 3. Turn ON the optional 120M DN and 120M IMSIs via Split database feature on the EPAP and Eagle to allow more room for the provisioned data.
- 4. Contact My Oracle Support for assistance.

## 400000000002000 - RTDB Resynchronization In Progress

This message indicates that the **RTDB** resynchronization is in progress.

### Recovery

• No further action is necessary.

# 40000000000000 - RTDB Reload Is Required

This message indicates that the RTDB reload is required for one of the following reasons:

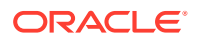

- The PDB Birthday on the EPAP reporting the error does not match the mate EPAP's PDB Birthday.
- The transaction logs did not contain enough information to resynchronize the databases (the transaction logs may be too small).

## Caution:

If both sides are reporting this error, contact My Oracle Support.

If only one side is reporting this error, use the following procedure.

### Recovery

- 1. Log in to the User Interface screen of the EPAP (see 40000000004000 RTDB Reload Is Required)
- 2. Check the banner information above the menu to verify that you are logged into the EPAP that is reporting the problem.

If it is necessary to switch to the problem EPAP, click the Select Mate menu item.

3. From the menu, select **RTDB>View RTDB Status** to display status information about the **RTDBs**.

Figure 4-5 shows an example.

| A           |                    |                       |                                 | View R                  | TDB Status |
|-------------|--------------------|-----------------------|---------------------------------|-------------------------|------------|
|             |                    |                       | Local RTDB Status               |                         |            |
| DB Status:  | Coherent           | Audit Enabled         | Yes                             |                         |            |
| RTDB Level  | 2                  | RTDB Birthday         | 04/11/2016 06:30:33 GMT         |                         |            |
| PDB Level:  | 2                  | PDB Birthday.         | 04/11/2016 06:24:14 GMT         |                         |            |
| Counts:     | IMSIs=0, DNs=2, DI | N Blocks=0, NEs=0, AS | Ds=0                            |                         |            |
| Tables:     | IMSI=0, DN=1, IME  | I=0, ASD=0            |                                 |                         |            |
| DB Size:    | 401 M              | MinDsmSz:             | 3235 MB (1101 on tekelecstp)    |                         |            |
| Reload:     | None               |                       |                                 |                         |            |
|             |                    |                       | Mate RTDB Status                |                         |            |
| DB Status:  | Coherent           | Audit Enabled         | Yes                             |                         |            |
| RTDB Level  | : 2                | RTDB Birthday         | : 04/11/2016 06:30:33 GMT       |                         |            |
| PDB Level:  | 2                  | PDB Birthday:         | 04/11/2016 06:24:14 GMT         |                         |            |
| Counts:     | IMSIs=0, DNs=2, DI | N Blocks=0, NEs=0, AS | Ds=0                            |                         |            |
| Tables:     | IMSI=0, DN=1, IME  | I=0, ASD=0            |                                 |                         |            |
| DB Size:    | 401 M              | MinDsmSz              | 3235 MB (1101 on tekelecstp)    |                         |            |
| Reload:     | None               |                       |                                 |                         |            |
|             |                    |                       | RTDB Configuration              |                         |            |
| Homing Poli | y. Prefer PDB      | A @ 10.250.51.149 (PD | BA_LOCAL_NAME), Alternate all   | owed                    |            |
| Min DSM S   | ize: 3235 MB       |                       |                                 |                         |            |
| Max DB Siz  | e: 3235 MB         |                       |                                 |                         |            |
|             |                    |                       | FDBA@10.250.51.149 Status       |                         |            |
| Status:     | ACTIVE             |                       | Version:                        | 1.0                     |            |
| Level:      | 2                  |                       | Birthday.                       | 04/11/2016 06:24:14 GMT |            |
| DN Prefix:  |                    |                       | IMSI Prefix                     |                         |            |
| Counts:     | IMSIs=0, DNs=      | =2, DN Blocks=0, NEs= | 0, IMEIs=0, IMEI Blocks=0, ASDs | =0, DN_DNs=0, DNB_DNs=0 |            |

4. If the RTDB birthdays for both the local RTDB and the mate RTDB are the same, you can copy the mate's RTDB to the local RTDB.

If the RTDB birthdays are not the same, go to step 5.

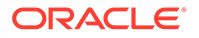

### Figure 4-5 RTDB Status

5. Before attempting to copy the RTDB, you must stop the software on both sides by doing the following:

## Caution:

If you do not stop the software on both sides, as directed in substeps 5a through 5c, the **RTDB**s will become corrupted.

a. Select Process Control > Stop Software to stop the software.

The following warning appears:

CAUTION: This action will stop all EPAP software processes, and will prevent the selected EPAP from updating the RTDB until the EPAP software is re-started (by executing the Start Software menu item).

**b.** On the **Stop EPAP Software** screen, make sure the following item on the screen is checked:

Check if you want the software to automatically start on reboot.

- c. Select the **Stop EPAP Software** button to stop the software.
- d. Select Select Mate from the menu.
- e. Repeat substeps 5.a through 5.c on the other side.
- f. Select **Select Mate** from the menu to return to the EPAP that is reporting the problem.
- 6. Verify that you are logged in to the side that is reporting the problem.
- 7. Select RTDB>Maintenance>Reload from Remote.

The screen shown in Figure 4-6 shows this function.

#### Figure 4-6 Reload RTDB from Mate EPAP

| EPAP B: uiadmin<br>Select Mate<br>Process Control<br>Maintenance<br>RTDB<br>View RTDB Status                                     | B Reload RTDB from Remote This action will copy the RTDB from the specified source machine to the local machine. The EPAP software must be stopped on both the source and destination machine in order for the copy to be allowed. |                                                                                                    |  |  |  |  |
|----------------------------------------------------------------------------------------------------|----------------------------------------------------------------------------------------------------|----------------------------------------------------------------------------------------------------|--|--|--|--|
| Maintenance     Reload from PDBA     Reload from Remote     Backup RTDB     Restore RTRebad RTDB from     Configure Record Delay | Source EPAP:<br>Remote]                                                                                                    | O Remote IP     IP                                                                                          |  |  |  |  |
| Retrieve Records     Debug     Platform     User Administration     Change Password                                              | Begin RTDB<br>Mon April 11 201                                                                                                    | Reload from Remote 6 02-12:41 EDT Constrict © 2000-2015 Oracle and/or its efficience & It initiate assessed |  |  |  |  |

- 8. Make sure that the Mate radio button is filled in, as shown in Figure 4-6 and click the **Begin RTDB Reload from Remote** button.
- 9. When the reload has completed, start the software on both sides by doing the following:
  - a. Select Process Control > Start Software to start the software again.

Make sure the following item on the screen is checked (this item applies only if performing this procedure on Side A):

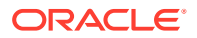

Check if you want to start the PDBA software along with the EPAP software.

- b. Select the Start EPAP Software button to start the software.
- c. Select Select Mate from the menu.
- d. Repeat substeps 9.a and 9.b on the other side.
- 10. If you wish to increase the size of the transaction logs, select PDBA> Maintenance > Transaction Log Params > Change Params as shown in Figure 4-7.

Figure 4-7 Changing Transaction Log Parameters

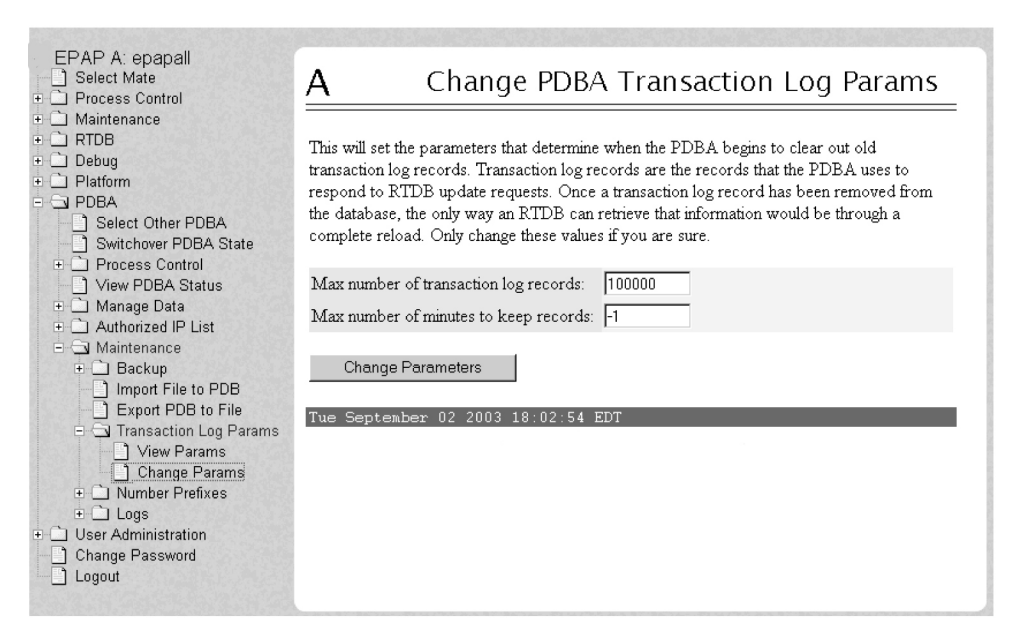

11. If the problem persists, contact My Oracle Support.

## 400000000008000 - Mate PDBA Unreachable

This message indicates that the other PDBA is unreachable.

#### Recovery

- 1. Log in to the User Interface screen of the EPAP GUI (see Accessing the EPAP GUI).
- 2. Check the banner information above the menu for the PDBA status.
  - a. If neither PDBA status is **DOWN**, go to 3.
  - **b.** If status of one of the **PDBA**s is **DOWN**, continue with 4.

Figure 4-8 shows an example in which the PDBA on EPAP B is **DOWN**.

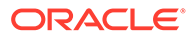

|                             | PDBA@ 10. | 75.140.22<br>75.140.22           | ACTIVE<br>00:00:00 UI          | IK 🥚<br>CR                                                                              | Alarms      | 3) 1<br>MI IM | PDBA@ NONE<br>B 10.75.14<br>STAND | 10.23<br>BY                     | DOWN<br>00:00:00 UNK | Alam    | 15<br>3<br>A MI | 1<br>IM |
|-----------------------------|-----------|----------------------------------|--------------------------------|-----------------------------------------------------------------------------------------|-------------|---------------|-----------------------------------|---------------------------------|----------------------|---------|-----------------|---------|
| EPAP A: epapall Select Mate |           | A                                |                                |                                                                                         |             |               |                                   |                                 | View                 | PDBA    | Statu           | us      |
|                             |           |                                  | DDD 1 (2010 75 1 (0 33 Nations |                                                                                         |             |               |                                   |                                 |                      |         |                 |         |
| C RTDB                      |           | Status:                          | ACTIVE                         |                                                                                         |             | IDDA@         | Version:                          | 7.0                             |                      |         |                 |         |
| Platform                    |           | Level:                           | 0                              |                                                                                         |             |               | Birthday:                         | 07/25/2017 19:15:20 GMT         |                      |         |                 |         |
| 🗉 🗋 PDBA                    |           | DN Prefix:                       |                                |                                                                                         |             |               | IMSI Prefix:                      |                                 |                      |         |                 |         |
| User Administration         |           | Counts:                          | IMSIs=0, DNs=0, DN Blocks      | IMSIs=0. DNs=0. DN Blocks=0. NEs=0. IMEIs=0. IMEI Blocks=0. ASDs=0. DN DNs=0. DNB DNs=0 |             |               |                                   |                                 |                      |         |                 |         |
| Logout                      |           | RTDB Clients:                    | Address                        |                                                                                         |             |               | Level                             |                                 |                      |         |                 |         |
|                             |           |                                  | 192.168.2.200 (mate)           |                                                                                         |             |               | 0                                 |                                 |                      |         |                 |         |
|                             |           |                                  |                                |                                                                                         |             | PDB@          | 10.75.140.22 St                   | atus                            |                      |         |                 |         |
|                             |           | Status: Databas                  | e daemon is running            |                                                                                         |             |               |                                   |                                 |                      |         |                 |         |
|                             |           | Counts: IMSIs=                   | 0, DNs=0, DNBlocks=0, NEs=0, I | AEIs=0, IM                                                                              | EIBlocks    | =0, ASD:      | =0, DN_DNs=0                      | , DNB_DNs=0                     |                      |         |                 |         |
|                             |           |                                  |                                |                                                                                         |             |               |                                   |                                 |                      |         |                 |         |
|                             |           | Status Nat Ca                    | anastad to DDD A               |                                                                                         |             | PDBA@         | 10.75.141.55 8                    | tatus                           |                      |         |                 |         |
|                             |           | Status. Not Co                   | metted to FDBA                 |                                                                                         |             |               |                                   |                                 |                      |         |                 |         |
|                             |           | PDB@10.75.141.55 Status          |                                |                                                                                         |             |               |                                   |                                 |                      |         |                 |         |
|                             |           | Status: Databas                  | se daemon is running           |                                                                                         |             |               |                                   |                                 |                      |         |                 |         |
|                             |           | Counts: IMSIs=                   | 15000002, DNs=15899975, DNBl   | cks=20000                                                                               | 0, NEs=9    | , IMEIs=      | 5000004, IMEI                     | Blocks=50002, ASDs=999950, DN_I | DNs=15899970, DN     | B_DNs=0 |                 |         |
|                             |           |                                  |                                |                                                                                         |             |               |                                   |                                 |                      |         |                 |         |
|                             |           |                                  |                                |                                                                                         |             | R             | fresh Options                     |                                 |                      |         |                 |         |
|                             |           | View Pdba Status r<br>(seconds): | efresh time 60                 | Change                                                                                  | refresh tin | ne Stop       | refresh                           |                                 |                      |         |                 |         |

Figure 4-8 PDBA Down

3. View Tool Tips to verify the alarm and to verify that you are logged into the EPAP whose PDBA is **DOWN**.

|                                                         | PDBA@ 10 | .75.140.22                                                                   |              | ACTIVE                            | AI                      | arms                    | 1          | PDBA@ NONE            |               |                         |          | DOWN             | Alarms  |       | E C |
|---------------------------------------------------------|----------|------------------------------------------------------------------------------|--------------|-----------------------------------|-------------------------|-------------------------|------------|-----------------------|---------------|-------------------------|----------|------------------|---------|-------|-----|
| ORACLE                                                  | A 10.    | 75.140.22                                                                    |              | 00:00:00 UNK                      |                         |                         |            | D 10.75.14            | .23           |                         |          | 00:00:00 UNK     |         |       |     |
| COMMUNICATIONS                                          | A        |                                                                              |              |                                   | CR                      | MA MI                   | IM         | <b>D</b> STANDE       | Y             |                         |          |                  | CR MA   | M     | IM  |
| EPAP A: epapall Select Mate Process Control Maintenance |          | <u>A</u>                                                                     |              |                                   | <mark>б</mark> Мај<br>А | jor Alarms - I          | internet E | xplorer               |               | - □<br>Major Alar       | ×        | View             | PDBA S  | itatu | IS  |
| Debug                                                   |          | Status:                                                                      |              | ACTIVE                            |                         |                         |            |                       |               |                         |          |                  |         |       |     |
| Platform                                                |          | Level:                                                                       |              | 0                                 |                         |                         | N          | Aajor Platforn        | Alarms        |                         |          |                  |         |       |     |
| OBA     User Administration                             |          | DN Prefiz                                                                    | c:           |                                   |                         |                         |            | None                  |               |                         |          |                  |         |       |     |
| Change Password                                         |          | Counts:                                                                      | ionto        | IMSIs=0, DNs=0, DN Blocks=0, 1    |                         |                         | м          | ajor Applicati        | on Alarn      | as                      |          |                  |         |       |     |
| Logout                                                  |          | KIDD CI                                                                      | iems.        | 192.168.2.200 (mate)              |                         |                         |            | RTDB Incon            | sistent       |                         |          |                  |         |       |     |
|                                                         |          |                                                                              |              | (                                 |                         | RTDB Reload Is Required |            |                       |               |                         |          |                  |         |       |     |
|                                                         |          |                                                                              |              |                                   |                         |                         | EI         | PAP State Char        | ged to U      | e<br>P                  |          |                  |         |       |     |
|                                                         |          | Status:                                                                      | Database da  | aemon is running                  |                         |                         |            |                       | 0             |                         |          |                  |         |       |     |
|                                                         |          | Counts.                                                                      | 101515-0, 1  | JINS-0, DINBIOCKS-0, INES-0, IMEE | Fri A                   | ugust 18 2              | 2017 10    | :10:59 EDT            |               |                         |          |                  |         |       |     |
|                                                         |          |                                                                              |              |                                   |                         | Copyright ©             | 2000, 20   | 17, Oracle and/or     | ts affiliate: | s. All rights reserved. |          |                  |         |       |     |
|                                                         |          | Status:                                                                      | cted to PDBA |                                   |                         |                         |            |                       |               |                         |          |                  |         |       |     |
|                                                         |          |                                                                              |              |                                   |                         |                         |            |                       |               |                         |          |                  |         |       |     |
|                                                         |          | Status:                                                                      | Database da  | aemon is running                  |                         |                         |            |                       |               |                         |          |                  |         |       |     |
|                                                         |          | Counts:                                                                      | IMSIs=150    | 00002, DNs=15899975, DNBlocks     | 200000,                 | , NES=9, IM             | IEIS=15    | 000004, IMEIE         | locks=50      | 0002, ASDs=9999         | 50, DN_E | DNs=15899970, DN | B_DNs=0 |       |     |
|                                                         |          |                                                                              |              |                                   |                         |                         |            |                       |               |                         |          |                  |         |       |     |
|                                                         |          |                                                                              |              |                                   |                         |                         | Refi       | esh Options           |               |                         |          |                  |         |       |     |
|                                                         |          | View Pdba Status refresh time 60 Change refresh time Stop refresh (seconds): |              |                                   |                         |                         |            |                       |               |                         |          |                  |         |       |     |
|                                                         |          | Fri Augu                                                                     | st 18 2017   | 10:11:03 EDT                      | <i>a</i>                | 1                       |            | 11 12 0711            | 411 - 1       |                         |          |                  |         |       |     |
|                                                         |          |                                                                              |              |                                   | Copyrig                 | ght © 2000, 20          | 017, Orac  | le and/or its affilia | es. All right | hts reserved.           |          |                  |         |       |     |

Figure 4-9 Alarms Details

If it necessary to switch to the other PDBA, select PDBA>Select Other PDBA.

 Attempt to start the PDBA by selecting PDBA> Process Control > Start PDBA Software.

The window shown in Figure 4-10 is displayed.

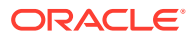
| AP A: epapali<br>Select Mate<br>Process Control                                                            | A                                                                        | Start PDBA Software |
|----------------------------------------------------------------------------------------------------|--------------------------------------------------------------------------|---------------------|
| faintenance<br>ITDB<br>Iebug<br>Natform<br>IDBA<br>Scient Other DDBA                                       | Are you sure you want to start the PDBA software?<br>Start PDBA Software |                     |
| Select Other PDBA<br>Switchover PDBA State<br>Process Control<br>Start PDBA Software<br>Stop PDBA Software | Tue June 17 2003 11-13:00 EDT                                            |                     |
| Manage Data<br>Authorized IP List<br>Maintenance<br>er Administration                                      |                                                                          |                     |
| ange Password<br>gout                                                                                      |                                                                          |                     |

- 5. Click the Start PDBA Software button.
- 6. When the PDBA software has been started, the window shown in Figure 4-11 displays, and within moments the banner will show the PDBA status as **ACTIVE** or **STANDBY**.

If the status does not change to **ACTIVE** or **STANDBY**, continue to 7.

Figure 4-11 PDBA Started

| PAP A: epapall<br>Select Mate                             | A                                            | Start PDBA Software |
|-----------------------------------------------------------|----------------------------------------------|---------------------|
| Process Control<br>  Maintenance<br>  RTDB                | SUCCESS: The PDBA Software has been started. |                     |
| Platform<br>PDBA                                          | Tue June 17 2003 18:38:18 EDT                |                     |
| Select Other PDBA Switchover PDBA State Process Control   |                                              |                     |
| Start PDBA Software  Stop PDBA Software  View PDBA Status |                                              |                     |
| Manage Data Authorized IP List Maintenance                |                                              |                     |
| J Maintenance<br>Jser Administration<br>Change Password   |                                              |                     |
| Logout                                                    |                                              |                     |

7. Check the status of the provisioning network.

If problems exist in the provisioning network, fix them.

8. If the problem persists, run savelogs (see Saving Logs Using the EPAP GUI), and contact My Oracle Support.

### 400000000010000 - PDBA Connection Failure

The local EPAP RTDB process cannot connect to the local PDBA.

#### Recovery

- 1. Log in to the User Interface screen of the EPAP (see Accessing the EPAP GUI).
- Check the banner information above the menu to verify that you are logged into the problem EPAP indicated in the UAM.

Select Select Mate if necessary to switch to the problem EPAP.

- 3. Perform Restarting the EPAP and PDBA.
- 4. Select RTDB>View RTDB Status and determine the homing policy for the PDBA.

In the example shown in Figure 4-12, the Homing Policy shows that the Standby PDB is preferred for homing.

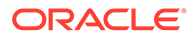

| A            |                    |                        |                                        | View RTDB Status |  |
|--------------|--------------------|------------------------|----------------------------------------|------------------|--|
|              |                    |                        |                                        |                  |  |
|              |                    |                        | Local RTDB Status                      |                  |  |
| DB Status:   | Coherent           | Audit Enabled          | Yes                                    |                  |  |
| RTDB Level   | 2                  | RTDB Birthday.         | 04/11/2016 06:30:33 GMT                |                  |  |
| PDB Level:   | 2                  | PDB Birthday:          | 04/11/2016 06:24:14 GMT                |                  |  |
| Counts:      | IMSIs=0, DNs=2, DI | N Blocks=0, NEs=0, ASI | )s=0                                   |                  |  |
| Tables:      | IMSI=0, DN=1, IME  | I=0, ASD=0             |                                        |                  |  |
| DB Size:     | 401 M              | MinDsmSz:              | 3235 MB (1101 on tekelecstp)           |                  |  |
| Reload:      | Unknown            |                        |                                        |                  |  |
|              |                    |                        | Mate RTDB Status                       |                  |  |
| DB Status:   | Coherent           | Audit Enabled:         | Yes                                    |                  |  |
| RTDB Level   | 2                  | RTDB Birthday:         | 04/11/2016 06:30:33 GMT                |                  |  |
| PDB Level:   | 2 PDB Birthday     |                        | 04/11/2016 06:24:14 GMT                |                  |  |
| Counts:      | IMSIs=0, DNs=2, DI | N Blocks=0, NEs=0, ASI | 0s=0                                   |                  |  |
| Tables:      | IMSI=0, DN=1, IME  | I=0, ASD=0             |                                        |                  |  |
| DB Size:     | 401 M              | MinDsmSz               | 3235 MB (1101 on tekelecstp)           |                  |  |
| Reload:      | Unknown            |                        |                                        |                  |  |
|              |                    |                        | RTDB Configuration                     |                  |  |
| Homing Polic | y: Prefer Stand    | iby PDB, Alternate NOT | allowed                                |                  |  |
| Min DSM Si   | ze: 3235 MB        |                        |                                        |                  |  |
| Max DB Size  | :: 3235 MB         |                        |                                        |                  |  |
|              |                    |                        | PDBA@10.250.51.149 Status              |                  |  |
| Status:      | ACTIVE             | Version:               | 1.0                                    |                  |  |
| Level:       | 2                  | Birthday:              | 04/11/2016 06:24:                      | 14 GMT           |  |
| DN Prefix:   |                    | IMSI Prefix:           |                                        |                  |  |
| Counts:      | IMSIs=0, DNs=      | =2, DN Blocks=0, NEs=0 | , IMEIs=0, IMEI Blocks=0, ASDs=0, DN_I | DNs=0, DNB_DNs=0 |  |

#### Figure 4-12 Determining the Homing Policy

- 5. At the EPAP indicated by the Homing Policy, repeat 3 and 5 to restart the PDBA.
- 6. If the problem persists, run savelogs (see Saving Logs Using the EPAP GUI), and contact My Oracle Support.

### 400000000020000 - PDBA Replication Failure

Provisioning data is no longer being exchanged from the Active **PDB** to the Standby **PDB**.

- 1. Run savelogs (see Saving Logs Using the EPAP GUI).
- 2. Contact My Oracle Support.

### 400000000040000 - RTDB DSM Over-Allocation

At least one **Service Module** card in the attached EAGLE has insufficient memory to provision the **RTDB** entry. No more provisioning will be allowed to the **RTDB** until this issue is resolved.

#### Recovery

- Install Service Module cards in the attached EAGLE with sufficient memory to accommodate the expected size of the RTDB.
- 2. Contact My Oracle Support for assistance.

# 40000000080000 - RTDB Maximum Depth Reached

For ELAP 7.0 or earlier, this alarm indicates that the maximum depth has been reached for a tree. If the alarm was initiated during a data update, the update will

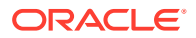

continually fail until there is manual intervention. RTDB data is stored as inverse tree structures. The trees have a maximum depth allowed.

This alarm indicates that the maximum depth has been reached for a tree. If the alarm was initiated during a data update, the update will continually fail until there is manual intervention. RTDB data is stored as inverse tree structures. The trees have a maximum depth allowed.

#### Recovery

Contact My Oracle Support.

### 400000000100000 - No PDBA Proxy to Remote PDBA Connection

This message indicates that the PDBA Proxy feature is disabled or the software is down.

#### Recovery

- 1. Log in to the User Interface screen of EPAP A (see Accessing the EPAP GUI)
- 2. Refer to the LNP Database Synchronization Manual for the correct procedures.
- 3. Select **PDBA>View PDBA Status** to verify that the PDBA proxy feature is enabled.

The Local Proxy Status items only appear if the PDBA Proxy feature is enabled (See Figure 4-13).

| A                                                                                          |                                                                              |                                                                              |                                            |                                  | View PDBA Status      |
|--------------------------------------------------------------------------------------------|------------------------------------------------------------------------------|------------------------------------------------------------------------------|--------------------------------------------|----------------------------------|-----------------------|
|                                                                                            |                                                                              | PD                                                                           | BA@10.250                                  | 0.51.149 Status                  |                       |
| Status:                                                                                    | ACTIVE                                                                       |                                                                              | Version:                                   | 1.0                              | )                     |
| Level:                                                                                     | 2                                                                            |                                                                              | Birthday:                                  | 04                               | /11/2016 06:24:14 GMT |
| DN Prefix:                                                                                 |                                                                              |                                                                              | IMSI Prefix                                |                                  |                       |
| Counts:                                                                                    | IMSIs=0, DNs=2, DN B1                                                        | ocks=0, NEs=0, IME                                                           | ls=0, IMEI B                               | locks=0, ASDs=0, DN              | _DNs=0, DNB_DNs=0     |
| RTDB Clients:                                                                              | Address                                                                      |                                                                              | Level                                      |                                  |                       |
|                                                                                            | 192.168.2.200 (mate)                                                         |                                                                              | 2                                          |                                  |                       |
|                                                                                            | 10.250.51.149                                                                |                                                                              | 2                                          |                                  |                       |
| Status: Databa:<br>Counts: IMSIs=<br>Local PDBA Level:<br>Remote PDBA Lev<br>ABP Requested | e daemon is running<br>0, DNs=2, DNBlocks=0,<br>2<br>el: NOT CONNECTED<br>No | NEs=0, IMEIs=0, IM<br>Local PDBA ABP:<br>Remote PDBA ABP<br>ABP Unrequested: | EIBlocks=0,<br>Local Pro<br>No<br>No<br>No | , ASDs=0, DN_DNs=0<br>xxy Status | ,DNB_DNs=0            |
| I. D.B. Color                                                                              | 6.1.5                                                                        |                                                                              | Refresh                                    | Options                          |                       |
| (seconds):                                                                                 | tresh tune 0                                                                 | Change refre                                                                 | sh time                                    | Stop refresh                     |                       |
| Mon April 11 20:                                                                           | 16 03:29:52 EDT                                                              |                                                                              |                                            |                                  |                       |
|                                                                                            |                                                                              | Copyright @ 2000, 20                                                         | 015, Oracle and                            | Vor its affiliates. All rights r | eserved.              |

#### Figure 4-13 View PDBA Status Screen

- 4. Refer to Restarting the EPAP and PDBA to restart the PDBA.
- 5. If the problem persists, capture the log files on both EPAPs (see Saving Logs Using the EPAP **GUI**) and contact My Oracle Support.

### 400000000200000 - DSM Provisioning Error

A coherent SM RTDB is more than 1000 levels behind the EPAP RTDB.

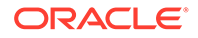

#### Recovery

Monitor this situation.

If it does not improve, contact My Oracle Support for guidance.

### 400000000800000 - EPAP State Changed to UP

The standby EPAP state was changed from STANDBY to UP.

#### Recovery

**1.** Restart the EPAP software.

See Restarting the EPAP Software.

 If the standby EPAP state is not changed back to STANDBY, capture the log files on both EPAPs (see Saving Logs Using the EPAP GUI) and contact My Oracle Support.

### 400000004000000 - RTDB Overallocated

At least one Service Module card in the attached EAGLE has insufficient memory to provision the RTDB entry. No more provisioning will be allowed to the RTDB until this issue is resolved.

This error can result from one of the following conditions on the EAGLE:

- The EPAP Data Split feature is not ON
- The epap240m STP option is not ON (E5-SM8G-B card required)
- The 120M DN and 120M IMSIs via split database feature is OFF at EPAP and OFF at Eagle
- The 120M DN and 120M IMSIs via split database feature is OFF at EPAP and ON at Eagle

#### Recovery

- 1. On the EAGLE, turn ON the optional EPAP Data Split feature to allow more room for the provisioned data.
- 2. On the EAGLE, turn ON the epap240m STP option (E5-SM8G-B card required) to allow more room for the provisioned data.
- 3. Turn ON the optional 120M DN and 120M IMSIs via Split database feature on the EPAP and Eagle to allow more room for the provisioned data.
- 4. Contact My Oracle Support for assistance.

### 400000020000000 - Mysql Lock Wait Timeout Exceeded

If MySQL is not able to get a lock to write to the PDB table, then an alarm is raised after 15 minutes when the lock wait timeout is exceeded.

Occasionally, a transaction can hang for a longer time, particularly in a multi-threaded environment, and also due to some underlying hardware failure on the disk, kernel bugs, and so on.

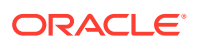

#### Recovery

Restart the PDB software.

# **Minor Platform Alarms**

Minor platform alarms involve disk space, application processes, **RAM**, and configuration errors.

### 32500 500000000000001 – Server Disk Space Shortage Warning

#### Alarm Type: TPD

Description: This alarm indicates that one of the following conditions has occurred:

- A file system has exceeded a warning threshold, which means that more than 80% (but less than 90%) of the available disk storage has been used on the file system.
- More than 80% (but less than 90%) of the total number of available files have been allocated on the file system.

#### Severity: Minor

**OID:** 1.3.6.1.4.1.323.5.3.18.3.1.3.1

#### Recovery

- Examine the syscheck output to determine if the file system /var/TKLC/epap/ free/var/TKLC/elap/free is low on space. If so, continue to step 2a; otherwise skip to step 3.
- 2. Delete unnecessary files, as follows, to free up space on the free partition:
  - a. Log in to the EPAP GUI (see Accessing the EPAP GUI)
  - b. Select Debug>Manage Logs & Backups.

A screen similar to Figure 4-14 displays. This screen displays the information about the total amount of space allocated for, and the amount of space currently used by logs and backups, and it lists logs and backup files that you might choose to delete, freeing up additional disk space.

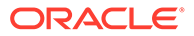

|                                                             |                                |        |                 |                     | Mar                             | iag           | ge Lo                        | bgs            | & Backups                            |
|-------------------------------------------------------------|--------------------------------|--------|-----------------|---------------------|---------------------------------|---------------|------------------------------|----------------|--------------------------------------|
| Logs &<br>1%                                                | : Backups                      | par    | tition spa      | ace alloc           | ation: Size: 3:                 | 5G,           | Used: 4                      | 0M, Av         | ailable: 33G, Usage:                 |
| Select                                                      | Тур                            | e      | Origi<br>H      | nating<br>ost       | File I                          | Tam           | e                            | File<br>Size   | Creation Time                        |
|                                                             | logsCap                        | oture  | bar             | nbi-a               | logsCapture                     | ba            | mbi-a                        | 7.3M<br>bytes  | Tue September 16<br>2003 11:49:07 ED |
|                                                             | rtdbBac                        | :kup   | bar             | nbi-a               | <u>rtdbBackup</u>               | ba            | mbi-a                        | 21K<br>bytes   | Tue September 16<br>2003 15:40:28 ED |
|                                                             | systemBa                       | acku   | p ban           | nbi-a               | <u>systemBack</u><br><u>a.</u>  | up<br>        | <u>bambi-</u>                | 96K<br>bytes   | Tue September 16<br>2003 15:38:24 ED |
| D                                                           | elete Sele                     | ecteo  | l File(s)       |                     | Copy to 1                       | vlate         | e Selecte                    | d File(s       | )                                    |
| EPAP A: epap<br>Select Mate                                 | all                            | A      |                 |                     | Manage L                        | ogs           | & Backu                      | ps             |                                      |
| Maintenance     RTDB     Logs & Backups     20 Oebug     1% |                                |        | t Backups parti | ion space allo      | ation: Size: 35G, Used: 4       | 0M, A3        | railable: 33G, U             | sage:          |                                      |
| Manage Lo                                                   | g Files<br>gs & Backups<br>ile | Select | : Type          | Originating<br>Host | File Name                       | File<br>Size  | Creation I                   | ime            |                                      |
| List EPAP                                                   | Processes<br>MMI Port          |        | logsCapture     | bambi-a             | logsCapture bambi-a             | 7.3M<br>bytes | Tue Septemb<br>2003 11:49:0  | er 16<br>7 EDT |                                      |
| Platform<br>PDBA                                            | ation                          |        | rtdbBackup      | bambi-a             | rtdbBackup bambi-a              | 21K<br>bytes  | Tue Septemb<br>2003 15:40:23 | er 16<br>B EDT |                                      |
| Change Deser                                                | rord                           |        | systemBackup    | bambi-a             | systemBackup bambi-<br><u>a</u> | 96K<br>bytes  | Tue Septemb<br>2003 15:38:24 | er 16<br>4 EDT |                                      |
| Logout                                                      |                                |        |                 |                     |                                 |               |                              |                |                                      |

Figure 4-14 Manage Logs and Backups

- c. Click the checkbox of each file that you want to delete and then click **Delete** Selected File(s).
- 3. Contact My Oracle Support, and provide the system health check output.

### 32501 500000000000002 - Server Application Process Error

#### Alarm Type: TPD

**Description:** This alarm indicates that either the minimum number of instances for a required process are not currently running or too many instances of a required process are running.

#### Severity: Minor

**OID:** 1.3.6.1.4.1.323.5.3.18.3.1.3.2

Alarm ID: TKSPLATMI25000000000000000

#### Recovery

- 1. Run syscheck in verbose mode (see procedure Run Syscheck Manually)
- 2. Contact My Oracle Support, and provide the system health check output.
- 3. Contact My Oracle Support.
- 4. If a 32305 30000000000000 Server Platform Process Error alarm is also present, execute the recovery procedure associated with that alarm before proceeding.

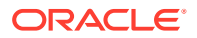

- 5. Log in to the User Interface screen of the EPAPGUI (see Accessing the EPAP GUI)
- 6. Check the banner information above the menu to verify that you are logged into the problem EPAP indicated in the **UAM**.

If it is necessary to switch to the other side, select Select Mate.

- 7. Open the Process Control folder, and select the Stop Software menu item.
- 8. Open the Process Control folder, and select the Start Software menu item.
- 9. Capture the log files on both EPAPs (see Saving Logs Using the EPAP GUI) and contact My Oracle Support.

### 50000000000004 - Server Hardware Configuration Error

This alarm indicates that one or more of the server's hardware components are not in compliance with proper specifications (refer to *Application B Card Hardware and Installation Guide*.

#### Recovery

- 1. Run syscheck in verbose mode.
- 2. Call My Oracle Support for assistance.

### 32506 5000000000000040 – Server Default Router Not Defined

#### Alarm Type: TPD

**Description:** This alarm indicates that the default network route is either not configured or the current configuration contains an invalid IP address or hostname.

#### Caution:

When changing the server's network routing configuration it is important to verify that the modifications will not impact the method of connectivity for the current login session. It is also crucial that this information not be entered incorrectly or set to improper values. Incorrectly modifying the server's routing configuration may result in total loss of remote network access.

#### Severity: Minor

OID: 1.3.6.1.4.1.323.5.3.18.3.1.3.7

Alarm ID: TKSPLATMI750000000000000040

#### Recovery

- 1. Run syscheck in verbose mode (see procedure Running the System Health Check).
- 2. Contact My Oracle Support, and provide the system health check output.
- 3. To define the default router:
  - a. Obtain the proper Provisioning Network netmask and the IP address of the appropriate Default **Route** on the provisioning network.

These are maintained by the customer network administrators.

b. Log in to the server with username epapconfig (see Accessing the EPAP GUI).

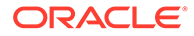

The server designation at this site is displayed, as well as **hostname**, **hostid**, **Platform Version**, **Software Version**, and the date. Ensure that the side displayed is the server that is reporting the problem. In the following example, it is server A.

c. Enter option 2, Configure Network Interfaces Menu, from the EPAP Configuration Menu.

```
MPS Side A: hostname: mpsa-d1a8f8 hostid: 80d1a8f8
      Platform Version: x.x.x-x.x.x
       Software Version: EPAP x.x.x-x.x.x
      Wed Jul 17 09:51:47 EST 2002
/-----EPAP Configuration Menu------
/-----\
| 1 | Display Configuration
|----|
| 2 | Configure Network Interfaces Menu |
|----|
| 3 | Set Time Zone
|----|------|
| 4 | Exchange Secure Shell Keys
| 5 | Change Password
| 6 | Platform Menu
|----|
| 7 | Configure NTP Server
|----|
| 8 | PDB Configuration Menu
|----|
| 9 | Security
|----|
| 10 | SNMP Configuration
|----|
| 11 | Configure Alarm Feed
| 12 | Configure Query Server
| 13 | Configure Query Server Alarm Feed |
|----|
| 14 | Configure SNMP Agent Community
|----|
| e | Exit
\-----/
Enter Choice: 2
```

d. Enter option 1, Configure Provisioning Network from the Configure Network Interfaces Menu.

This displays the following submenu for configuring communications networks and other information.

MPS Side A: hostname: EPAP17 hostid: f80a110f Platform Version: 6.0.2-7.0.3.0.0 86.45.0

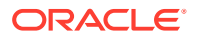

Software Version: EPAP 161.0.28-16.1.0.0.0\_161.28.0 Wed Jun 15 01:33:55 EDT 2016

```
/----Configure Network Interfaces Menu----
/-----\
| 1 | Configure Provisioning Network
| 2 | Configure Sync Network
|----|
| 3 | Configure DSM Network
|----|
| 4 | Configure Backup Provisioning Network |
|----|
| 5 | Configure Static NAT Addresses
|----|
| 6 | Configure Provisioning VIP Addresses |
|----|
| e | Exit
\-----/
```

Enter choice: 1

e. Enter option 1, IPv4 Configuration (or option 2, IPv6 Configuration), from the Configure Network Interfaces Menu.

MPS Side A: hostname: EPAP17 hostid: f80a110f Platform Version: 6.0.2-7.0.3.0.0\_86.45.0 Software Version: EPAP 161.0.28-16.1.0.0.0\_161.28.0 Wed Jun 15 01:33:56 EDT 2016

/----Configure Provisioning Network Menu-\

Enter Choice: 1

The following warning appears:

EPAP software and PDBA are running. Stop them? [N]

f. Type Y and press Enter.

The EPAP A provisioning network IP address displays:

Verifying connectivity with mate ... Enter the EPAP A provisioning network IP Address [192.168.61.90]:

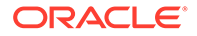

g. Press Enter after each address is displayed until the Default Route address displays:

```
Verifying connectivity with mate ...
Enter the EPAP A provisioning network IP Address
[192.168.61.90]:
Enter the EPAP B provisioning network IP Address
[192.168.61.91]:
Enter the EPAP provisioning network netmask [255.255.255.0]:
Enter the EPAP provisioning network default router IP Address:
192.168.61.250
```

- h. If the default router IP address is incorrect, correct it, and press Enter.
- i. After you have verifying or correcting the Provisioning Network configuration information, enter e to return to the Configure Network Interfaces Menu.
- j. Enter e again to return to the EPAP Configuration Menu.
- 4. Run syscheck again. If the alarm has not been cleared, go to 6
- 5. Run savelogs to gather all application logs, (see Saving Logs Using the EPAP GUI).
- 6. Contact My Oracle Support.

### 32507 50000000000000000000 – Server Temperature Warning

#### Alarm Type: TPD

**Description:** This alarm indicates that the internal temperature within the server is outside of the normal operating range. A server Fan Failure may also exist along with the Server Temperature Warning.

#### Severity: Minor

OID: tpdTemperatureWarningNotify 1.3.6.1.4.1.323.5.3.18.3.1.3.8

#### Recovery

- 1. Ensure that nothing is blocking the fan's intake. Remove any blockage.
- 2. Verify that the temperature in the room is normal. If it is too hot, lower the temperature in the room to an acceptable level.

#### Table 4-3 Server Environmental Conditions

| Ambient Temperature | Operating: 5 degrees C to 40 degrees C                   |
|---------------------|----------------------------------------------------------|
|                     | Exceptional Operating Limit: 0 degrees C to 50 degrees C |
|                     | Storage: -20 degrees C to 60 degrees C                   |
| Relative Humidity   | Operating: 5% to 85% non-condensing                      |
|                     | Storage: 5% to 950% non-condensing                       |

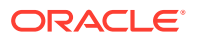

| Elevation                                  | Operating: -300m to +300m                                                                        |  |
|--------------------------------------------|--------------------------------------------------------------------------------------------------|--|
|                                            | Storage: -300m to +1200m                                                                         |  |
| Heating, Ventilation, and Air Conditioning | Capacity must compensate for up to 5100<br>BTUs/hr for each installed frame.                     |  |
|                                            | Calculate HVAC capacity as follows:                                                              |  |
|                                            | Determine the wattage of the installed<br>equipment. Use the formula: watts x 3.143 =<br>BTUs/hr |  |

#### Table 4-3 (Cont.) Server Environmental Conditions

#### Note:

Be prepared to wait the appropriate period of time before continuing with the next step. Conditions need to be below alarm thresholds consistently for the alarm to clear. The alarm may take up to five minutes to clear after conditions improve. It may take about ten minutes after the room returns to an acceptable temperature before syscheck shows the alarm cleared.

3. Verify that the temperature in the room is normal. If it is too hot, lower the temperature in the room to an acceptable level.

#### Note:

Be prepared to wait the appropriate period of time before continuing with the next step. Conditions need to be below alarm thresholds consistently for the alarm to clear. It may take about ten minutes after the room returns to an acceptable temperature before the alarm cleared.

- 4. Run syscheck Check to see if the alarm has cleared
  - If the alarm has been cleared, the problem is resolved.
  - If the alarm has not been cleared, continue with the next step.
- 5. Replace the filter (refer to the appropriate hardware manual).

#### Note:

Be prepared to wait the appropriate period of time before continuing with the next step. Conditions need to be below alarm thresholds consistently for the alarm to clear. It may take about ten minutes after the filter is replaced before the alarm cleared.

- 6. Run syscheck Check to see if the alarm has cleared
  - If the alarm has been cleared, the problem is resolved.
  - If the alarm has not been cleared, continue with the next step.
- 7. If the problem has not been resolved, contact My Oracle Support and provide the system health check output.
- 8. If the problem has not been resolved, contact My Oracle Support.

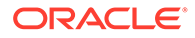

# 32508 500000000000000 - Server Core File Detected

#### Alarm Type: TPD

**Description:** This alarm indicates that an application process has failed and debug information is available.

#### Severity: Minor

OID: tpdCoreFileDetectedNotify 1.3.6.1.4.1.323.5.3.18.3.1.3.9

Alarm ID: TKSPLATMI95000000000000000

#### Recovery

- **1.** Run syscheck in verbose mode.
- 2. Run savelogs to gather system information (see Saving Logs Using the EPAP GUI)
- 3. Contact Customer Care Center.

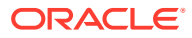

#### Note:

There is a special case of heartbeat process aborting and producing core file not as a result of a bug, but as an expected and intentional response of the process to unexpected activity on the network connecting the cluster nodes. Example of such activity could be switch configuration being performed during the time cluster nodes are trying to, or already are coupled together. To recognize such a case, the investigator first needs to find out if the core file was produced by the heartbeat process:

a. Inspect syscheck verbose output, and look for "core" module. The output would be similar to following:

core: Checking for core files. core: There are core files on the system: core: CORE DIR: /var/TKLC/ core core: CORE: core.heartbeat.<pid> core: CORE: core.heartbeat.<pid>.bt \* core: FAILURE:: MINOR::500000000000000000 -- Server Core File Detected

There, investigator finds out there is a core file named core.heartbeat.<pid>, where <pid> is the process ID of the failed heartbeat process.

**b.** If heartbeat core file was found, the investigator must get the backtrace of the process from the core file by running command:

gdb /usr/lib/hearbeat/heartbeat /var/TKLC/core/
core.heartbeat.<pid>

Once in gdb shell, entering bt. The output would be similar to the following:

(gdb) bt #0 0x00002b872c2c0215 in raise () from /lib64/ libc.so.6 #1 0x00002b872c2c1cc0 in abort () from /lib64/ libc.so.6 #2 0x0000000040b20c in update\_ackseq () #3 0x00000000040d225 in send\_cluster\_msg () #4 0x00000000040da63 in hb\_send\_local\_status () #5 0x00000000040da63 in hb\_send\_local\_status () #6 0x00002b872b2733d7 in Gmain\_timeout\_dispatch (src=0x13b66bc8, func=0x40da40 , user\_data=0x0) at GSource.c:1570 #7 0x00002b872b8bbdb4 in g\_main\_context\_dispatch () from /lib64/ libglib-2.0.so.0 #8 0x00002b872b8bec0d in ?? () from /lib64/ libglib-2.0.so.0 #9 0x00002b872b8bef1a in g\_main\_loop\_run () from /lib64/libglib-2.0.so.0 #10 0x0000000040e8de in initialize heartbeat () #11 0x0000000040f235 in main ()

The investigator is concerned in lines beginning with #0 through #5, where, in the fourth column, after the word "in", are listed function names called within the heartbeat process. If the order of called functions is the same as in the example above (i.e., raise on line #0) then abort, update\_ackseq, send\_cluster\_msg, send\_local\_status, and hb\_send\_local\_status on line #5, it is likely that the special case occurred. If such a case was recognized, the investigator can safely delete files /var/TKLC/core/core.heartbeat.prime above

core.heartbeat.<pid>.bt and then clear the alarm itself by
calling alarmMgr - -clear TKSPLATMI9.

They will examine the files in /var/TKLC/core and remove them after all information has been extracted.

### 32509 50000000000000000 - Server NTP Daemon Not Synchronized

#### Alarm Type: TPD

**Description:** This alarm indicates that the **NTP daemon** (background process) has been unable to locate a server to provide an acceptable time reference for synchronization.

#### Severity: Minor

OID: tpdNTPDeamonNotSynchronizedNotify 1.3.6.1.4.1.323.5.3.18.3.1.3.10

#### Recovery

• Contact My Oracle Support.

### 

#### Alarm Type: TPD

**Description:** A non-fatal disk issue exists.

Severity: Minor

OID: tpdSmartTestWarnNotify 1.3.6.1.4.1.323.5.3.18.3.1.3.12

#### Recovery

Contact My Oracle Support.

### 32514 500000000000000 – Server Reboot Watchdog Initiated

#### Alarm Type: TPD

**Description:** This alarm indicates that the hardware watchdog was not strobed by the software and so the server rebooted the server. This applies to only the last reboot and is only supported on a T1100 application server.

Severity: Minor

**OID:** tpdWatchdogRebootNotify 1.3.6.1.4.1.323.5.3.18.3.1.3.15

Alarm ID: TKSPLATMI15500000000004000

#### Recovery

• Contact My Oracle Support.

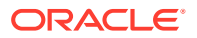

### 32518 5000000000000000 – Platform Health Check Failure

#### Alarm Type: TPD

Description: This alarm is used to indicate a syscheck configuration error.

Severity: Minor

OID: tpdPlatformHealthCheckFailedNotify 1.3.6.1.4.1.323.5.3.18.3.1.3.19

Alarm ID: TKSPLATMI195000000000040000

Recovery

Contact My Oracle Support.

### 32519 500000000080000 – NTP Offset Check Failed

#### Alarm Type: TPD

**Description:** This minor alarm indicates that time on the server is outside the acceptable range (or offset) from the NTP server. The Alarm message will provide the offset value of the server from the **NTP** server and the offset limit that the application has set for the system.

#### Severity: Minor

OID: ntpOffsetCheckFailedNotify 1.3.6.1.4.1.323.5.3.18.3.1.3.20

Alarm ID: TKSPLATMI20500000000080000

Recovery

• Contact My Oracle Support.

### 32520 500000000100000 - NTP Stratum Check Failed

#### Alarm Type: TPD

**Description:** This alarm indicates that NTP is syncing to a server, but the stratum level of the NTP server is outside of the acceptable limit. The Alarm message will provide the stratum value of the NTP server and the stratum limit that the application has set for the system.

#### Severity: Minor

OID: NtpStratumCheckFailedNotify 1.3.6.1.4.1.323.5.3.18.3.1.3.21

Alarm ID: TKSPLATMI21500000000100000

#### Recovery

• Contact My Oracle Support.

### 3252950000002000000 – Server Kernel Dump File Detected

Alarm Type: TPD

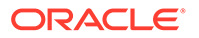

**Description:** This alarm indicates that the kernel has crashed and debug information is available.

Severity: Minor

**OID:** 1.3.6.1.4.1.323.5.3.18.3.1.3.30

Alarm ID: TKSPLATMI30500000020000000

#### Recovery

- 1. Run syscheck in Verbose mode (see Running the System Health Check).
- 2. Contact My Oracle Support.

### 3253050000004000000 - TPD Upgrade Failed

#### Alarm Type: TPD

Description: This alarm indicates that a TPD upgrade has failed.

Severity: Minor

OID: tpdServerUpgradeFailDetectedNotify 1.3.6.1.4.1.323.5.3.18.3.1.3.31

Alarm ID: TKSPLATMI31500000040000000

#### Recovery

1. Run the following command to clear the alarm.

/usr/TKLC/plat/bin/alarmMgr -clear TKSPLATMI31

2. Contact My Oracle Support.

### 3253150000008000000– Half Open Socket Warning

#### Alarm Type: TPD

This alarm indicates that the number of half open TCP sockets has reached the major threshold. This problem is caused by a remote system failing to complete the TCP 3-way handshake.

#### Severity: Minor

**Instance:** May include AlarmLocation, AlarmId, AlarmState, AlarmSeverity, and bindVarNamesValueStr

HA Score: Normal

Auto Clear Seconds: 0 (zero)

OID: eagleXgDsrTpdHalfOpenSocketWarningNotify1.3.6.1.4.1.323.5.3.18.3.1.3.32

Alarm ID: TKSPLATMI3250000008000000

#### Recovery

• Contact My Oracle Support.

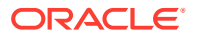

### 50000010000000 – Server Upgrade Pending Accept/Reject

#### Alarm Type: TPD

**Description:** This alarm is generated if an upgrade is not accepted or rejected after the upgrade.

Severity: Minor

OID: 1.3.6.1.4.1.323.5.3.18.3.1.3.33

Alarm ID: TKSPLATMI33

Alarm Value: 50000010000000

#### Recovery

To clear this alarm, the upgrade should be accepted/rejected via the platcfg menu.

### 5000004000000000 - Platform Data Collection Error

Alarm Type: TPD

Description: Platform Data Collection Error

Severity: Minor

OID: tpdPdcError

Alarm ID: 500000400000000

Recovery

• Contact My Oracle Support.

# **Minor Application Alarms**

Minor application alarms involve the EPAP **RMTP** channels, **RTDB** capacity, and software errors.

### 600000000000001 - RMTP Channel A Down

Channel A of the IP multicast mechanism is not available.

#### Recovery

- Check the physical connections between the local EPAPs, and the EPAPs and the Service Module cards on the EAGLE. Make sure that the connectors are firmly seated.
- 2. Run syscheck (see Running the System Health Check)

If you cannot log in, go to 3.

- 3. Perform Restarting the EPAP Software.
- 4. Capture the log files on both EPAPs (see Saving Logs Using the EPAP GUI")
- 5. Contact My Oracle Support.

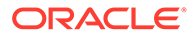

### 600000000000002 - RMTP Channel B Down

Channel B of the IP multicast mechanism is not available.

#### Recovery

1. Check the physical connections between the local EPAPs, and the EPAPs and the **Service Module** cards on the EAGLE.

Make sure the connectors are firmly seated.

2. Run syscheck (see Running the System Health Check).

If you cannot log in, go to 4.

- 3. Perform Restarting the EPAP Software.
- 4. Capture the log files on both EPAPs (see Saving Logs Using the EPAP GUI).
- 5. Contact My Oracle Support.

### 60000000000008 - RTDB 80% Full

For ELAP 7.0 or earlier, the RTDB on the EPAP or DSM is approaching capacity (80%).

The RTDB on the EPAP or DSM is approaching capacity (80%).

This error can result from one of the following conditions on the EAGLE:

- The EPAP Data Split feature is not ON
- The epap240m STP option is not ON (E5-SM8G-B card required)
- The 120M DN and 120M IMSIs via split database feature is OFF at EPAP and OFF at Eagle
- The 120M DN and 120M IMSIs via split database feature is OFF at EPAP and ON at Eagle

#### Recovery

- **1.** On the EAGLE, turn ON the optional EPAP Data Split feature to allow more room for the provisioned data.
- 2. On the EAGLE, turn ON the epap240m STP option (E5-SM8G-B card required) to allow more room for the provisioned data.
- 3. Turn ON the optional 120M DN and 120M IMSIs via Split database feature on the EPAP and Eagle to allow more room for the provisioned data.
- 4. Contact My Oracle Support for assistance.

### 600000000000010 - Minor Software Error

A minor software error has been detected.

#### Recovery

- 1. Run syscheck.
- 2. Contact My Oracle Support.

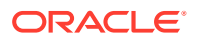

Have the system health check data available.

### 

This is an indication that there is a congestion condition affecting updates to the standby PDBA. The amount of time between an update being committed in the Active PDB and the same update being committed in the Standby PDB has reached an unacceptable level.

The EPAP attempts to automatically recover from this situation. This error can result from one of the following conditions:

- Provisioning activity is very heavy
- The provisioning network is experiencing errors or latency
- Server maintenance functions (such as backups, restores, imports, exports, etc) are occurring

#### Recovery

1. Periodically, verify that the level of the standby PDBA is catching up by selecting PDBA>View PDBA Status and comparing the Level of the Standby PDBA (on EPAP A in the example shown in Figure 4-15) to the Level of the Active PDBA (on EPAP B in the example).

| STANDBY                           | PDBA@2606:B400:605                                                                                                    | TOOT AND ANT THAT IS I                                                                                                    |                                                                                                    |  |
|-----------------------------------|----------------------------------------------------------------------------------------------------|----------------------------------------------------------------------------------------------------|----------------------------------------------------------------------------------------------------|--|
| STANDBY                           |                                                                                                    | :B80B:200:17FF:FE0F:4F3A                                                                                                    | Status                                                                                                    |  |
|                                   |                                                                                                    | Version:                                                                                                    | 1.0                                                                                                    |  |
| 0                                 |                                                                                                    | Birthday:<br>IMSI Prefix:                                                                                                    | 06/12/2009 16:09:47 GMT                                                                                                    |  |
| IMSIs=0, DNs=0                    | , DN Blocks=0, NEs=0, IMEIs=0, 1                                                                                                    | MEI Blocks=0, ASDs=0, DN_I                                                                                                    | )Ns=0, DNB_DNs=0                                                                                                    |  |
| Address                           |                                                                                                    | Level                                                                                                    |                                                                                                    |  |
| 2606:5400:605:58                  | 0d:200:17fffe0f2e88                                                                                                    | 82222743                                                                                                    |                                                                                                    |  |
| 192.168.2.200 (m                  | ate)                                                                                                    | 81938402                                                                                                    |                                                                                                    |  |
| 2606:b400:605:b8                  | 0b:200:17fffe0f4f3a                                                                                                    | 81926678                                                                                                    |                                                                                                    |  |
| 2606.6400.605.68                  | 0d:200:17fffe0f:2e0c                                                                                                    | 82222743                                                                                                    |                                                                                                    |  |
|                                   | PDB@2606:B400:605                                                                                                    | :B80B:200:17FF:FE0F:4F3A §                                                                                                    | Status                                                                                                    |  |
| =0, DNs=0, DNBk<br>c Objects=1000 | •s<br>ocks=0, NEs=0, IMEIs=0, IMEIBlo                                                                                                    | cks=0, ASDs=0, DN_DNs=0, I                                                                                                    | DNB_DNs=0                                                                                                    |  |
|                                   | PDBA@2606:B400:605                                                                                                    | :B80D:200:17FF:FE0F:2E0C                                                                                                    | Status                                                                                                    |  |
| ACTIVE                            | Version:                                                                                                    | 1.0                                                                                                    |                                                                                                    |  |
| 1 Birthday.<br>IMSI Prefix        |                                                                                                    | 06/12/2009 16:09:47 GMT                                                                                                    |                                                                                                    |  |
| IMSIs=0, DNs=1                    | DN Blocks=0, NEs=0, IMEIs=0, 1                                                                                                    | MEI Blocks=0, ASDs=0, DN_I                                                                                                    | )Ns=0, DNB_DNs=0                                                                                                    |  |
| Address                           | Level                                                                                                    |                                                                                                    |                                                                                                    |  |
|                                   | PDB@2606:B400:605:                                                                                                    | B80D:200:17FF:FE0F:2E0C \$                                                                                                    | Status                                                                                                    |  |
| ase daemon is runni               | ng                                                                                                    |                                                                                                    |                                                                                                    |  |
| =0, DNs=1, DNB1<br>c Objects=1001 | ocks=0, NEs=0, IMEIs=0, IMEIBio                                                                                                    | cks=0, ASDs=0, DN_DNs=0, I                                                                                                    | )NB_DNs=0                                                                                                    |  |
| a                                 | IMSIs=0, DNs=0<br>Address<br>2606b400.605b8<br>192.168.2.200 (m<br>2606b400.605b8<br>2606b400.605b8<br>2606b40000000000000000000000000000000000 | IMSIs=0, DNs=0, DN Blocks=0, NEs=0, IMEIs=0, J<br>Address<br>2606:b400:605:b80d:200:17fffe0f2e88<br>192:168:2:200 (mate)<br>2606:b400:605:b80d:200:17fffe0f2e0c<br><b>PDB@2606:B400:605:</b><br>se daemon is running<br>=0, DNs=0, DNBlocks=0, NEs=0, IMEIs=0, IMEIBlo<br>: Objects=1000<br><b>PDB@2606:B400:605</b><br>ACTIVE Version:<br>1 Birthday:<br>IMSIS=0, DNs=1, DN Blocks=0, NEs=0, IMEIs=0, I<br>Address Level<br><b>PDB@2606:B400:605</b><br>se daemon is running<br>=0, DNs=1, DN Blocks=0, NEs=0, IMEIs=0, I<br>Address Level<br><b>PDB@2606:B400:605</b><br>se daemon is running<br>=0, DNs=1, DNBlocks=0, NEs=0, IMEIs=0, IMEIBlo<br>: Objects=1001 | IMSI Prefix:           IMSIS=0, DNs=0, DN Blocks=0, NEs=0, IMEI Blocks=0, ASDs=0, DN_I           Address         Level           2606:b400.605:b80d.200:17fffe0f2e88         82222743           IPDB@2606:B400.605:b80d.200:17fffe0f4f3a         81938402           2606:b400.605:b80d.200:17fffe0f4f3a         81926678           2606:b400.605:b80d.200:17fffe0f4f3a         82222743           PDB@2606:B400:605:B80B:200:17FF;FE0F:4F3A S           ase daemon is running           =0, DNs=0, DNBlocks=0, NEs=0, IMEIs=0, IMEIBlocks=0, ASDs=0, DN_DNs=0, I           COjects=1000           PDB@2606:B400:605:B80D:200:17FF;FE0F:2E0C           ACTIVE         Version:         1.0           1.0           IMSIS=0, DNs=1, DN Blocks=0, NEs=0, IMEIs=0, IMEI Blocks=0, ASDs=0, DN_I           Address           IPDB@2606:B400:605:B80D:200:17FF;FE0F:2E0C           Address         Level           PDB@2606:B400:605:B80D:200:17FF;FE0F:2E0C           Address         Level           PDB@2606:B400:605:B80D:200:17FF;FE0F:2E0C           State of the secks=0, ASDs=0, DN_I               Address |  |

#### Figure 4-15 View PDBA Status

- 2. If the problem persists for more than two hours, run savelogs (see Saving Logs Using the EPAP GUI), and contact My Oracle Support for assistance.
- 3. Login to the User Interface screen of the EPAP GUI as any user who has permission to use the Set Log Levels menu item.
- 4. Select PDBA> Maintenance> Logs> Set Log Levels.

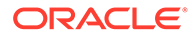

The Set PDBA Log Info Levels screen displays, as shown in Figure 4-16.

EPAP A: epapall Select Mate

Process Control

Maintenance

RTDB А Set PDBA Log Info Levels These parameters determine how much information is logged to the PDBA log files. The higher the number, the more detail will be Debug logged Select Other PDBA
Switchover PDBA State
Process Control Error Log debug level: 20 Command Log debug level: 20 View PDBA Status
Manage Data
Authorized IP List Debug Log debug level: 20 Change Log Levels 🔄 Maintenance Maintenance
 Backup
 Import File to PDB
 Export PDB to File
 Transaction Log Params
 Number Prefixes Thu June 05 2003 16:35:34 EDT Logs
 Command Log
 Debug Log
 Error Log
 Set Log Levels User Administration Change Password

Figure 4-16 Set PDBA Log Info Levels

5. Verify that the Log Levels match the Log Levels of the MPS on the mated EAGLE STP.

Figure 4-16 shows the usual settings. Correct log levels if necessary.

6. If adjustments are necessary, it is recommended that the Command Log debug level and the Debug Log debug level are lowered before adjusting the Error Log debug level.

### 600000000000040 - RTDB Tree Error

For ELAP 7.0 or earlier, this alarm indicates either that the depth is greater than the theoretical maximum or that some other general problem has been found with a tree. RTDB data is stored as inverse tree structures. The trees have maximum theoretical depths based on the number of records in the tree.

This alarm indicates either that the depth is greater than the theoretical maximum or that some other general problem has been found with a tree. RTDB data is stored as inverse tree structures. The trees have maximum theoretical depths based on the number of records in the tree.

#### Recovery

• Contact My Oracle Support.

# 600000000000080 - PDB Backup failed

The **PDB** backup failed because of at least one of the following conditions:

- A manual backup script was not able to create PDB backup successfully
- A PDB backup was already in progress when Automatic PDB backup attempted to start
- A PDB restore was in progress when the Automatic PDB backup attempted to start

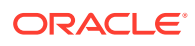

To verify the exact failure condition, refer to the error string in the log file.

#### Note:

This alarm will also clear if the Automatic **PDB/RTDB** backup executes successfully during the next scheduled backup time.

#### Recovery

- To clear this alarm immediately, perform one of the following:
  - Cancel the Automatic PDB / RTDB backup via the EPAP GUI as follows:

#### Note:

Automatic **PDB** / **RTDB** Backup will have to be rescheduled if it is cancelled.

- Log in to the User Interface screen of the EPAP GUI (see Accessing the EPAP GUI).
- 2. From the menu, select **Maintenance>Automatic PDB/RTDB Backup** to display the automatic backup screen.
- 3. From the Automatic PDB/RTDB Backup screen, select None as the Backup Type.
- 4. Select the Schedule Backup button to complete the cancellation.

Automatic **PDB/RTDB** Backup will have to be rescheduled. Refer to *Administration Guide* to reschedule the Automatic **PDB / RTDB** Backup.

Perform a manual backup via the **EPAPGUI** (see Backing Up the PDB).

### 600000000000100 - Automatic PDB Backup failed

The PDB backup failed because of at least one of the following conditions:

- The mate machine was not reachable.
- The SCP command to transfer of PDB backup file to mate fails
- The transfer of Automatic PDB Backup to Mate fails
- The transfer of Automatic PDB Backup to mate failed due to disk space shortage on mate
- The remote machine was not reachable
- The connection to remote host failed for SFTP of the PDB Backup file
- The SFTP to the remote host failed for Automatic PDB Backup
- The login or password configured for the Remote machine is wrong for the configured user
- The Destination File Path to store the PDB Backup file in Remote machine configured by the user does not exist

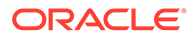

 The transfer of the Automatic PDB Backup to the remote failed due to disk space shortage on the remote

To verify the exact failure condition, refer to the error string in the log file.

#### Note:

This alarm will clear if the Automatic PDB / RTDB backup executes successfully during the next scheduled backup time.

#### Recovery

To clear this alarm immediately, cancel the Automatic PDB/RTDB backup via the **EPAPGUI**, as described in 1 through 4.

#### Note:

Automatic PDB/RTDB Backup will have to be rescheduled if it is cancelled.

- Log in to the User Interface screen of the EPAP GUI (see Accessing the EPAP GUI).
- 2. From the menu, select Maintenance>Automatic PDB/RTDB Backup to display the Automatic PDB/RTDB Backup screen.
- 3. From the Automatic PDB/RTDB Backup screen, select None as the Backup Type.
- 4. Select the Schedule Backup button to complete the cancellation.

#### Note:

Automatic PDB/RTDB Backup will have to be rescheduled. Refer to *Administration Guide* to reschedule the Automatic PDB/RTDB Backup.

### 600000000000200 - RTDB Backup failed

The **RTDB** backup failed because of at least one of the following conditions:

- The manual backup script (backupRtdb.pl) was not able to create RTDB Backup successfully.
- The EPAP software could not be successfully stopped in order for Automatic RTDB Backup to start.
- Another user has already stopped the EPAP Software before the script stops the EPAP Software for Automatic RTDB Backup
- Another user is currently stopping the EPAP Software. The Automatic RTDB Backup script cannot stop the EPAP Software.
- The GUI Server returned an error when trying to get a lock from it for Automatic RTDB Backup.

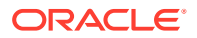

- Not able to connect to GUI server for Automatic RTDB Backup
- The EPAP software was not running when it was to be stopped for Automatic RTDB Backup
- The mate machine is not reachable.

To verify the exact failure condition, refer to the error string in the log file.

#### Note:

This alarm will clear if the Automatic PDB/RTDB backup executes successfully during the next scheduled backup time.

#### Recovery

- To clear this alarm immediately, perform one of the following:
  - Cancel the Automatic PDB/RTDB backup in the EPAP GUI.

#### Note:

Automatic PDB/RTDB Backup will have to be rescheduled if it is cancelled.

- Log in to the User Interface screen of the EPAP GUI (see Accessing the EPAP GUI).
- From the menu, select Maintenance>Automatic PDB/RTDB Backup to display the Automatic PDB/RTDB Backup screen.
- 3. From the Automatic PDB/RTDB Backup screen, select None as the Backup Type.
- 4. Select the **Schedule Backup** button to complete the cancellation. Automatic PDB/RTDB Backup will have to be rescheduled. Refer to *Administration Guide* to reschedule the Automatic PDB/RTDB Backup.
- Perform a manual backup via the EPAP GUI as described in Backing Up the RTDB.

### 6000000000000400 - Automatic RTDB Backup failed

The **RTDB** backup failed because of at least one of the following conditions:

- The mate machine is not reachable.
- Automatic **RTDB** Backup file transfer to the Mate failed.
- Unable to connect to Remote host IP Address for Automatic RTDB Backup.
- Automatic RTDB Backup file transfer to the Remote failed.
- The incorrect login or password configured for Automatic RTDB Backup.
- The destination path does not exist in remote machine IP Address for Automatic RTDB Backup.

To verify the exact failure condition, refer to the error string in the log file.

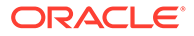

### Note: This alarm will clear if the Automatic PDB/RTDB backup executes successfully during the next scheduled backup time.

#### Recovery

To clear this alarm immediately, cancel the Automatic **PDB** / **RTDB** backup in the EPAP GUI as described in 1 through 4.

# Note: Automatic PDB/RTDB Backup will have to be rescheduled if it is cancelled.

- 1. Log in to the User Interface screen of the EPAP **GUI** (see Accessing the EPAP GUI).
- 2. From the menu, select Maintenance>Automatic PDB/RTDB Backup to display the Automatic PDB/RTDB Backup screen.
- 3. From the Automatic PDB/RTDB Backup screen, select None as the Backup Type.
- Select the Schedule Backup button to complete the cancellation. Automatic PDB/ RTDB Backup will have to be rescheduled. Refer to Administration Guide to reschedule the Automatic PDB/RTDB Backup.

### 

One or more SSH tunnels has been enabled in the past, but the cron job was not able to re-establish the SSH tunnel with all of the Authorized PDBA Client IP addresses.

#### Recovery

- Verify that the Customer Provisioning Application (CPA) machine is up and running.
  - If the CPA machine is not running, restart it and wait for the alarm to clear.
  - If the CPA machine is running, or if the alarm does not clear, contact My Oracle Support.
- If the alarm text is "SSH tunnel down for <IP>", verify that the port specified for SSH tunneling is not in use on the remote machine.

### 600000000002000 - RTDB 90% Full

The RTDB on the EPAP is approaching capacity (90%).

This error can result from one of the following conditions on the EAGLE:

- The EPAP Data Split feature is not ON
- The epap240m STP option is not ON (E5-SM8G-B card required)

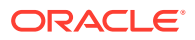

- The 120M DN and 120M IMSIs via split database feature is OFF at EPAP and OFF at Eagle
- The 120M DN and 120M IMSIs via split database feature is OFF at EPAP and ON at Eagle

#### Recovery

- 1. On the EAGLE, turn ON the optional EPAP Data Split feature to allow more room for the provisioned data.
- 2. On the EAGLE, turn ON the epap240m STP option (E5-SM8G-B card required) to allow more room for the provisioned data.
- 3. Turn ON the optional 120M DN and 120M IMSIs via Split database feature on the EPAP and Eagle to allow more room for the provisioned data.
- 4. Contact My Oracle Support for assistance.

### 600000000004000 - PDB 90% Full

The PDB on the EPAP has exceeded 90% of purchased capacity.

#### Recovery

- 1. Log in to the EPAP CLI as epapdev.
- 2. Use the manageLicenseInfo utility to check the value of purchased capacity (see the "Current license capacity"):

\$ manageLicenseInfo -1

- 3. Purchase additional provisioning database capacity licenses as needed.
- 4. Use the manageLicenseInfo utility to specify the additional amount of desired PDB capacity, where "License Capacity value" is the number of additional licenses required when one license supports 0.5M data (DN, IMSI, and IMEI):

\$ manageLicenseInfo -a <License Capacity value>

For assistance or additional information, contact My Oracle Support.

### 600000000008000 - PDB 80% Full

The PDB on the EPAP has exceeded 80% of purchased capacity.

#### Recovery

- 1. Log in to the EPAP CLI as epapdev.
- 2. Use the manageLicenseInfo utility to check the value of purchased capacity (see the "Current license capacity"):

\$ manageLicenseInfo -1

3. Purchase additional provisioning database capacity licenses as needed.

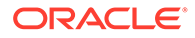

4. Use the manageLicenseInfo utility to specify the additional amount of desired PDB capacity, where "License Capacity value" is the number of additional licenses required when one license supports 0.5M data (DN, IMSI, and IMEI):

```
$ manageLicenseInfo -a <License Capacity value>
```

For assistance or additional information, contact My Oracle Support.

### 6000000000010000 - PDB InnoDB Space 90% Full

The storage space in InnoDB Engine on the EPAP is approaching capacity (90%).

#### Recovery

- 1. Purchase additional provisioning database capacity licenses.
- 2. Contact My Oracle Support.

# 600000000040000 - RTDB Client Lagging Behind

This alarm is generated if the RTDB was not up while provisioning was done at the PDB, or if there is latency in the network resulting in RTDBs receiving updates late.

#### Note:

This alarm may occur during import and should eventually clear when the RTDB process catches up.

#### Recovery

The provisioning at the PDBs can be stopped until the RTDBs reach the same level.

### 60000000080000 - Automatic Backup is not configured

The Automatic Backup is not configured at the PDB only.

#### Recovery

Contact My Oracle Support.

# 600000000100000 - EPAP QS Replication Issue

The EPAP Query Server is not reachable, not associated, or disconnected from the EPAP.

#### Recovery

• Contact My Oracle Support.

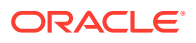

### 600000000200000 - EPAP QS Lagging Behind

The EPAP Query Server is not in synch with the EPAP and is falling behind from a threshold set by the user.

#### Recovery

• Contact My Oracle Support.

# 600000000400000 - License capacity is not configured

The license capacity has never been set or the license capacity is set to 0.

By default, up to 120M can be provisioned if license capacity is not set. To use the EPAP Expansion to 480M Database Entries feature, additional capacity (i.e., Required Capacity - Current Purchased Capacity) must be purchased before adjusting the license capacity using the following procedure. For capacity over 255M, 480G drive modules are required.

#### Recovery

- 1. Log in to the EPAP CLI as epapdev.
- 2. Use the manageLicenseInfo utility to check the value of purchased capacity (see the "Current license capacity"):

```
$ manageLicenseInfo -1
```

3. Use the manageLicenseInfo utility to specify the additional amount of desired PDB capacity, where <License Capacity value> is the number of additional licenses required when one license supports 0.5M data (DN, IMSI, and IMEI):

\$ manageLicenseInfo -a <License Capacity value>

For example, if 120M is currently provisioned and an additional 80M is desired for a new capacity of 200M, 160 should be specified for the <License Capacity value>:

manageLicenseInfo -a 160

For assistance or additional information, contact My Oracle Support.

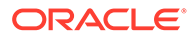

# 5 Field Replaceable Units

This chapter describes the components of an E5-APP-B card that can be replaced in the field and includes procedures for replacing each type of field replaceable unit (**FRU**).

# Introduction

E5-APP-B cards are complete application server platforms and are designed for the highavailability environments required by telephony networks. They are installed in an EAGLE shelf.

Even with the advanced reliability of the E5-APP-B design, hardware failures may still occur. The E5-APP-B card is designed for easy maintenance when replacements are needed.

This chapter highlights the E5-APP-B card components that are field replaceable units (**FRU**) and provides procedures for replacing them.

This chapter explains how to remove a card from the EAGLE. The procedures include the administrative commands required to take a card out of service and place it back into service.

In the event a numbered event message is encountered, refer to the appropriate procedure in *Unsolicited Alarm and Information Messages Reference*.

Additional information about each command can be found in Commands User's Guide.

# Safety Information

Safety icons and text are used throughout this manual to warn the reader of the potential of personal injury, service interruption, and equipment damage. For information about what each of the icons mean, see #unique\_134.

Before beginning any procedure described in this manual, make sure that you are familiar with each of the following safety admonishments. Additional safety admonishments may be included, or repeated, for specific procedures.

#### Caution:

All personnel associated with the installation of these systems must adhere to all safety precautions and use required protection equipment, to avoid the possibility of injury to personnel, service degradation, and/or service interruption.

#### Caution:

Always wear a wrist strap or other electrostatic protection when handling an E5-APP-B card.

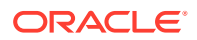

#### Caution:

Always place removed cards into an electrostatic protection bag before sending to Oracle or storing in inventory (unless the card is being stored in the optional spare card storage shelf).

# E5-APP-B Card FRUs and Part Numbers

The following E5-APP-B card components can be replaced in the field:

- E5-APP-B cards (P/N 870-3096-01 and P/N 870-3096-02)
- Drive modules (P/N 870-3097-01 and P/N 870-3097-02)

# Removing and Replacing E5-APP-B Cards

This section gives procedures on removing and replacing the E5-APP-B card and drive modules.

### Removing an E5-APP-B Card

#### Procedure - Remove E5-APP-B card

#### Note:

The shutdown, init 6 or halt commands will not shut down the E5-APP-B card.

 On the E5-APP-B card, slide the Ejector switch (4) up to the UNLOCKED position (see Figure 5-1).

#### Caution:

When the Ejector switch goes from locked to unlocked and the E5-APP-B card is in service, the card will halt.

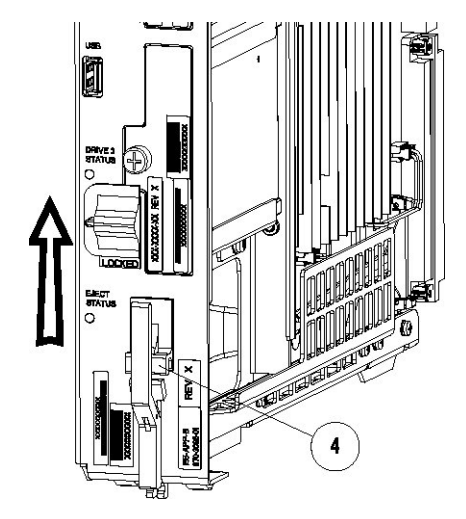

Figure 5-1 E5-APP-B Card Eject Hardware Switch, UNLOCKED

- WAIT for the E5-APP-B Eject Status LED to go from blinking red to a steady red.
   When the Eject Status LED is steady red, the E5-APP-B card is in shutdown state.
   If the Ejector switch is put into the LOCKED position now, the E5-APP-B card will reboot.
- Grasp the upper and lower card Inject/Eject (I/E) lever release (3) just underneath the I/E lever, and press it to meet the I/E lever. This is the mechanical interlock for the card. See Figure 5-2

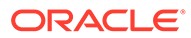

#### Figure 5-2 E5-APP-B Card UNLOCKED

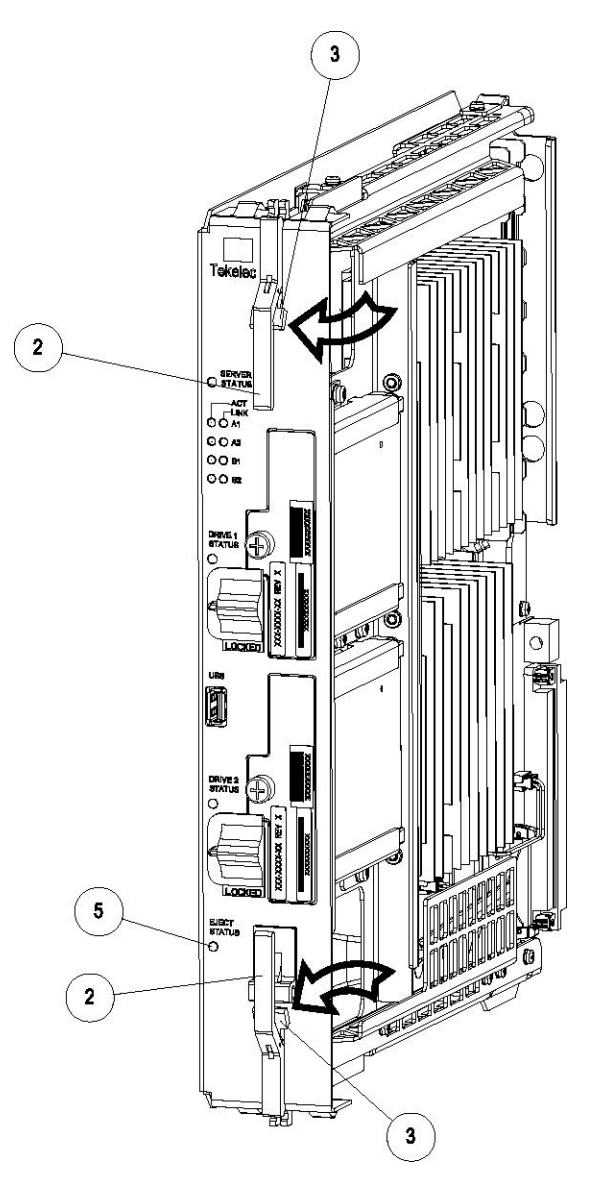

- 4. While holding the I/E interlock and lever, pull the levers (2) away from the shelf until they are parallel to the floor.
- 5. Remove the E5-APP-B card from the EAGLE shelf.

# Replacing an E5-APP-B Card

#### Procedure - Replace E5-APP-B card

**1.** While holding the I/E interlock and lever, pull the levers (2) away from the card until they are parallel to the floor.

Figure 5-3 illustrates the angle of the interlocks and levers just before inserting E5-APP-B Card into the EAGLE shelf.

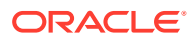

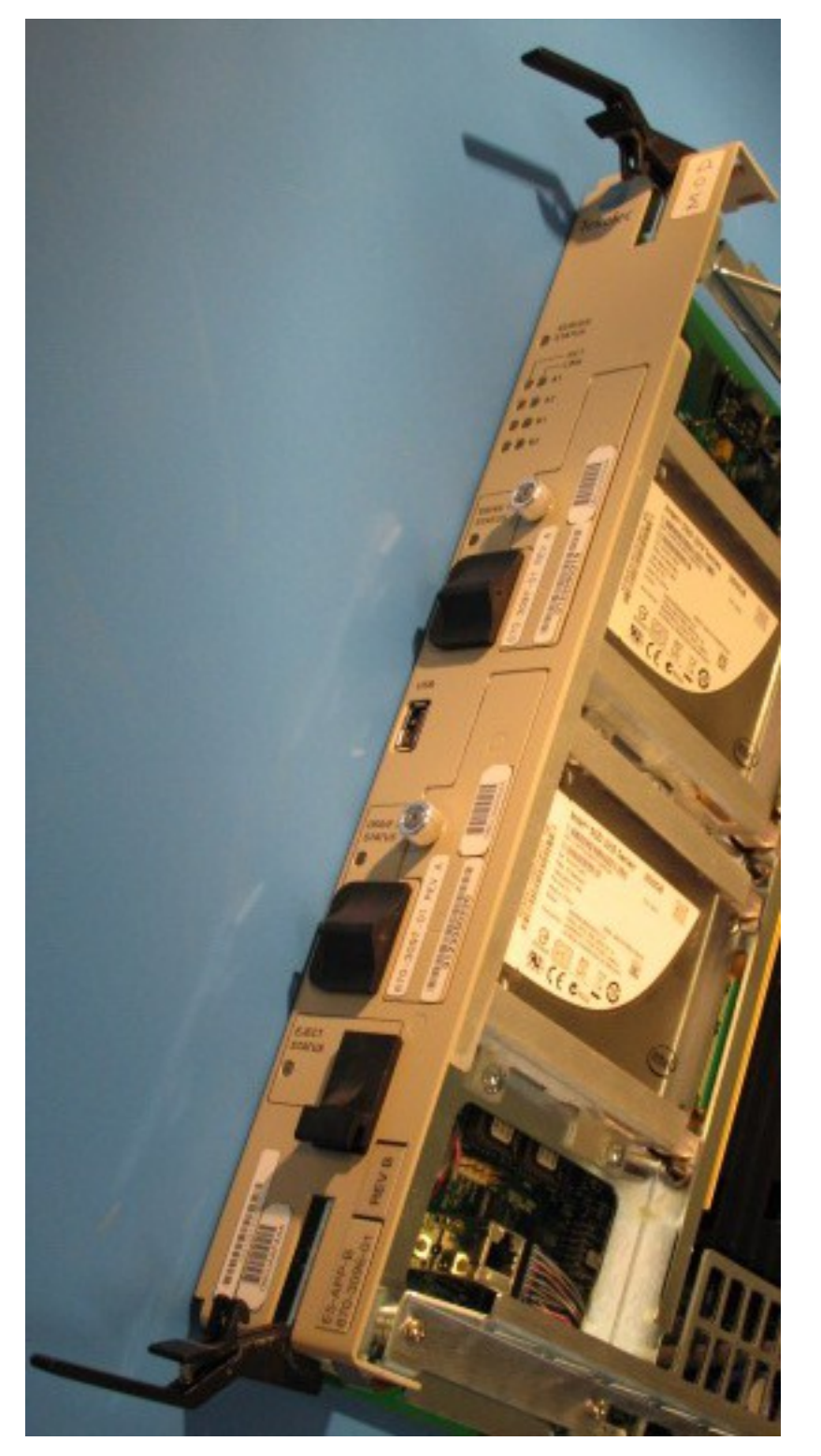

Figure 5-3 E5-APP-B Card UNLOCKED

2. Insert the E5-APP-B card into the EAGLE shelf.

Carefully align the edges of the card with the top and bottom card guides. Then, push the card along the length of the card guides until the rear connectors on the card engage the mating connectors on the target shelf backplane.

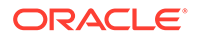

3. Push in the top and bottom inject/eject clamps (see Figure 5-4).

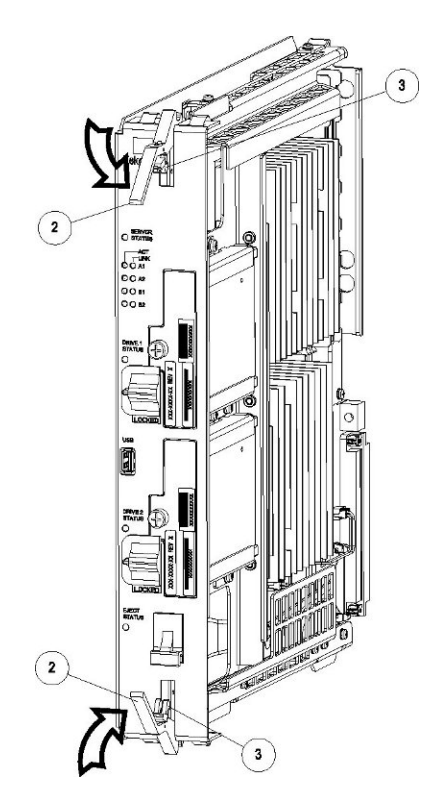

Figure 5-4 E5-APP-B Card Inject Levers

This locks the card in place and ensures a strong connection with the pins on the target shelf backplane.

4. Slide the E5-APP-B Ejector switch (4) down to the LOCKED position (see Figure 5-5).

#### Note:

When the Ejector switch goes from UNLOCKED to LOCKED, the E5-APP-B Eject Status LED blinks red as the E5-MASP card goes online.

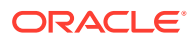

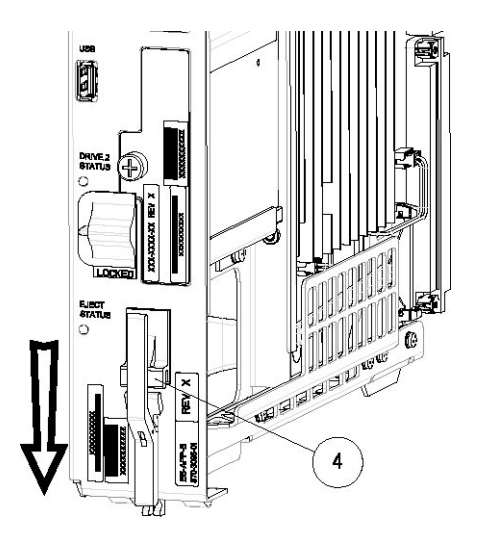

Figure 5-5 E5-APP-B Card Inject Hardware Switch, LOCKED

5. WAIT for the E5-APP-B Eject Status LED to go from blinking red to off.

# Removing and Replacing a Drive Module Assembly

E5-APP-B cards are designed for high-availability environments, but even with the advanced reliability of the E5-APP-B card, hardware failures can occur. The E5-APP-B card is designed for easy maintenance when drive module replacement is needed. Since there are two drive modules configured with RAID in an E5-APP-B card, if one becomes corrupt the other drive continues to function. No down time is required to replace a drive module as this procedure can be used on a setup that is up and running.

Oracle now provides 480G drive modules that allow for a larger data capacity. When upgrading from 300G to 480G drive modules, both drive modules should be replaced one after the other. The 480G drive modules will support the existing data capacity and no down time is required. To take advantage of the increased storage capacity of the 480G drive modules, EPAP must be re-installed. For information about increasing the existing data capacity after upgrading to 480G drive modules, see Increasing Data Capacity with 480G Drive Modules.

#### Procedure - Remove and Replace a Drive Module Assembly

1. Log in as admusr and use the  ${\tt smartd}$  command to verify the drive module names.

```
$ ls /var/TKLC/log/smartd
lock log.sda log.sdb sda sdb
```

In this example, the drive module names are sda and sdb.

 $\hbox{2. Use the } \texttt{mdstat} \text{ command to determine whether a drive module is corrupt:} \\$ 

\$ sudo cat /proc/mdstat

- On a healthy system where both drive modules (sda and sdb) are functioning properly, the mdstat output will include both drive modules:

```
$ sudo cat /proc/mdstat
Personalities : [raid1]
```

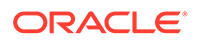

```
md1 : active raid1 sdb2[1] sda2[0]
        262080 blocks super 1.0 [2/2] [UU]
md2 : active raid1 sda1[0] sdb1[1]
        292631552 blocks super 1.1 [2/2] [UU]
        bitmap: 2/3 pages [8KB], 65536KB chunk
```

unused devices: <none>

 On a system where one of the drive modules is healthy and one is corrupt, only the healthy drive module is displayed:

```
$ sudo cat /proc/mdstat
Personalities : [raid1]
md1 : active raid1 sdb2[1]
        262080 blocks super 1.0 [2/1] [_U]
md2 : active raid1 sdb1[1]
        292631552 blocks super 1.1 [2/1] [_U]
        bitmap: 2/3 pages [8KB], 65536KB chunk
unused devices: <none>
```

In this example, the  ${\tt mdstat}$  output shows only sdb, which indicates that sda is corrupt.

3. Run the failDisk command to mark the appropriate drive module to be replaced.

If you are replacing a healthy drive module with a higher capacity drive module, the force option is required. The force option is not required when replacing a corrupt drive module.

Replacing a corrupt drive module:

\$ sudo /usr/TKLC/plat/sbin/failDisk <disk to be removed>

For example:

\$ sudo /usr/TKLC/plat/sbin/failDisk /dev/sda

• Replacing a healthy drive module with a higher capacity drive module:

\$ sudo /usr/TKLC/plat/sbin/failDisk --force <disk to be removed>

#### For example:

\$ sudo /usr/TKLC/plat/sbin/failDisk --force /dev/sda

- 4. After failDisk runs successfully, remove the drive module assembly. See Removing a Drive Module Assembly.
- 5. Insert the new drive module assembly.

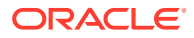

See Replacing a Drive Module Assembly.

6. If you are replacing a 300G drive module with a 480G drive module, repeat these steps to replace the other 300G drive module with a 480G drive module.

### Removing a Drive Module Assembly

#### **Procedure - Remove Drive Module Assembly**

**1**. Verify that the drive module is locked in position and in use.

The switch lock release (C) is in the LOCKED position and the Status LED on the E5-APP-B card is OFF.

Move the switch lock release (C) to the "released" position by pressing in the direction indicated. Refer to Figure 5-6.

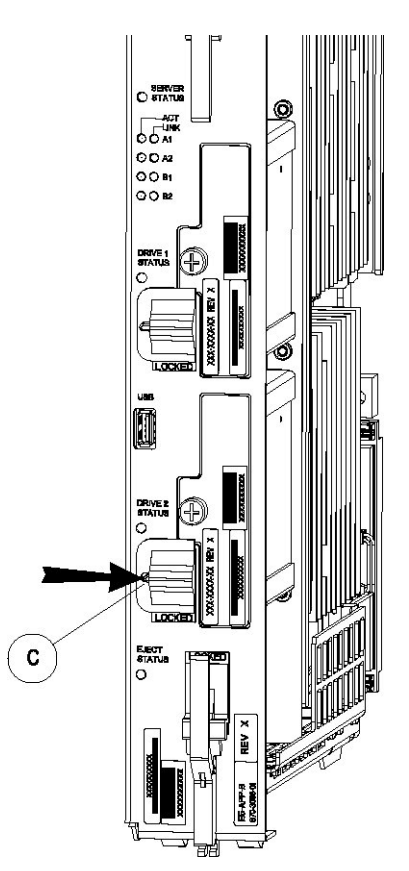

#### Figure 5-6 Drive Module Released

2. Move drive module locking switch (D) from the LOCKED to the unlocked position and wait for the LED (B) to indicate a steady red state. See Figure 5-7 and Figure 5-8, respectively.

When drive module locking switch (D) is transitioned from locked to unlocked, the LED will flash red to indicate the drive is unlocked and in process of shutting down.

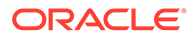
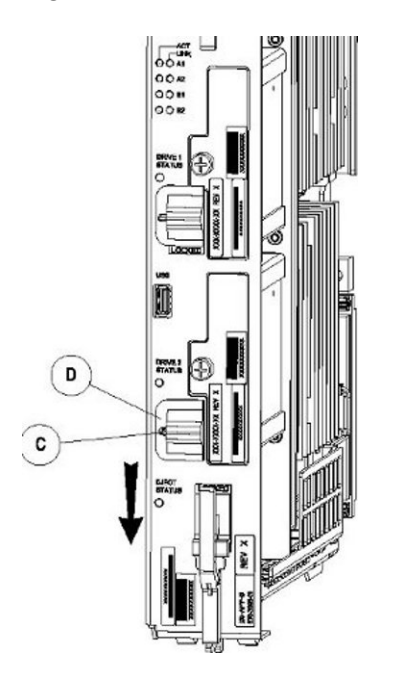

### Figure 5-7 Drive Module UNLOCKED

Caution:

Removal of the drive prior to the LED indicating steady red could result in drive corruption.

Figure 5-8 Drive Module Status

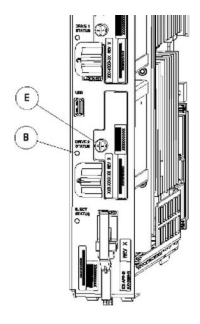

- 3. When the LED indicates a steady red, the drive module can be safely removed.
- 4. Loosen the drive module screw (E) (see Figure 5-8).
- 5. Grasp the screw (E) and pull the drive out slowly until it is free from the card (see Figure 5-9).

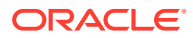

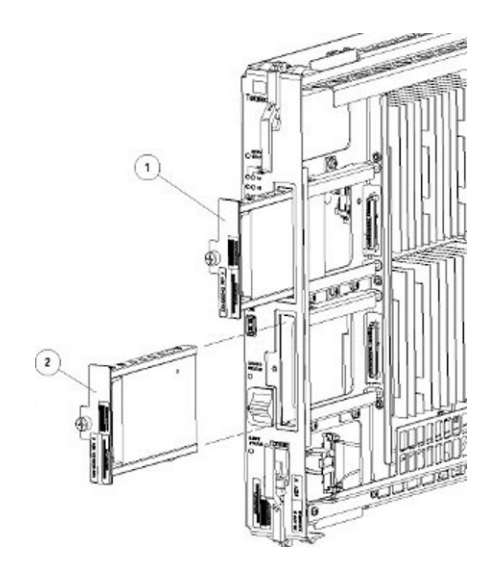

Figure 5-9 Drive Module Removal

## Replacing a Drive Module Assembly

## Procedure - Replace Drive Module Assembly

1. Slide a new drive(s) module into the drive slot on the card (see Figure 5-10).

## Figure 5-10 Drive Module Replacement

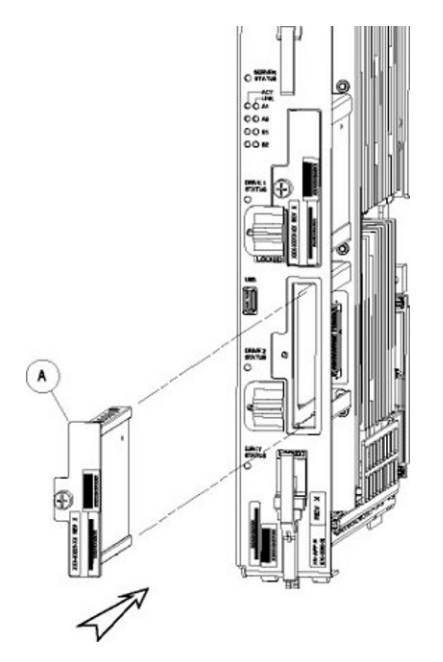

- 2. Gently push the drive (A) in slowly until it is properly seated.
- 3. Tighten the mounting screw until the Drive Status LED is in a steady red state ((B), from Figure 5-8).
- 4. Move the drive module locking switch (D) from the unlocked to the LOCKED position.

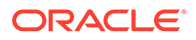

When drive module locking switch (D) is transitioned from unlocked to locked, the LED will flash red to indicate the drive is locked and in process of coming online (see Figure 5-11).

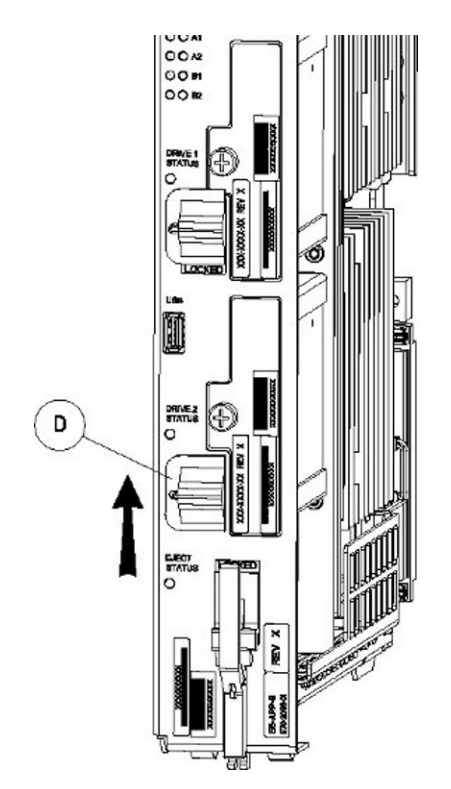

## Figure 5-11 Drive Module Locked

5. When the LED turns off, log in as admustroot and run the cpDiskCfg command to copy the partition table from the good drive module to the new drive module.

\$ sudo /usr/TKLC/plat/sbin/cpDiskCfg <source disk> <destination
disk>

# /usr/TKLC/plat/sbin/cpDiskCfg <source disk> <destination disk>

### For example:

- \$ sudo /usr/TKLC/plat/sbin/cpDiskCfg /dev/sdb /dev/sda
- # /usr/TKLC/plat/sbin/cpDiskCfg /dev/sdb /dev/sda
- 6. After successfully copying the partition table, use the mdRepair command to replicate the data from the good drive module to the new drive module.

\$ sudo /usr/TKLC/plat/sbin/mdRepair

# /usr/TKLC/plat/sbin/mdRepair

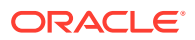

This step takes 45 to 90 minutes and runs in the background without impacting functionality.

Sample output of the command:

[admusr@recife-b ~]\$ sudo /usr/TKLC/plat/sbin/mdRepair SCSI device 'sdb' is not currently online probing for 'sdb' on SCSI 1:0:0:0 giving SCSI subsystem some time to discover newly-found disks Adding device /dev/sdb1 to md group md1... md resync in progress, sleeping 30 seconds... md1 is 0.0% percent done... This script MUST be allowed to run to completion. Do not exit. bgRe-installing master boot loader(s) Adding device /dev/sdb2 to md group md3... Adding device /dev/sdb9 to md group md5... Adding device /dev/sdb7 to md group md4... Adding device /dev/sdb6 to md group md7... Adding device /dev/sdb8 to md group md6... Adding device /dev/sdb3 to md group md2... Adding device /dev/sdb5 to md group md8... md resync in progress, sleeping 30 seconds... md3 is 3.6% percent done... This script MUST be allowed to run to completion. Do not exit. md resync in progress, sleeping 30 seconds... md5 is 27.8% percent done... This script MUST be allowed to run to completion. Do not exit. md resync in progress, sleeping 30 seconds... md4 is 8.9% percent done... This script MUST be allowed to run to completion. Do not exit. md resync in progress, sleeping 30 seconds... md4 is 62.5% percent done... This script MUST be allowed to run to completion. Do not exit. md resync in progress, sleeping 30 seconds... md7 is 14.7% percent done... This script MUST be allowed to run to completion. Do not exit. md resync in progress, sleeping 30 seconds... md7 is 68.3% percent done... This script MUST be allowed to run to completion. Do not exit.

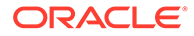

```
md resync in progress, sleeping 30 seconds...
md8 is 0.3% percent done...
This script MUST be allowed to run to completion. Do not exit.
md resync in progress, sleeping 30 seconds...
md8 is 1.1% percent done...
This script MUST be allowed to run to completion. Do not exit.
md resync in progress, sleeping 30 seconds...
md8 is 2.0% percent done...
```

7. Use the cat /proc/mdstat command to confirm whether RAID repairs are successful.

After the RAID is repaired successfully, output showing both drive modules is displayed:

```
Personalities : [raid1]
md1 : active raid1 sdb2[1] sda2[0]
      262080 blocks super 1.0 [2/2] [UU]
md2 : active raid1 sda1[0] sdb1[1]
      468447232 blocks super 1.1 [2/2] [UU]
      bitmap: 1/4 pages [4KB], 65536KB chunk
unused devices: <none>
Personalities : [raid1]
md2 : active raid1 sda2[0] sdb2[1]
      26198016 blocks super 1.1 [2/2] [UU]
     bitmap: 1/1 pages [4KB], 65536KB chunk
md1 : active raid1 sda3[0] sdb3[1]
      262080 blocks super 1.0 [2/2] [UU]
md3 : active raid1 sdb1[1] sda1[0]
      442224640 blocks super 1.1 [2/2] [UU]
     bitmap: 1/4 pages [4KB], 65536KB chunk
unused devices: <none>
Output of cat /proc/mdstat prior to re-mirroring:
[admusr@recife-b ~]$ sudo cat /proc/mdstat
Personalities : [raid1]
md1 : active raid1 sda1[0]
      264960 blocks [2/1] [U ]
md3 : active raid1 sda2[0]
```

2048192 blocks [2/1] [U ]

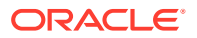

```
md8 : active raid1 sda5[0]
270389888 blocks [2/1] [U_]
md7 : active raid1 sda6[0]
4192832 blocks [2/1] [U_]
md4 : active raid1 sda7[0]
4192832 blocks [2/1] [U_]
md6 : active raid1 sda8[0]
1052160 blocks [2/1] [U_]
md5 : active raid1 sda9[0]
1052160 blocks [2/1] [U_]
md2 : active raid1 sda3[0]
1052160 blocks [2/1] [U_]
```

unused devices: <none>

Output of cat /proc/mdstat during re-mirroring process:

```
[admusr@recife-b ~]$ sudo cat /proc/mdstat
Personalities : [raid1]
md1 : active raid1 sdb1[1] sda1[0]
     264960 blocks [2/2] [UU]
md3 : active raid1 sdb2[1] sda2[0]
      2048192 blocks [2/2] [UU]
md8 : active raid1 sdb5[2] sda5[0]
      270389888 blocks [2/1] [U ]
      [====>.....] recovery = 26.9% (72955264/270389888)
finish=43.8min speed=75000K/sec
md7 : active raid1 sdb6[1] sda6[0]
      4192832 blocks [2/2] [UU]
md4 : active raid1 sdb7[1] sda7[0]
      4192832 blocks [2/2] [UU]
md6 : active raid1 sdb8[1] sda8[0]
      1052160 blocks [2/2] [UU]
md5 : active raid1 sdb9[1] sda9[0]
      1052160 blocks [2/2] [UU]
md2 : active raid1 sdb3[2] sda3[0]
     1052160 blocks [2/1] [U ]
      resync=DELAYED
```

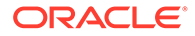

Output of cat /proc/mdstat upon successful completion of re-mirror:

[admusr@recife-b ~]\$ sudo cat /proc/mdstat Personalities : [raid1] md1 : active raid1 sdb1[1] sda1[0] 264960 blocks [2/2] [UU] md3 : active raid1 sdb2[1] sda2[0] 2048192 blocks [2/2] [UU] md8 : active raid1 sdb5[1] sda5[0] 270389888 blocks [2/2] [UU] md7 : active raid1 sdb6[1] sda6[0] 4192832 blocks [2/2] [UU] md4 : active raid1 sdb7[1] sda7[0] 4192832 blocks [2/2] [UU] md6 : active raid1 sdb8[1] sda8[0] 1052160 blocks [2/2] [UU] md5 : active raid1 sdb9[1] sda9[0] 1052160 blocks [2/2] [UU]

md2 : active raid1 sdb3[1] sda3[0] 1052160 blocks [2/2] [UU]

unused devices: <none>

## Increasing Data Capacity with 480G Drive Modules

If 300G drive modules were in use when EPAP was installed, EPAP must be reinstalled to take advantage of the additional storage capacity available on 480G drive modules.

#### Procedure - Increase Data Capacity with 480G Drive Modules

**1**. Backup the data and configurations of the existing setup.

Perform the following procedures for data backup and configurations:

- Pre Full Upgrade Steps
  - a. SETTING UP PRE-FULL UPGRADE ENVIRONMENT
  - b. CAPTURING CURRENT CONFIGURATIONS
  - c. CAPTURING CURRENT CONFIGURATIONS ON STANDALONE EPAP
  - d. PRE-FULL UPGRADE CHECK
- Data Backup before Full Upgrade
  - a. SHUTTING DOWN THE PDBA AND EPAP
  - b. DISABLE EPAP VIP AND DEACTIVATE PDBA PROXY FEATURE
  - c. STOP ACTIVE PDBA AND VERIFY PDBA REPLICATION STATUS

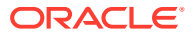

- d. DISCONNECT REMOTE PDBA
- e. BACKUP EUIDB DATABASE
- f. BACKUP PDB
- g. BACKUP RTDB DATABASE
- h. STOP MYSQL SERVICE
- i. TRANSFER DATABASES TO MATE AND REMOTE

For detailed configurations of these procedures, refer 3.2 Pre Full Upgrade Steps and 3.3 Data Backup before Full Upgrade in Full Upgrade Guide.

2. If you have not already replaced both 300G drive modules with 480G drive modules, remove the 300G drive modules from the E5-APP-B card.

See Removing a Drive Module Assembly.

**3.** If you have not already replaced both 300G drive modules with 480G drive modules, insert the new 480G drive modules.

See steps 1 through 4 in Replacing a Drive Module Assembly.

4. After the drive modules are successfully replaced, IPM the drive modules with the latest TPD and install EPAP.

Perform the following procedures for IPM and EPAP installation:

- a. PRE INSTALL CONFIGURATION
- b. EPAP INSTALLATION

For detailed configurations of these procedures, refer 3.4 IPM and EPAP 16.1 Installation in Full Upgrade Guide.

5. Perform initial configuration and data migration to complete the procedure.

Perform the following procedures for initial configuration and data migration:

- Initial Configuration
  - a. CONFIGURE NETWORK INTERFACE USING PLATCFG UTILITY
  - b. CONFIGURE NETWORK INTERFACES
  - c. TRANSFER DATABASES
  - d. RESTORE EUIDB DATABASE
  - e. CONFIGURE PROVISIONING NETWORK
  - f. VERIFY CONFIGURATIONS
  - g. CONFIGURE NTP SERVERS
  - h. POST CONFIGURATION SYSCHECK
  - i. REBOOT THE MPS
- Data Migration
  - a. RESTORE PDB
  - b. RESTORE AND CONVERT RTDB
  - c. VERIFY PDBA AND RTDB ARE IN SYNC
  - d. RELOAD RTDB FROM MATE

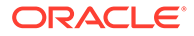

- e. POINT ACTIVE PDB (2A) TO UPGRADED STANDBY PDB (1A)
- f. SET SPECIFIC RTDB HOMING
- g. POINT STANDBY PDB (1A) TO ACTIVE PDB (2A)
- h. RESTART THE PDBA AND EPAP
- i. UPDATE PDB CONFIGURATION
- j. EXCHANGE KEYS BETWEEN PROVISIONABLE AND NONPROVISIONABLE SERVERS USING SCRIPT
- k. EXCHANGE KEYS BETWEEN PROVISIONABLE AND NONPROVISIONABLE
- I. ENABLE EPAP PDBA PROXY AND EPAP VIP OPTIONAL FEATURES
- m. CONFIGURE THE AUTO BACKUP
- n. SWITCHOVER PDBA
- o. CHECK REPLICATION BETWEEN ACTIVE AND STANDBY PDBA

For detailed configurations of these procedures, refer to 3.5 Initial Configuration on EPAP and 3.6 Data Migration in Full Upgrade Guide.

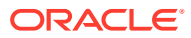

# A General Procedures

This chapter contains miscellaneous general procedures that are referred to within this manual.

## Accessing the EPAP GUI

EPAP employs a web-based graphical user interface (GUI) using the typical client-server paradigm. The front end appears on an Internet browser and the back end operates on the platform. For details about EPAP GUI setup and login, see *Administration Guide*. Microsoft Internet Explorer® version 11 is supported and certified for use with the EPAP Graphical User Interface (GUI). Other browsers may be partially compatible with the EPAP GUI. When using these browsers, this message may be displayed when logging in to the EPAP GUI:

CAUTION: The User Interface may not function correctly with the browser you are using.

Use the following procedure to access the main screen of the EPAP GUI interface.

 Type the IP address for your EPAP application into your browser URL field. The login screen shown in Figure A-1 appears.

| EPAP 16.2 User Interface |
|--------------------------|
| Username:<br>Password:   |
| Login                    |

Figure A-1 EPAP User Interface Screen

2. Enter the appropriate username and password.

Specify a username that has permission to access the menu items indicated in the procedure to be performed. Table A-1 shows the default usernames. Additional usernames can be defined by selecting the User Administration menu item. For more information about assigning usernames, refer to *Administration Guide*.

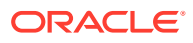

| EPAP GUI Login Name | Access Granted                     |
|---------------------|------------------------------------|
| epapmaint           | Maintenance menu and all sub menus |
| epappdba            | Database menu and all sub menus    |
| epapdebug           | Debug menu and all sub menus       |
| epapplatform        | Platform menu and all sub menus    |
| uiadmin             | User Administration menu           |
| epapall             | All of the menus in this Table     |

Table A-1 Usernames

3. Continue with the procedure that invoked this procedure.

## Accessing the EPAP Text Interface

The EPAP text-based user interface is accessed through the Local Access Terminal. The text-based user interface is used for initial configuration of the EPAP application. Some errors described in this manual result from errors in the initial configuration, and recovery from them requires that you access the text interface.

For information about the initial configuration of the EPAP application, refer to *Administration Guide*.

## Restarting the EPAP and PDBA

## Caution:

Perform this procedure only when directed to by one of the procedures in Alarms. This is not a standalone procedure.

The PDBA items that appear in the screens in this procedure apply only to the EPAP application. These items will not appear for the ELAP application.

- Log in to the User Interface screen of the EPAP GUI (see Accessing the EPAP GUI).
- 2. Check the banner information above the menu to verify that you are logged into the problem EPAP indicated in the UAM.

If it is necessary to switch to the problem EPAP, select **Select Mate**.

3. From the epapmaint screen, select Process Control > Stop Software.

The screen shown in Figure A-2 appears:

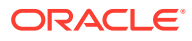

| ۱                                                                                                    | Stop EPAP Software                                          |
|----------------------------------------------------------------------------------------------------|-------------------------------------------------------------|
|                                                                                                    |                                                             |
| CAUTION: This action will stop all EPAP software proc                                                                                                    | esses, and will prevent the selected EPAP from updating the |
| KIDB until the EPAP software is re-started (by executing                                                                                                    | guie Start Soltware menu item).                             |
| KIDE until the EPAP software is re-started (by executing                                                                                                    |                                                             |
| Check if you want the software to automatically start on rebo                                                                                                    | ot.                                                         |
| <ul> <li>RIDB until the EPAP software is re-started (by executing</li> <li>Check if you want the software to automatically start on rebo</li> <li>PDBA</li> </ul> | ot.                                                         |
| <ul> <li>Check if you want the software to automatically start on rebo</li> <li>PDBA</li> <li>Check if you want to stop the PDBA software along with</li> </ul>   | ot.<br>the EPAP software.                                   |

Figure A-2 Stop Software Confirmation

Are you sure you want to stop the EPAP software?

Stop EPAP Software

- 4. On the **Stop EPAP Software** screen, make sure the following checkboxes are all checked, so that the PDBA software is stopped along with the EPAP software and so that both the PDBA and EPAP software are automatically restarted on reboot (see Figure A-2 for an example):
  - a. Check to cause the software to automatically start on reboot

This checkbox causes the EPAP software to automatically reboot.

- b. Check to stop the PDBA software along with the EPAP software
- c. Check to cause the PDBA software to automatically start on reboot

| Α                                                                                                    | Stop EPAP Software                                                                                |
|----------------------------------------------------------------------------------------------------|---------------------------------------------------------------------------------------------------|
| CAUTION: This action will stop all EPAP software proc<br>RTDB until the EPAP software is re-started (by executin | cesses, and will prevent the selected EPAP from updating the<br>19 the Start Software menu item). |
| 🔽 Check if you want the software to automatically start on rebo                                                  | pot.                                                                                              |
| PDBA                                                                                                    | h the EPAP software.                                                                              |
| Check if you want the PDBA software to automatically s                                                           | start on reboot.                                                                                  |
| Are you sure you want to stop the EPAP software?                                                                 |                                                                                                   |
| Stop EPAP Software                                                                                               |                                                                                                   |

Figure A-3 Stop Software

5. Click the Stop EPAP Software button to stop the software.

The screen shown in Figure A-3 appears (the PDBA item appears only if performing this procedure on Side A).

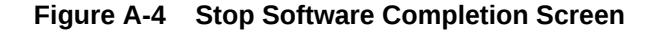

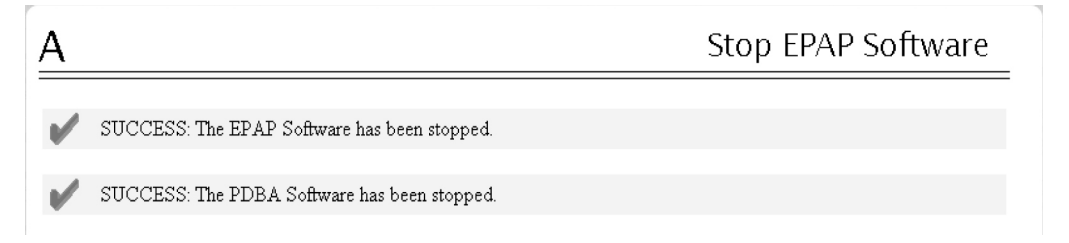

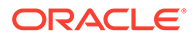

- 6. Select Process Control > Start Software.
- From the Start EPAP Software screen, make sure the checkboxes are checked as shown in Figure A-5 (this item applies only if performing this procedure on Side A):

A Start EPAP Software
PDBA
C Check if you want to start the PDBA software along with the EPAP software.
Are you sure you want to start the EPAP software?
Start EPAP Software
Fri May 30 2003 14:54:06 EDT

Figure A-5 Start EPAP Software

8. Click the **Start EPAP Software** button to start the software.

The screen shown in Figure A-6 confirms that the software has started (the PDBA item appears only if performing this procedure on Side A):

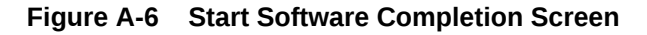

| A |                                              | Start EPAP Software |
|---|----------------------------------------------|---------------------|
| V | SUCCESS: The EPAP Software has been started. |                     |
| V | SUCCESS: The PDBA Software has been started. |                     |

## Restarting the EPAP Software

This procedure is used when referenced by one of the procedures in Alarms.

## **Caution**:

Perform this procedure only when directed to by one of the procedures in Alarms. This is not a standalone procedure.

The PDBA items that appear in the screens in this procedure apply only to the EPAP application.

- Log in to the User Interface screen of the EPAPGUI (see Accessing the EPAP GUI).
- 2. Check the banner information above the menu to verify that you are logged into the problem EPAP indicated in the UAM.

If it is necessary to switch to the problem EPAP, select **Select Mate**.

3. From the epapmaint screen, select Process Control>Stop Software.

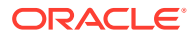

The screen shown in Figure A-7 appears:

Figure A-7 Stop Software Confirmation

| Α                                                                                                    | Stop EPAP Software                                                             |
|----------------------------------------------------------------------------------------------------|--------------------------------------------------------------------------------|
| A CAUTION: This action will stop all EPAP software processes, an RTDB until the EPAP software is re-started (by executing the Star | nd will prevent the selected EPAP from updating the<br>rt Software menu item). |
| ${\pmb \bowtie}$ Check if you want the software to automatically start on reboot.                                                  |                                                                                |
| PDBA                                                                                                    |                                                                                |
| Check if you want to stop the PDBA software along with the EPA                                                                     | AP software.                                                                   |
| Check if you want the PDBA software to automatically start on re                                                                   | boot.                                                                          |
| Are you sure you want to stop the EPAP software? Stop EPAP Software                                                                |                                                                                |

- 4. On the **Stop EPAP Software** screen, make sure that appropriate check boxes are checked as shown in Figure A-7.
- 5. Click the **Stop EPAP Software** button to stop the software.

The screen shown in Figure A-8 appears.

#### Figure A-8 Stop Software Completion Screen

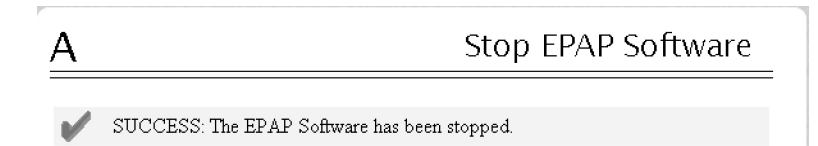

- 6. Select Process Control > Start Software.
- 7. From the **Start EPAP Software** screen, make sure that the check boxes are checked as shown in Figure A-9:

#### Figure A-9 Start EPAP Software

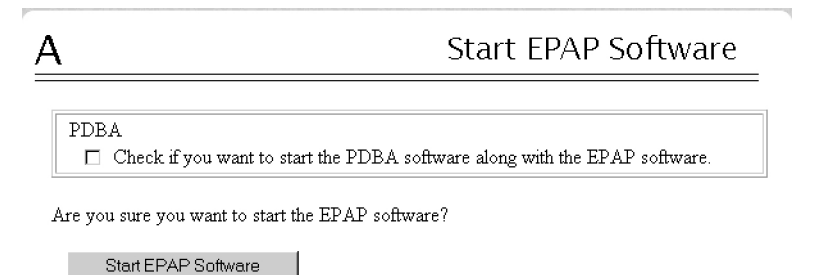

8. Click the Start EPAP Software button to start the software.

The screen shown in Figure A-10 confirms that the software has started:

### Figure A-10 Start Software Completion Screen

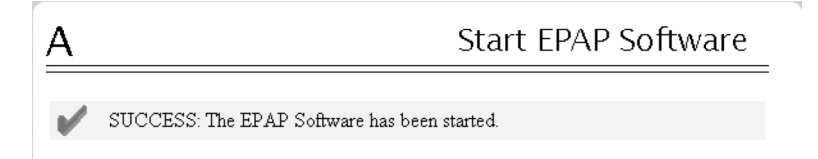

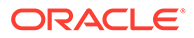

## Saving Logs Using the EPAP GUI

During some corrective procedures, it may be necessary to provide Oracle with information about the EPAP for help in clearing an alarm. These log files are used to aid My Oracle Support when troubleshooting the EPAP.

Use the following procedure to save logs using menu selections from the EPAP GUI.

- Log in to the User Interface screen of the EPAP GUI (see Accessing the EPAP GUI).
- 2. Check the banner information above the menu to verify that you are logged into the problem EPAP indicated in the UAM.

If it is necessary to switch to the problem EPAP, click the **Select Mate** menu item.

- 3. From the menu, select Debug > Capture Log Files.
- Deselect (if necessary) the box labeled Check if you want to capture core files with the Logs, as shown in Figure A-11.

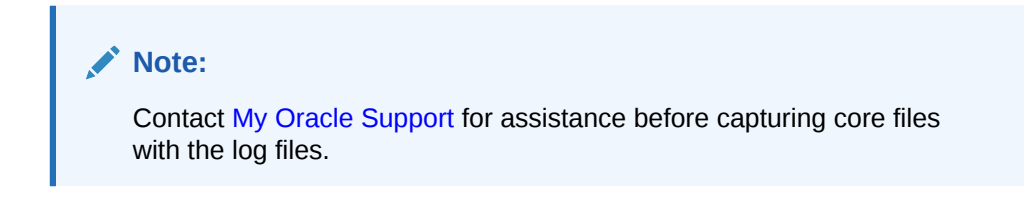

Figure A-11 Capture Logs File Screen

| EPAP B: epapall<br>Select Mate                                                                      | В                                                                   | Capture Log Files |
|----------------------------------------------------------------------------------------------------|---------------------------------------------------------------------|-------------------|
| Maintenance     Ci RTDB     Ci Debug                                                                | Check if you want to capture core files with the logs.              |                   |
| View Logs     Capture Log Files     Manage Logs & Backups     View Any File     List EPAP Processes | Are you sure you want to capture logs for this MPS?<br>Capture Logs |                   |
| Connect to MMI Port  Platform  User Administration  Change Password  Logout                         | Tue June 03 2003 17:52:25 EDT                                       |                   |

5. Click the Capture Logs button to capture the log files.

After completion, verify the following response:

### Figure A-12 Capture Logs Success

| es |
|----|
|    |
|    |
|    |
|    |
|    |
|    |

6. Contact My Oracle Support to analyze and check the log files.

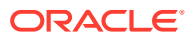

- When My Oracle Support has finished analyzing the logs files, delete them from the server by selecting Debug > Manage Logs Files and Backups to open the Manage Logs and Backups Screen.
- 8. Click the check boxes for the files you want to delete and then click the **Delete Selected** File(s) button.

An example is shown in Figure A-13.

## Figure A-13 Deleting Captured Log Files

| EPAP A: epapall Select Mate Amount Maintenance Amount Maintenance Amount Maintenance Amount Maintenance Amount Maintenance Amount Manage Logs & Backups Amount Manage Logs & Backups Amount Amount Amount Amount Amount Amount Amount Amount Amount Amou | A Manage Logs & Backups<br>Logs & Backups partition space allocation: Size: 35G, Used: 40M, Available: 33G, Usage:<br>1% |             |                     |                                       |               |                                       |
|----------------------------------------------------------------------------------------------------|----------------------------------------------------------------------------------------------------|-------------|---------------------|---------------------------------------|---------------|---------------------------------------|
|                                                                                                    | Select                                                                                                    | Type        | Originating<br>Host | File Name                             | File<br>Size  | Creation Time                         |
|                                                                                                    | 4                                                                                                    | logsCapture | bambi-a             | <u>logsCapture bambi-</u><br><u>a</u> | 7.3M<br>bytes | Tue September 16<br>2003 11:49:07 EDT |
| + _ Platform<br>+ _ PDBA                                                                                                    |                                                                                                    | pdbBackup   | bambi-a             | <u>pdbBackup bambi-</u><br><u>a</u>   | 150K<br>bytes | Tue September 16<br>2003 16:09:17 EDT |
| User Administration     Change Password     Logout                                                                                                    |                                                                                                    | rtdbBackup  | bambi-a             | <u>rtdbBackup bambi-</u><br><u>a</u>  | 21K<br>bytes  | Tue September 16<br>2003 16:08:55 EDT |
|                                                                                                    | Delete Selected File(s)<br>Tue September 16 2003 16:13                                                                   |             |                     | Copy to Mate Selected File(s)         |               |                                       |
|                                                                                                    |                                                                                                    |             |                     |                                       |               |                                       |

When the log files have been deleted, the GUI displays confirmation, as shown in Figure A-14.

### Figure A-14 Delete Log Files Success

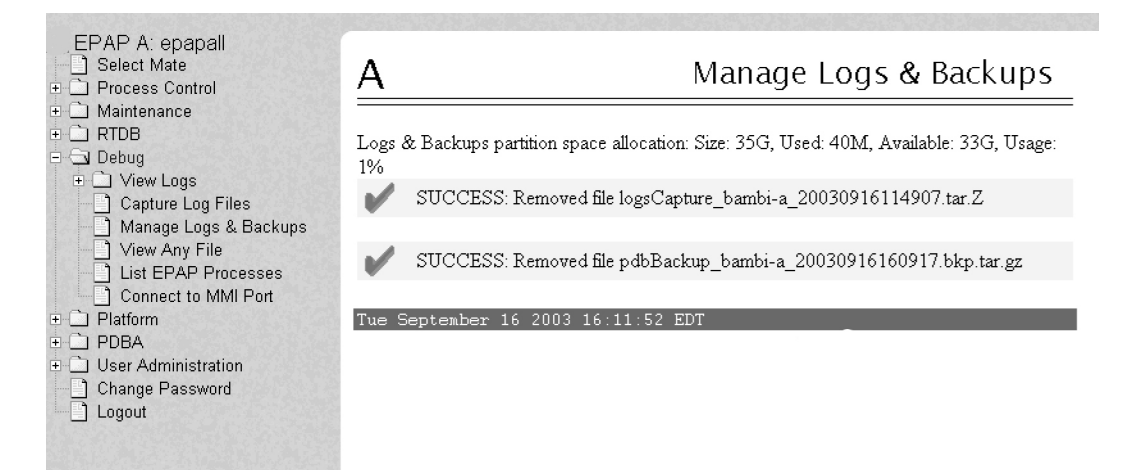

## **Resolution Of Known Issues**

1. Platform Data Collection Error

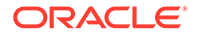

**Issue**: TKSPLATMI39 – Platform Data Collection Error (500000400000000) is observed on Eagle

**Description**: Platform data collector is a TPD tool that periodically collects various software/hardware information about the server. It was meant as a way for a customer to collect hardware/software information for all the servers in a 'Discovery Domain'.

For the E5Appb, one of the collection modules attempts to get the psoc version, and fails.

rept-stat-mps VERSION PST SST AST EPAP B 016-003-000 IS-ANR Fault Active MINOR PLATFORM ALARM DATA = H'500000400000000 ALARM STATUS = \*0374 Minor Platform Failure(s)

### Solution:

Run below command to clear the alarm. Use sudo if running as admusr.

\$ /usr/TKLC/plat/bin/pdcAdm

## 2. This is for Bug 28486392.

Issue: MySQL Lock Wait Timeout Exceeded alarm in EPAP.

**Description**: When heavy amount of data provisioning happens in quick time, sometimes MySQL lock wait times out and an alarm (MySQL Lock Wait Timeout Exceeded) is raised in EPAP. The provisioning is not disturbed.

Solution:

Restart the PDBA software.

On the menu, click PDBA->Process Control->Start PDBA software

### 3. This is for Bug 26173039

**Issue**: GUI does not open in Backup PROV network in https mode after disaster recovery procedure.

**Description**: After Disaster recovery, GUI does not open in Backup PROV network in https mode.

### Solution:

Reconfigure the backup prov IPs from epapconfig menu.

On the epapconfig menu, Configure Network Interfaces Menu -> Configure Provisioning Network -> Configure Backup Provisioning Network.

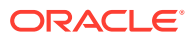